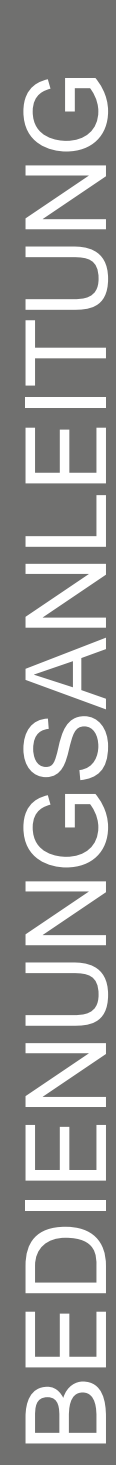

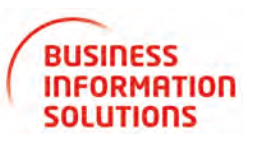

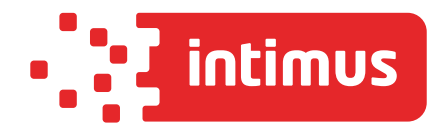

# intimus MS-400

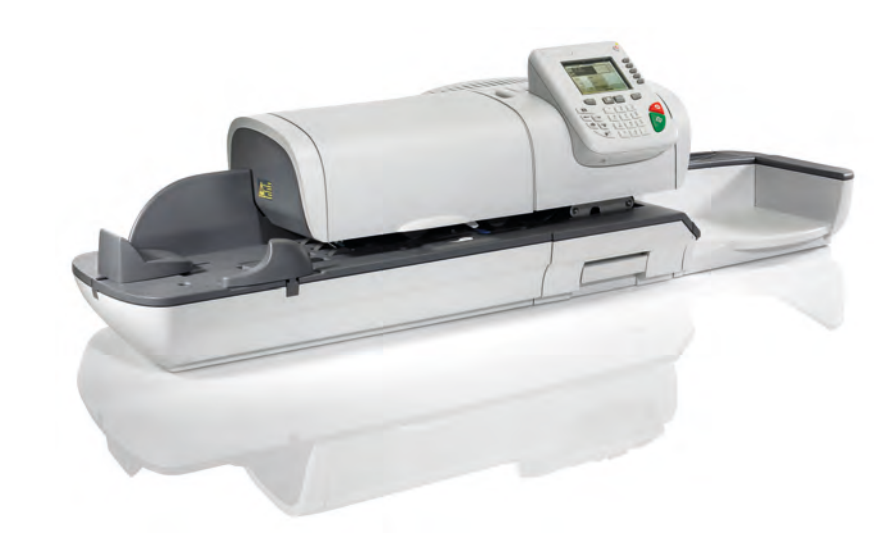

www.intimus.com

# Inhaltsverzeichnis

| 1        | <u>Wicl</u> | <u>ntige Hinweise</u>                          | 1                  |
|----------|-------------|------------------------------------------------|--------------------|
|          | 1.1         | Inhalt dieses Handbuchs                        | 3                  |
|          | 1.2         | Sicherheitsanforderungen                       | 6                  |
| 2        | Info        | motionon zu Ibrom Frankiaravatam               | 4.4                |
| 4        |             |                                                | <u>11</u>          |
|          | 2.1         |                                                |                    |
|          | 2.2         | Zuperior                                       |                    |
|          | 2.3         | Funktionen des Bedienleids                     | 10                 |
|          | 2.4         |                                                |                    |
|          | 2.5         | Energieverwaltung                              |                    |
| <u>3</u> | <u>Vera</u> | arbeiten von Postgütern                        | <u>23</u>          |
|          | 3.1         | Auswählen eines Druckmodus                     | 25                 |
|          | 3.2         | Vorbereiten und Starten Ihrer Arbeitssitzung   | 27                 |
|          | 3.3         | Verarbeiten von [Standard]-Postgütern          |                    |
|          | 3.4         | Drucken von [PPI]-Postgütern                   | 44                 |
|          | 3.5         | Drucken von [Eingang] für eingehende Postgüter | 50                 |
|          | 3.6         | Verarbeiten von [Druck AUS]-Postgütern         | 53                 |
|          | 3.7         | Einstellungsdetails                            | 55                 |
|          | 3.8         | Erweiterte Vorgänge                            | 70                 |
|          |             |                                                |                    |
| 4        | verv        | valten von Kostenstellen und Zuordnen von Z    | <u>ugrimsrecn-</u> |
| te       | <u>en</u>   |                                                | <u>73</u>          |
|          | 4.1         | Übersicht über Kostenzuordnung und Zuordnung   |                    |
|          |             | von Rechten                                    | 75                 |
|          | 4.2         | Auswählen eines Kostenstellen-Modus            | 77                 |
|          | 4.3         | Richtlinien zur Kostenstelleneinrichtung       | 79                 |
|          | 4.4         | Auswählen eines Kostenstellen-Modus            | 83                 |
|          | 4.5         | Verwalten von Kostenstellen                    | 84                 |
|          | 4.6         | Verwalten der Bediener                         | 92                 |
| 5        | Beri        | chte                                           | 99                 |
| -        | 5 1         | Berichte im Überblick                          | 101                |
|          | 5.2         | Erstellen von Berichten                        | 104                |
|          | 53          | Zählerdaten                                    | 105                |
|          | 5.0         | Portodaten                                     | 107                |
|          | 55          | Vorgabendaten                                  | 109                |
|          | 5.6         | Kostenstellendaten                             | 111                |
|          | 0.0         |                                                |                    |
| <u>6</u> | <u>Onli</u> | ne Service                                     | <u>115</u>         |
|          | 6.1         | Übersicht über Online-Dienste                  | 117                |
|          | 6.2         | Verbinden mit Online Service                   | 118                |
|          | 6.3         | Hochladen von Statistiken                      | 122                |
|          | 64          | Online Service des Systems                     | 123                |
|          | 0.1         |                                                |                    |

| <u>7</u> | Kon           | figurieren des Frankiersystems                    | <u>125</u> |
|----------|---------------|---------------------------------------------------|------------|
|          | 7.1           | Einstellungsübersicht                             | 127        |
|          | 7.2           | An-/Abmelden als Manager                          | 128        |
|          | 7.3           | Wechseln der Anzeigesprache                       | 130        |
|          | 7.4           | Aktivieren/Deaktivieren von Tönen                 | 131        |
|          | 7.5           | Einstellungen für die Anzeige                     | 132        |
|          | 7.6           | Ein-Abschaltzeiten und Einstellungen der Maschine | 134        |
|          | 7.7           | Höchstwert und PIN-Codes                          |            |
|          | 7.8           | Wiegeeinstellungen                                | 140        |
|          | 7.9           | Standardeinstellungen für den Portoabdruck        |            |
|          | 7.10          | Abdruckspeicher                                   |            |
|          | 7.11          | Verbindungseinstellungen                          |            |
|          | 7.12          | Verwaltung von Zeit und Datum                     |            |
| <u>8</u> | <u>Opti</u>   | onen und Updates                                  | <u>157</u> |
| i        | 8.1           | Vorgang für Optionen und Updates                  | 159        |
|          | 8.2           | Verwenden der Mailbox                             | 160        |
|          | 8.3           | Verwalten von Optionen                            | 162        |
|          | 8.4           | Verwalten von benutzerdefinierten Textnachrichten | 164        |
|          | 8.5           | Verwalten von Werbeklischees                      |            |
|          | 8.6           | Verwalten der Gebührenauswahl                     |            |
|          | 8.7           | Aktualisieren der Systemsoftware                  | 170        |
| <u>9</u> | War           | tung des Frankiersystems                          | <u>173</u> |
| 1        | 9.1           | Warten der Kartusche                              | 175        |
| 1        | 9.2           | Verwenden der Verschließeinheit der Zuführung     | 183        |
| 1        | 9.3           | Reinigen der automatischen Zuführung              | 185        |
|          | 9.4           | Wartungsvorgänge                                  | 190        |
| 10       | <u>) Prob</u> | blembehandlung                                    | <u>191</u> |
|          | 10.1          | Papierstau                                        | 193        |
|          | 10.2          | Stau bei den Frankierstreifen                     | 197        |
|          | 10.3          | Wiegeprobleme                                     | 198        |
|          | 10.4          | Diagnose und Systemdaten                          | 199        |
| 11       | Spe           | zifikationen                                      | 203        |
|          | 11.1          | Postgutspezifikationen                            |            |
|          | 11.2          | Empfohlene Betriebsbedingungen                    |            |
|          | 11.3          | Allgemeine Spezifikationen                        |            |
|          | 11.4          | Betriebsspezifikationen                           |            |
| In       | dex           |                                                   | <u>211</u> |

# **1** Wichtige Hinweise

In diesem Abschnitt sind wichtige Informationen über Sicherheitsvorkehrungen und umgebungsbedingte Empfehlungen enthalten, um Ihr Gerät unter den bestmöglichen Bedingungen zu bedienen.

| 1.1 | Inhalt dieses Handbuchs                           | 3  |
|-----|---------------------------------------------------|----|
| 1.2 | Sicherheitsanforderungen                          |    |
|     | Vorgehensweise beim Abschalten des Frankiersystem | 10 |

Wichtige Hinweise

Ŋ

#### Abschnitt 1: Wichtige Hinweise

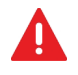

Stellen Sie sicher, dass Sie die Sicherheitshinweise in diesem Abschnitt gelesen und vollständig verstanden haben. In diesem Abschnitt ist auch eine Liste mit den in diesem Handbuch verwendeten Akronymen und Symbolen enthalten.

#### Abschnitt 2: Informationen zu Ihrem Frankiersystem

Systemfunktionen, Referenzbeschreibungen von Elementen und Steuerelementen, Postformate und die Vorgehensweise beim Ausschalten des Frankiersystems.

#### Abschnitt 3: Verarbeiten von Postgütern

Verarbeiten von Postsendungen mit Hilfe des Frankiersystems: Auswählen eines Aufgabentyps, Gewichtskontrolle, Gebührenauswahl, Verschließen der Postsendungen, Ausführen von Stapeln usw.

#### Abschnitt 4: Verwalten von Kostenstellen und Zuordnen von Zugriffsrechten

Vorgehensweise beim Wechsel von Kostenstellen als Benutzer oder beim Einrichten von Kostenstellen und Steuern des Zugriffs auf das Frankiersystem als Manager.

#### Abschnitt 5: Berichte

Vorgehensweise beim Generieren und Drucken von Berichten zur Nutzung des Frankiersystems, der Vorgabe und von Kostenstellen usw.

#### Abschnitt 6: Online Service

Verwenden des Frankiersystems für den Zugriff auf Online-Postdienste und zum Herstellen einer Verbindung mit dem System für Upgrades.

#### Abschnitt 7: Konfigurieren des Frankiersystems

Sämtliche Spezifikationen des Frankiersystems, die Sie als Benutzer (temporäre Einstellungen) oder als Manager (Standardeinstellungen) einstellen können.

#### Abschnitt 8: Optionen und Updates

Vorgehensweise beim Aktualisieren des Systems und der Frankierungselemente (Texte, Werbeklischees, ...).

#### Abschnitt 9: Wartung des Frankiersystems

Wechseln der Farbkartusche und Warten von Systemkomponenten

#### Abschnitt 10: Problembehandlung

Vorgehensweise bei auftretenden Problemen: Störungen, fehlerhaftes Schließen, schlechte Druckergebnisse usw.

#### Abschnitt 11: Spezifikationen

Ausführliche Spezifikationen für das Frankiersystem.

ſ

# Symbole

In diesem Handbuch werden folgende Symbole verwendet.

# Symbol: Aussage...

|            | WARNUNG: Weist auf ein Sicherheitsrisiko für Personen hin.                                                                                                    |
|------------|----------------------------------------------------------------------------------------------------|
| $\bigcirc$ | <b>ACHTUNG</b> : Weist Sie auf ein Risiko für die Ausrüstung oder das Postgut hin, das durch eine von Ihnen vorgenommene Aktion hervorgerufen werden kann.                                                                        |
| $\square$  | HINWEIS: Eine Anmerkung, die verschiedene Szenarien oder Situationen erläutert.                                                                                                    |
| Ť          | <b>TIPP</b> : Ein Rat, der Ihnen beim Verarbeiten Ihres Postguts Zeit einsparen kann.                                                                                                    |
|            | <b>MANAGER</b> : Gibt an, dass Sie sich als Manager anmelden müs-<br>sen (mit Hilfe der Manager PIN), um das Verfahren durchzufüh-<br>ren. In diesem Modus sind die Postversandfunktionen des<br>Frankiersystems nicht verfügbar. |

# Glossar

In diesem Handbuch werden die nachfolgend aufgeführten Abkürzungen verwendet.

#### Abkürzung Beschreibung

| ALD         | Automatischer Frankierstreifenspender                                                                                            |  |
|-------------|----------------------------------------------------------------------------------------------------|--|
| Aufsteigend | Verwendetes Gesamtporto                                                                                                    |  |
| Absteigend  | Portowert verfügbar                                                                                                    |  |
| GPRS        | General Packet Radio Service: Ein Datenübertragungsdienst, der für Benutzer von GSM-Mobilfunknetzen zur Verfügung steht.         |  |
| ID          | Identifikation (Kennung)                                                                                                    |  |
| LAN         | Local Area Network (Lokales Netzwerk): Verbindung zwischen Compu-<br>tern                                                        |  |
| MAS         | Mail Accounting Software (Postkostenstellen-Software): Ermöglicht die Fernverwaltung der Kostenstellen und zugehörigen Berichte. |  |
| PC          | Personal-Computer                                                                                                    |  |
| PIN         | Personal Identification Number (Persönliche Kennnummer)                                                                          |  |
| PSDs        | Postal Security Device (Postalisches Sicherheitsgerät)                                                                           |  |
| WP          | Wiegeplattform                                                                                                    |  |

# 1.2 Sicherheitsanforderungen

# Stromanschluss

Überprüfen Sie vor dem Anschließen, ob das Frankiersystem für die lokale Netzspannung geeignet ist. Achten Sie auf die Typenschilder auf der Rückseite der einzelnen Systemkomponenten.

#### DIESES SYSTEM MUSS GEERDET WERDEN

 Schließen Sie den Netzstecker nur an eine Steckdose an, die über einen Schutzerdungskontakt verfügt.

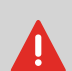

- Verwenden Sie nur das mit dem Frankiersystem ausgelieferte Netzkabel, um das Brandrisiko zu verringern.
- Verwenden Sie keine Erdungsadapter.
- Betreiben Sie dieses Produkt nicht auf einem feuchtem Untergrund oder in der Nähe von Wasser.
- Falls Flüssigkeiten verschüttet wurden, ziehen Sie den Netzstecker aus der Steckdose und fahren mit der Reinigung fort.
- Verwenden Sie eine Steckdose, die sich in der N\u00e4he des Systems befindet und leicht zug\u00e4nglich ist. F\u00fchren Sie das Netzkabel nicht zwischen Einrichtungsgegenst\u00e4nden hindurch oder \u00fcber scharfe Kanten, da es dazu dient, das System von der Stromzufuhr zu trennen.
- Vermeiden Sie die Verwendung von Steckdosen, die über Wandschalter gesteuert oder von anderen Geräten gemeinsam genutzt werden.
- Stellen Sie sicher, dass das Netzkabel nicht mechanisch belastet wird.

#### Energy Star-Konformität

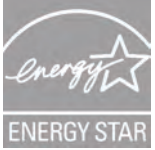

Das Frankiersystem ist Energy Star-konform: Es hilft Ihnen dabei Strom und Geld zu sparen und schont gleichzeitig die Umwelt.

#### Umgebungskonformität

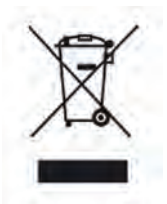

Für die Verwertung von verbrauchten Frankiermaschinen und von Maschinen am Ende ihrer Lebensdauer wurde ein Programm implementiert. Tragen Sie auf verantwortungsbewusste Weise zum Umweltschutz bei, indem Sie die Website Ihres Händlers besuchen oder ihn direkt kontaktieren. Er informiert Sie über die Abholungs- und Aufbereitungsprozesse dieser Maschinen.

## **CE-Konformität**

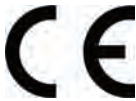

Die in diesem Handbuch dargestellten Produkte entsprechen den Anforderungen der Richtlinien 73/23/EWG und 89/336/EWG.

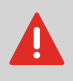

Dies ist ein Produkt der Klasse A. Beim Betrieb des Geräts in Wohngebieten ist die Wahrscheinlichkeit solcher Störungen hoch, und der Benutzer ist verpflichtet, diese Störungen auf eigene Kosten zu beheben.

# **Allgemeine Sicherheit**

- Lesen Sie die Bedienungsanleitung sorgfältig durch, bevor Sie das Frankiersystem verwenden.
- Befolgen Sie bei der Verwendung des Frankiersystems die normalen und grundlegenden Sicherheitsvorkehrungen für Bürogeräte, um das Brandrisiko, die Gefahr von elektrischen Schlägen oder das Verletzungsrisiko für Personen zu verringern.
- Verwenden Sie nur zugelassene Verbrauchsmaterialien (Druckfarbe, Klebestreifen, Reiniger...), um Beschädigungen zu vermeiden.

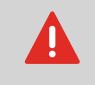

Das Frankiersystem enthält bewegliche Teile. Halten Sie Finger, lange Haare, Schmuck, Krawatten, lose Kleidung grundsätzlich fern vom Postgutpfad.

Befolgen Sie die nachfolgenden zusätzlichen Sicherheitsvorkehrungen:

- Legen oder stellen Sie keine angezündeten Kerzen, Zigaretten, Zigarren usw. auf das Frankiersystem.
- Wenden Sie beim Entfernen von Materialstaus nicht zu viel Kraft auf, um Verletzungen und Beschädigungen an Komponenten zu vermeiden.
- Warten Sie beim Anheben von Abdeckungen, dass sich keine Komponenten mehr bewegen, bevor Sie mit den Händen in die Nähe des Zuführungspfads oder des Druckkopfs greifen.
- Blockieren Sie nicht die Lüftungsöffnungen und versuchen Sie nicht, die Netzteillüfter anzuhalten, um eine Überhitzung zu vermeiden.
- Entfernen Sie keine verriegelten Abdeckungen, da diese potenziell gefährliche Teile umgeben, auf die nur ein Kundendienstmitarbeiter zugreifen darf.

Das Frankiersystem verwendet das Telefonnetz, um eine Verbindung zu den Postdienstleistern oder dem Online Service herzustellen.

Sie können auch ein LAN (Breitband-Internetverbindung) verwenden, um die Verbindung zum Online Service und zu einer Mail Accounting Software (Postkostenstellen-Software) herzustellen, die sich auf einem separatem PC befindet.

Verwechseln Sie den Telefonstecker für das Modem nicht mit den LAN-Steckern, die etwas größer sind, um Schäden am Gerät zu vermeiden:

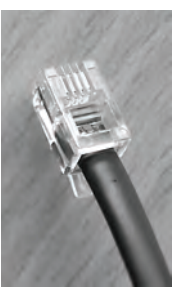

Analoges Telefon (4 adrig)

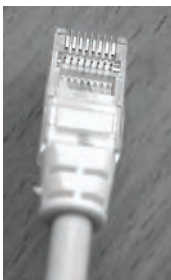

Netzwerk/PC LAN (8 adrig)

Befolgen Sie die nachfolgenden zusätzlichen Vorkehrungen:

- Vermeiden Sie die Verwendung des Systems während eines Gewitters, da die Gefahr von Stromschlägen durch Blitze besteht.
- Stecken Sie den LAN-Stecker nicht an feuchten Standorten an.
- Ziehen Sie das Telefon- oder LAN-Kabel aus dem Wandanschluss ab, bevor Sie das System verschieben.

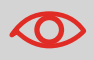

Schließen Sie das Modem nur über das mitgelieferte Kabel an die Telefonleitung an, um das Brandrisiko zu verringern (siehe *Spezi-fikationen* p.203).

|                                                            | · · · · · · · · · · · · · · · · · · ·                                                                                                    |
|------------------------------------------------------------|----------------------------------------------------------------------------------------------------|
| Vorgehensweise<br>beim<br>Abschalten des<br>Frankiersystem | <ol> <li>Schalten Sie das Frankiersystem zuerst in den Modus AUS<br/>(siehe So schalten Sie das Frankiersystem in den AUS-<br/>Modus p.22).</li> </ol>                                                                                                    |
| $\bigcirc$                                                 | Ziehen Sie das Netzkabel nur ab, wenn sich das Frankiersystem<br>im Modus <i>AUS</i> oder <i>Sleep</i> befindet, um zu vermeiden, dass sich<br>die Farbkartusche in einer ungeschützten Position befindet, in der<br>sie austrocknen kann und möglicherweise unbrauchbar wird. |
|                                                            | 2 Ziehen Sie das Netzkabel aus der Wandsteckdose.                                                                                                    |
|                                                            | <b>3</b> Ziehen Sie das LAN- und das Telefonkabel aus den Ans-<br>chlussdosen, da diese möglicherweise noch unter<br>Spannung stehen.                                                                                                    |

# 2 Informationen zu Ihrem Frankiersystem

In diesem Abschnitt lernen Sie das Frankiersystem kennen.

| 2.1 | Systemlayout                                          | 13 |
|-----|-------------------------------------------------------|----|
| 2.2 | Zubehör                                               | 15 |
| 2.3 | Funktionen des Bedienfelds                            | 16 |
| 2.4 | Anschlussmöglichkeiten                                | 19 |
| 2.5 | Energieverwaltung                                     | 21 |
|     | So schalten Sie das Frankiersystem in den Sleep-Modus |    |
|     | So schalten Sie das Frankiersystem in den AUS-Modus   |    |

Informationen zu Ihrem Frankiersystem

# 2.1 Systemlayout

#### Hauptkomponenten

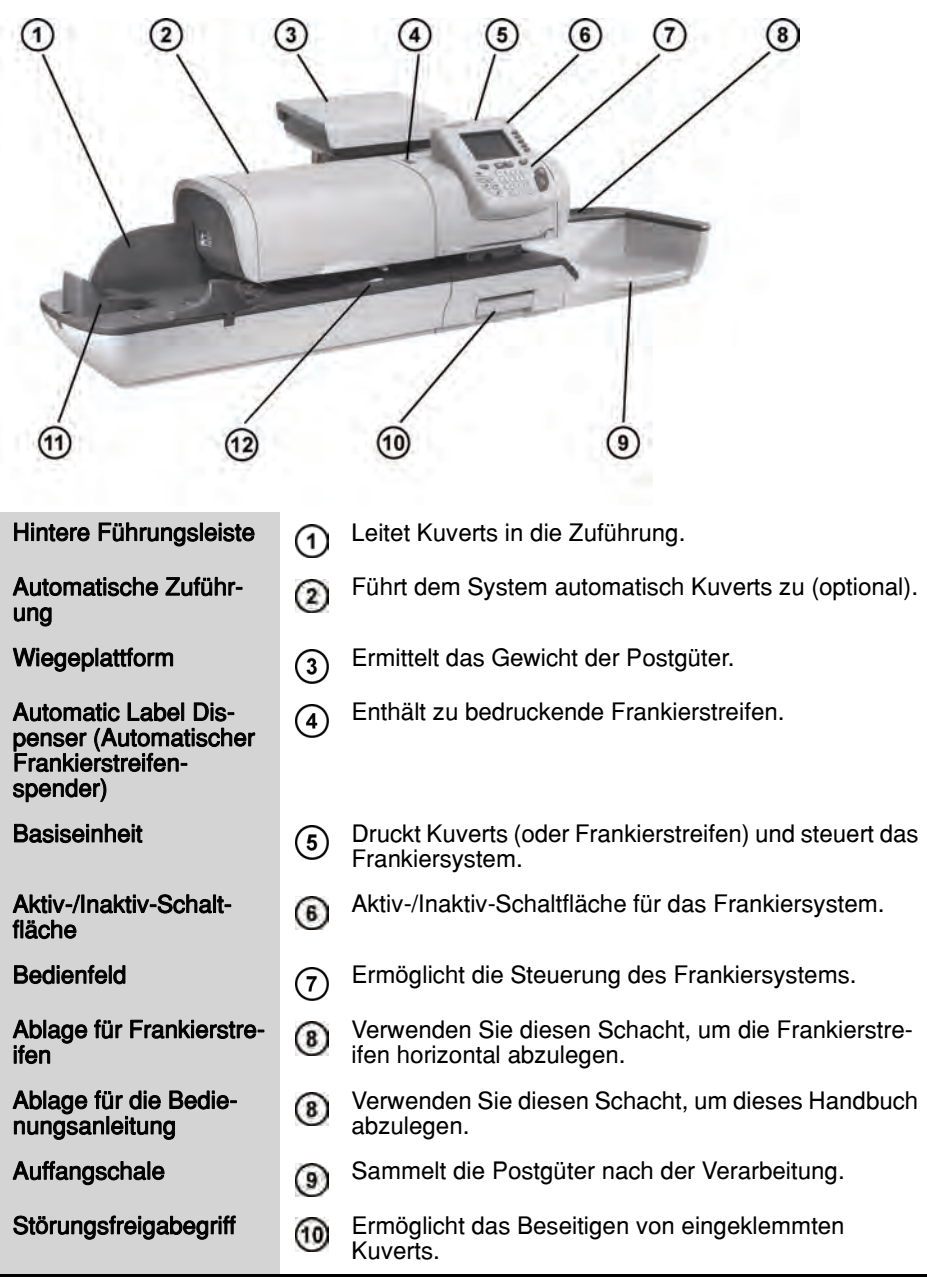

(1) Beginn des Pfads für den Postguttransport.

Anfeuchter (optional)

Briefanlage

Verschließt Kuverts.

# Inneres der Systembasiseinheit

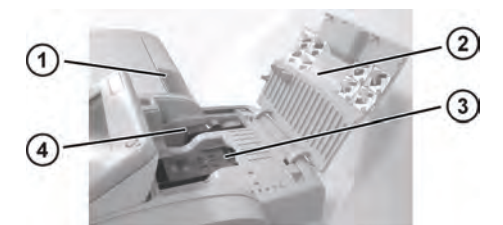

12

| Wassertank (falls<br>installiert)                                   | 1 | Verschließt Postgüter automatisch, wenn die Funktion aktiviert ist.                                                                                               |
|---------------------------------------------------------------------|---|----------------------------------------------------------------------------------------------------|
| Abdeckung                                                           | 2 | An der Vorderseite anheben, um sie zu öffnen.                                                                                                    |
| Kartusche                                                           | 3 | Druckt den postalischen Abdruck auf Kuverts.                                                                                                    |
| Postal Security Device<br>(Postalisches Sicher-<br>heitsgerät, PSD) | 4 | Frankierwerk: Speichert Portovorgaben und protokol-<br>liert die Verwendung des Portos. Speichert Portovor-<br>gaben und protokolliert die Verwendung des Portos. |

# **Berichtsdrucker (Option)**

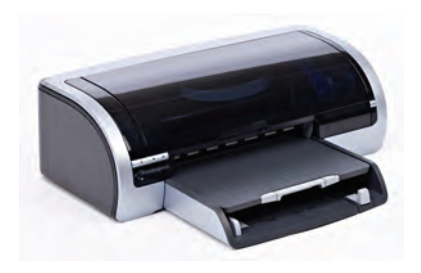

An das Frankiersystem kann ein USB-Drucker direkt angeschlossen werden, um postgutbezogene Berichte auszudrucken.

Weitere Informationen über kompatible Drucker, die an das Frankiersystem angeschlossen werden können, erhalten Sie beim technischen Support.

# **Barcode-Scanner** (Option)

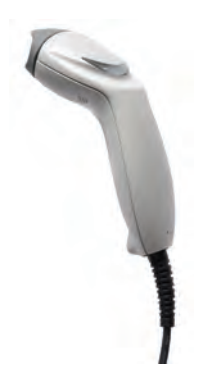

Dieser Scanner wird für folgende Aufgaben verwendet:

- Identifizieren von Kostenstellen über Barcodes
- Scannen von Sendungsverfolgungsnummern auf Postgütern und Senden dieser Nummern an den Postserver

# 2.3 Funktionen des Bedienfelds

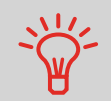

Siehe das Bedienfeld- und Bildschirmlayout auf dem Umschlag des Handbucheinbands.

#### Anzeigebereiche

| Kostenstelle                       | Zeigt die momentan ausgewählte Kostenstelle an.                                                           |
|------------------------------------|----------------------------------------------------------------------------------------------------|
| Klischee                           | Zeigt an, dass ein Werbeklischee (Werbespruch) gedruckt wird.                                             |
| Datum                              | Zeigt das zu druckende Datum an.                                                                          |
| Abdruckspeicher                    | Zeigt die ausgewählten Abdruckspeicher an, falls zutreffend.                                              |
| Stückzähler                        | Zählt die seit dem letzten Zurücksetzen des Zählers gedruckten Kuverts oder Frankierstreifen.             |
| Zurücksetzen des Stückz-<br>ählers | Setzt den Stückzähler auf Null zurück. Dies ist der Ausgangspunkt für Tagesregisterberichte.              |
| Frankierstreifenanzeige            | Wenn diese angezeigt wird, gibt sie an, dass das<br>Frankiersystem einen Frankierstreifen drucken wird.   |
| Mailbox                            | Zeigt ungelesene Nachrichten im Nachrichtenfeld an.                                                       |
| Gebühren                           | Zeigt den auf dem Kuvert zu druckenden Betrag an.                                                         |
| Druckversatz                       | Zeigt den Status für den Druckversatz an (Versatz der Frankierungsposition bei dicken Kuverts).           |
| Gebühren und Services              | Zeigt die momentane Gebühr und die ausgewählten<br>Zusatzleistungen an.                                   |
| Verbleibende Vorgabe               | Zeigt für das Porto die aktuelle Vorgabe an.                                                              |
| Text                               | Zeigt an, dass ein Zusatztext auf dem Kuvert gedruckt wird.                                               |
| Druckmodus                         | Aktueller Frankierungstyp. Verwenden Sie zum Ändern das Tastaturkürzel für die Frankierungskonfiguration. |
| Wiegemodus                         | Aktuelle Wiegemethode.                                                                                    |
| Gewicht                            | Aktuelles Gewicht, das zum Berechnen der Portowert verwendet wird.                                        |

# Tasten und Tastaturkürzel

|                                    | NAVIGATIONSTASTEN |                                                                                                    |  |
|------------------------------------|-------------------|----------------------------------------------------------------------------------------------------|--|
| Zurück                             | ち                 | Kehrt zum vorherigen Bildschirm zurück.                                                                                                    |  |
| Startseite                         | t                 | Kehrt zur Startseite des Systems zurück.                                                                                                    |  |
| Menü                               | MENU              | Ruft die Menüeinstellungen auf.                                                                                                    |  |
| ОК                                 | ОК                | Bestätigt eine Auswahl.                                                                                                    |  |
|                                    |                   | TASTATURKÜRZEL                                                                                                    |  |
| Vorgabe                            |                   | Greift auf den Mengenzähler zu und ermöglicht die Verbindung zum Neopost-Server.                                                                                                    |  |
| Abdruckspe-<br>icher               | Mem               | Greift auf voreingestellte Frankierungen und Kostenstel-<br>lenspeicher zu. Diese Voreinstellungen werden vom Man-<br>ager verwaltet.                                                                   |  |
| Frankierstre-<br>ifen drucken      |                   | Wechselt zum Drucken von Frankierstreifen (anstelle von Kuverts).                                                                                                    |  |
| Gebühren-<br>auswahl               |                   | Zeigt den Bildschirm für die Gebührenauswahl an.                                                                                                    |  |
| Frankierung-<br>skonfiguration     | •                 | Greift auf die Auswahl- und Einrichtungsbildschirme für<br>Frankierungen zu.                                                                                                    |  |
| Wiegemodus                         |                   | Öffnet das Auswahlmenü für den Wiegemodus (Stan-<br>dardwiegen, Differenzwiegen, manuelle Gewichtseing-<br>abe)                                                                                         |  |
|                                    |                   | ZIFFERNBLOCK                                                                                                    |  |
| Alphanu-<br>merische Tas-<br>ten   | 5<br>JKL          | Ermöglicht die Eingabe alphanumerischer oder<br>numerischer Werte (Kostenstellen oder andere Einrich-<br>tungsinformationen). Drücken Sie eine Taste mehrmals,<br>um alle möglichen Zeichen anzuzeigen. |  |
| Löschen/<br>Gebühr<br>zurücksetzen | С                 | Löscht Ziffernblockeingaben oder setzt die Gebühr über<br>die Startseite auf die Standardeinstellung zurück.                                                                                            |  |
|                                    |                   | START/STOPP-TASTEN                                                                                                    |  |
| Sleep-Modus/<br>Aktivieren         | ዑ                 | Aktiviert das Frankiersystem oder versetzt es in den<br>Sleep-Modus. Das Licht gibt den Systemstatus an (grün =<br>aktiv, gelb = inaktiv).                                                              |  |
| Start                              | $\Diamond$        | Startet den Druckvorgang.                                                                                                    |  |
| Stopp                              |                   | Beendet den Druckvorgang und hält sämtliche mechanis-<br>chen Aktivitäten (Motoren) im Frankiersystem an.                                                                                               |  |

#### Verwendung des Ziffernblocks

In der nachfolgenden Tabelle sind die fortlaufenden Zeichen für die verschiedenen Kontexte angegeben, die Sie möglicherweise erhalten, wenn Sie die Tasten mehrmals hintereinander drücken.

| Taste | Alphanumerisch     | Benutzerdefinierter<br>Text | Modemeinstellungen |
|-------|--------------------|-----------------------------|--------------------|
| 1     | 1                  | 1                           | 1                  |
| 2     | 2ABCabc            | ABCÄ2                       | 2ABC               |
| 3     | 3DEFdef            | DEF3                        | 3D                 |
| 4     | 4GHlghi            | GHI4                        | 4                  |
| 5     | 5JKLjkl            | JKL5                        | 5                  |
| 6     | 6MNOmno            | MNOÖ6                       | 6                  |
| 7     | 7PQRSpqrs          | PQRS7                       | 7                  |
| 8     | 8TUVtuv            | Τυνΰ8                       | 8                  |
| 9     | 9WXYZwxyz          | WXYZ9                       | 9W                 |
| 0     | 0 _                | _ 0                         | 0                  |
|       |                    | ,#/:@*?&!-+\.               | , # * +            |
| С     | Funktion "Löschen" | Funktion "Löschen"          | Funktion "Löschen" |

# 2.4 Anschlussmöglichkeiten

# Anschlüsse

Das Frankiersystem verfügt über zwei USB Ports (Universal Serial Bus), mit denen Sie die Verbindung zu einem Modem, Drucker oder einem anderen USB-Speichergerät herstellen können.

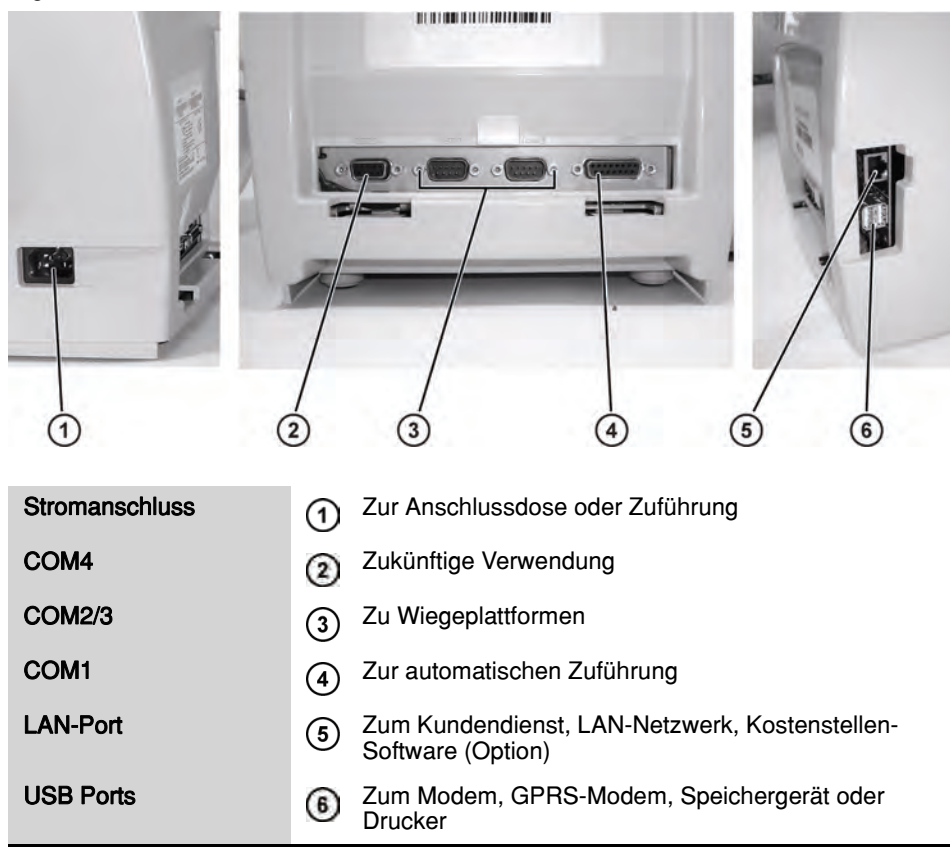

#### Ansicht ohne dynamische Waage

(ohne optionale Verschließeinheit)

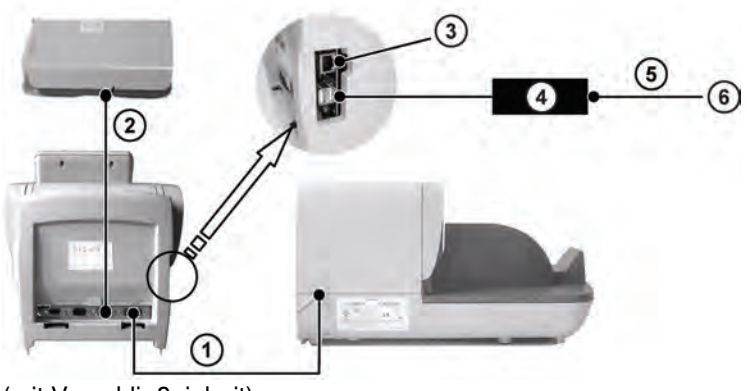

(mit Verschließeinheit)

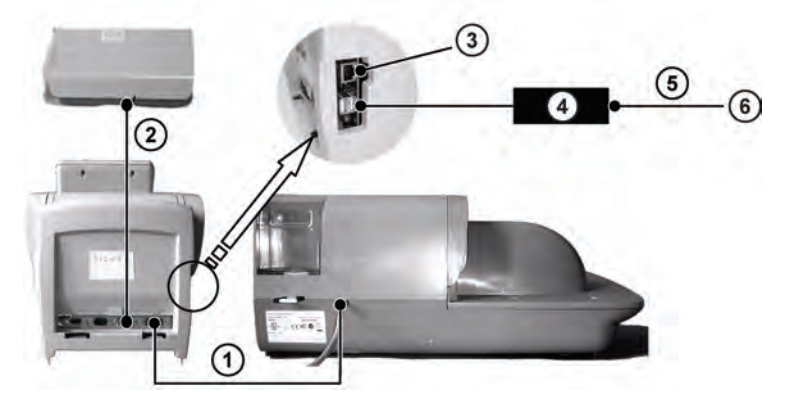

| COM1          | 1   | Verbindung von Zuführung zu Basis                                                     |
|---------------|-----|---------------------------------------------------------------------------------------|
| COM2/3        | 2   | Verbindung von Basiseinheit zu Wiegeplattformen                                       |
| LAN-Port      | 3   | Zum Kundendienst und/oder zu einer Kostenstellen-<br>Software auf einem PC (optional) |
| USB-Modem     | 4   | Zum Telefonkabel                                                                      |
| Telefonkabel  | (5) | Zur Anschlussdose (analoge Telefonleitung)                                            |
| Anschlussdose | (6) | Stromquelle                                                                           |

Hinweis: Die Stromanschlüsse werden in Abschnitt Anschlüsse p.19 gezeigt.

# 2.5 Energieverwaltung

 $\mathbf{O}$ 

Das System kann das LAN nur verwenden, wenn das LAN-Kabel angeschlossen ist, BEVOR das Netzkabel angeschlossen wird.

#### **Energy Star®-Konformität**

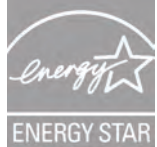

Bürogeräte sind im Allgemeinen 24 Stunden täglich eingeschaltet, daher spielen die Funktionen zur Energieverwaltung eine große Rolle beim Energiesparen und Verringern der Luftverunreinigung.

Das Frankiersystem ist ein für den Energy Star<sup>®</sup> qualifiziertes Frankiersystem, das nach einer Phase der Inaktivität automatisch in den weniger Energie verbrauchenden Sleep-Modus wechselt.

Wenn das System längere Zeit im Energiesparmodus verweilt, wird nicht nur Energie gespart, sondern das System kann auch abkühlen und dadurch eine längere Lebensdauer erreichen.

#### **Sleep-Modus**

Sie können das Frankiersystem auch manuell in den Sleep-Modus versetzen.

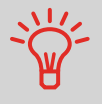

Weitere Informationen zum Ändern der Zeitspanne, nach der das Frankiersystem in den Sleep-Modus wechselt, finden Sie unter *Vorgehensweise zum Ändern der System-Ein-Abschaltzeiten* p.136.

So schalten Sie das Frankiersystem in den Sleep-Modus  Drücken Sie auf () (in der oberen rechten Ecke des Bedienfelds).
 Das neben der Taste befindliche Licht zeigt Folgendes an: Grün : Das Frankiersystem ist aktiv und einsatzbereit.
 Gelb: Das Frankiersystem befindet sich im Modus *Sleep*.

 $\mathbf{XO}$ 

Stellen Sie beim Starten des Systems sicher, dass die Wiegeplattform frei ist, um Fehler beim Wiegen zu vermeiden.

#### **AUS-Modus**

Wenn Sie das System ausschalten (AUS) möchten, können Sie den Ein-/Ausschalter auf der rechten Seite der Basiseinheit verwenden.

So schalten Sie das Frankiersystem in den AUS-Modus

- 1 Schalten Sie das System in den Sleep-Modus (siehe *So schalten Sie das Frankiersystem in den Sleep-Modus* p.21).
- 2 Stellen Sie sicher, dass das neben der Taste 🕧 (in der oberen rechten Ecke des Bedienfelds) befindliche Licht die Farbe **Gelb** anzeigt, d. h. das Frankiersystem befindet sich im *Sleep*-Modus.
- 3 Schalten Sie das Frankiersystem aus. Der Kreis (oder O) zeigt an, dass das System ausgeschaltet ist.

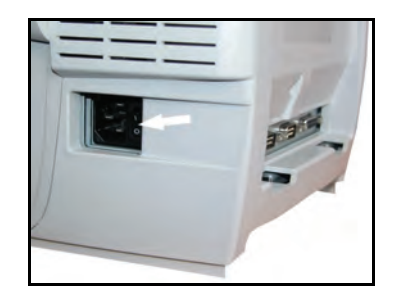

# **3** Verarbeiten von Postgütern

In diesem Abschnitt wird die Vorgehensweise beim Bearbeiten von Postgütern beschrieben: Auswählen eines Druckmodus, einer Gebühr und einer Wiegemethode usw. in Abhängigkeit von der Verarbeitungsart, die Sie dem Postgut zuordnen müssen.

| 3.1 | Auswählen eines Druckmodus                                                                                                    | 25 |
|-----|----------------------------------------------------------------------------------------------------|----|
| 3.2 | Vorbereiten und Starten Ihrer Arbeitssitzung                                                                                                | 27 |
|     | Vorgehensweise beim Sortieren von Postgütern                                                                                                | 28 |
|     | Vorgehensweise beim Anmelden und Starten einer Arbeitssitzung                                                                               | 30 |
|     | Vorgehensweise beim Ändern des aktuellen Druckmodus                                                                                         | 32 |
|     | Vorgehensweise beim Verwenden der Zuführung                                                                                                 | 34 |
| 3.3 | Verarbeiten von [Standard]-Postgütern                                                                                                    | 36 |
|     | Vorgehensweise beim Zuordnen eines Standardportos (Einstellungen)                                                                           | 37 |
|     | Vorgehensweise beim Zuordnen eines Standardportos (Postgüter verarbeiten)                                                                   | 40 |
| 3.4 | Drucken von [PPI]-Postgütern                                                                                                    | 44 |
|     | Vorgehensweise beim Verarbeiten von PPI-Postgütern (Eingaben)                                                                               | 45 |
|     | Vorgehensweise beim Verarbeiten von PPI-Postgütern (Postgüter verarbeiten)                                                                  | 46 |
| 3.5 | Drucken von [Eingang] für eingehende Postgüter                                                                                              | 50 |
|     | Vorgehensweise beim Verarbeiten von eingehenden Postgütern (Einstellungen)<br>Vorgehensweise beim Verarbeiten von empfangenen Postgütern    | 50 |
|     | (Postgüter verarbeiten)                                                                                                    | 52 |
| 3.6 | Verarbeiten von [Druck AUS]-Postgütern                                                                                                    | 53 |
|     | Vorgehensweise beim Verarbeiten von Postgütern ohne zu Drucken (Eingaben)<br>Vorgehensweise beim Verarbeiten von Postgütern ohne zu Drucken | 53 |
|     | (Postgüter verarbeiten)                                                                                                    | 54 |

| 3.7 | Einstellungsdetails                                                      | 55 |
|-----|--------------------------------------------------------------------------|----|
|     | Vorgehensweise beim Ändern von Kostenstellen                             | 55 |
|     | Vorgehensweise beim Auswählen einer Gebühr                               | 56 |
|     | Vorgehensweise beim manuellen Eingeben des Portos                        | 58 |
|     | Vorgehensweise zum Ändern der Wiegeart                                   | 61 |
|     | Vorgehensweise beim manuellen Eingeben des Gewichts                      | 62 |
|     | Vorgehensweise beim Ändern des Datums                                    | 64 |
|     | Vorgehensweise beim Hinzufügen (oder Entfernen) von Text                 |    |
|     | zur (von der) Frankierung                                                | 65 |
|     | Vorgehensweise beim Hinzufügen (oder Entfernen) von Werbeklischees       |    |
|     | zur (von der) Frankierung                                                | 66 |
|     | Vorgehensweise beim Versetzen der Frankierung (Druckversatz)             | 67 |
|     | Vorgehensweise beim Verwenden von Abdruckspeichern                       | 68 |
| 3.8 | Erweiterte Vorgänge                                                      | 70 |
|     | Vorgehensweise beim Aktivieren eines Nothalts                            | 70 |
|     | Vorgehensweise beim Zurücksetzen von Stapelzählern                       | 70 |
|     | Vorgehensweise beim Auffüllen des automatischen Frankierstreifenspenders | 71 |

# **3.1** Auswählen eines Druckmodus

## Anpassen der Frankierung

Zur Postverarbeitung müssen Sie zuerst einen "Druckmodus" auswählen, welcher der Verarbeitungsart entspricht, die Sie auf Postgüter anwenden möchten: Frankierungen für verschiedene Gebühren, Verwenden von vorausbezahlten Abdrucken, Drucken von "Eingang", dem Datum usw. auf Eingangspost.

Für jeden von Ihnen gewählten "Druckmodus" zeigt das Frankiersystem sämtliche Spezifikationen (und nur diese) für die von Ihnen zu verwendende Verarbeitungsart an.

#### Startseite und Konfigurationsmenü

Jeder Druckmodus ist zugeordnet zu:

- Eine spezifische **Startseite**, die die aktuelle Frankierungskonfiguration anzeigt (Gewicht, Gebühr, ...).
- Ein spezifisches Menü für die **Abdruckkonfiguration**, das Ihnen das Einstellen der Frankierungsparameter ermöglicht.

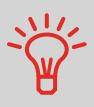

Drücken Sie auf dem Bedienfeld auf die Kurzwahltaste , um direkten Zugriff auf das Menü für die Frankierungskonfiguration des Druckmodus zu erhalten.

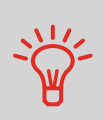

Das System verfügt über sechs Kurzwahltasten für den Direktzugriff, um Zeit zu sparen. Sie können Tastenanschläge für die Gebührenauswahl, für Abdruckspeicher, zum Drucken von Frankierstreifen, zum Hinzufügen oder Prüfen von Vorgaben, für die Auswahl des Wiegemodus und zum Anpassen der Frankierung minimieren.

## Verarbeitungsart und Druckmodus

In der nachfolgenden Tabelle wird der auswählbare Druckmodus in Abhängigkeit von der Verarbeitungsart angezeigt, die Sie auf Postgüter anwenden möchten.

In der rechten Spalte werden für jeden Druckmodus die verfügbaren Optionen für die einzelnen Druckmodi angegeben.

Wenn keine Parameter festgelegt werden, verwendet das Frankiersystem die Standardwerte.

| Verarbeitungsart                                                         | Druckmodus                      | Verfügbare<br>Frankierungsoptionen                                                                                                    |
|--------------------------------------------------------------------------|---------------------------------|----------------------------------------------------------------------------------------------------|
| Gebühr anwenden auf<br>ausgehende Postgüter                              | [ <b>Standard]</b><br>(p.36 )   | <ul> <li>Gebühr</li> <li>Gewicht</li> <li>Datumsformat</li> <li>Text (optional)</li> <li>Werbeklischee (optional)</li> <li>Druckversatz (optional)</li> <li>Verschließoption (mechanisch)</li> </ul> |
| Korrigieren von Portowerten<br>(auf Kuvertrückseite<br>drucken):         |                                 | <ul> <li>Manueller Portowert</li> <li>Datum</li> <li>Druckversatz (optional)</li> <li>Verschließen AUS</li> </ul>                                                                                    |
| <b>Drucken von "Eingang"</b> oder des Datums auf Eingangs-<br>post:      | [ <b>Eingang]</b><br>(p.50 )    | <ul> <li>Datum drucken und/oder<br/>"Eingang"</li> <li>Druckversatz (optional)</li> </ul>                                                                                                    |
| <b>Zählen</b> durch Zuführen:<br>(Verwenden der optionalen<br>Zuführung) | [ <b>Druck AUS</b> ]<br>(p.53 ) | <ul> <li>Zähler zurückstellen</li> <li>Verschließeinheit deak-<br/>tivieren (sofern installiert)</li> </ul>                                                                                          |

Das System wählt beim Starten standardmäßig den Druckmodus [Standard] aus.

#### Siehe auch

• So legen Sie die Standardwerte als Manager fest: siehe *Konfigurieren des Frankiersystems* p.125.

# 3.2 Vorbereiten und Starten Ihrer Arbeitssitzung

#### Inhalt dieses Abschnitts

In diesem Abschnitt wird eine Liste mit vorbereitenden Schritten empfohlen, die Ihnen beim effizienten Verarbeiten der Postgüter helfen soll.

Die Postgutvorbereitung umfasst Folgendes:

- Sortieren der Postgüter nach Typ und Aufgabe, um die Verarbeitung zu beschleunigen (p.28).
- Anmelden am System, um eine Arbeitssitzung zu starten (p.29).
- Auswählen des Druckmodus, welcher Ihrer Briefsendung entspricht (p.32).
- Überprüfen weiterer Sachverhalte für das Frankiersystem: Füllstand, Vorgaben... (p.33).

In diesem Abschnitt wird außerdem die Verwendung der **automatischen Zuführung** des Frankiersystems beschrieben (p.34).

# Sortieren von Postgütern nach Typ und Aufgabe

Sortieren Sie Ihre Postgüter in Gruppen mit ähnlichen Merkmalen, um Zeit zu sparen.

Dadurch wird verhindert, dass Sie die Frankierungsparameter zu oft ändern müssen. Außerdem ermöglicht es Ihnen, die automatischen Funktionen des Frankiersystems vollständig zu nutzen, insbesondere das Differenzwiegen, mit deren Hilfe Sie die Postgüter erheblich schneller verarbeiten können.

Befolgen Sie die nachfolgenden Schritte, um die Postgüter auf verschiedene Stapel zu sortieren.

#### Vorgehensweise beim Sortieren von Postgütern

#### Verteilen Sie die Postgüter gemäß ihrer Merkmale und in der folgenden Reihenfolge auf verschiedene Stapel:

1 Postgutart

Siehe Tabelle p.26

Ausgehende Postgüter mit verschiedenen Portoarten Standardporto

Standardporto

Zu korrigierendes Datum

Zu korrigierender Betrag

#### Posteingang

Nur zu verschließende Postgüter (sofern Verschließeinheit installiert) oder zählen.

- 2 Unterteilen Sie die Kuverts in zwei Gruppen: Eine Gruppe, die das Verschließen erfordert, während dies für die andere Gruppe nicht erforderlich ist.
- **3** Kostenstellen, zum Zuordnen von Kosten (nur, wenn Sie beim Anmelden eine Kostenstelle auswählen müssen, siehe p.55)
- 4 Anzuwendende Gebühr und hinzuzufügende Services

#### 5 Physische Merkmale

Trennen Sie Postgüter, die das im Systempostgutpfad zulässige Gewicht, Größe oder die zulässige Dicke überschreiten (siehe p.205).

6 Sortieren Sie abschließend die einzelnen Stapel nach Größe.

# Einschalten des Systems und Starten einer Arbeitssitzung

Durch das Einschalten des Systems wird auf dem Frankiersystem automatisch eine Arbeitssitzung gestartet.

Beim Start in Abhängigkeit von bestimmten Manager-Einstellungen:

- Der Zugriff auf das System ist möglicherweise nicht eingeschränkt
- Möglicherweise müssen Sie einen PIN-Code eingeben
- Möglicherweise müssen Sie eine Kostenstelle auswählen

Ihre Arbeitssitzung endet, wenn das System in den Sleep-Modus zurückkehrt.

#### Vorgehensweise beim Anmelden und Starten einer Arbeitssitzung

So melden Sie sich als Benutzer an:

Drücken Sie auf 
 , um das System zu aktivieren.

 Das System zeigt möglicherweise einen der folgenden Bildschirme an:

Startseite [Standard].

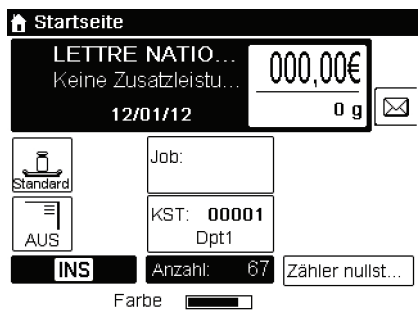

#### Login-Bildschirm

Login

PIN eingeben:

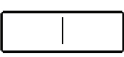

OK

#### Kostenstelle-Bildschirm

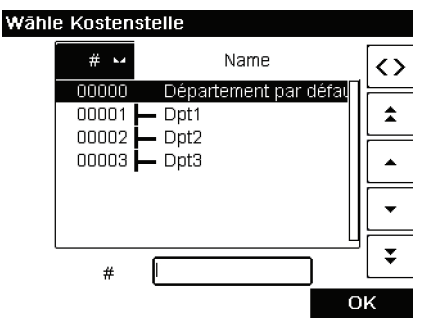

٢)

*Startseite [Standard]*: Wenn dieser Bildschirm angezeigt wird, ist kein weiterer Schritt erforderlich, um durch das System zu navigieren.

*Login*-Bildschirm: Wenn der Bildschirm "Login" angezeigt wird, geben Sie Ihren Bediener-PIN-Code ein.

Kostenstelle-Bildschirm: Wenn der Bildschirm "Kostenstelle" angezeigt wird, wählen Sie Ihre Kostenstelle wie folgt aus.

Verwenden Sie die Pfeile nach oben und nach unten (verwenden Sie die Doppelpfeile, um durch die Liste zu blättern), und drücken Sie dann zum Überprüfen auf [**OK**].

Sie können Ihre Kostenstelle auch mit Hilfe eines Barcode-Scanners auswählen.

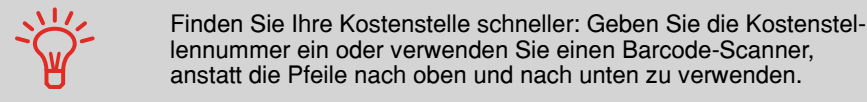

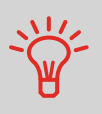

Damit Sie mit Hilfe des Ziffernblocks Buchstaben anstelle von Ziffern eingeben, drücken Sie die entsprechende Taste mehrmals hintereinander, wie bei einem Mobiltelefon. (Beispiel: Drücken Sie zwei Mal die Taste "6", um den Buchsta-

(Beispiel: Drücken Sie zwei Mal die Taste "6", um den Buchstaben "N" einzugeben).

#### Zusätzliche Informationen

- Weitere Informationen zur Zuordnung der Kostenstellen, wenn eine Sitzung bereits geöffnet ist, finden Sie unter Ändern der aktuellen Kostenstelle p.55.
- Weitere Informationen zum Auswählen der Sicherheitsstufe f
  ür Kostenstellen und die Zugangskontrolle als Manager finden Sie unter Verwalten von Kostenstellen und Zuordnen von Zugriffsrechten p.73.
- So schalten Sie das Frankiersystem in den Sleep-Modus p.21.

## Auswählen des Druckmodus

1

Wählen Sie für jeden von Ihnen sortierten Postgutstapel (siehe p.28) den Druckmodus aus, der erforderlich ist, um die Postgüter wie folgt zu verarbeiten.

Nachdem Sie als Benutzer angemeldet sind:

Vorgehensweise beim Ändern des aktuellen Druckmodus

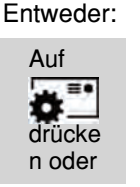

Auf MENU drücken und 1 eingeben. > Druckmodus einstellen

Der Bildschirm Druckmodus einstellen wird angezeigt.

| Druckmodus einstellen 1 |                  |     |  |  |
|-------------------------|------------------|-----|--|--|
| Druckmodus              | Standard         | ) E |  |  |
| Klischee                | Frag./Zerbrech.  | •   |  |  |
| Zusatztext              | RECOMM./EINSCHR. | •   |  |  |
| Datum                   | 12/01/12         | •   |  |  |
|                         |                  |     |  |  |

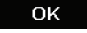

2 Wählen Sie > Druckmodus aus. Der Bildschirm *Druckmodus* wird angezeigt.

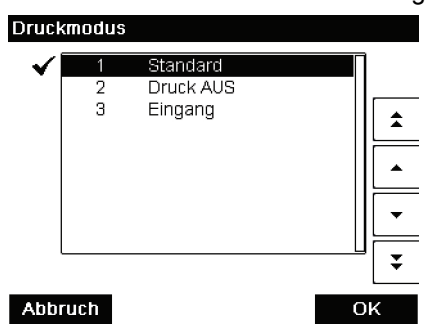

**3** Wählen Sie in der Liste den Druckmodus aus (und drücken Sie anschließend auf [**OK**], wenn Sie die Pfeile nach oben/ unten verwendet haben).

Der Bildschirm *Druckmodus einstellen* wird aktualisiert und zeigt die Menüeinträge an, mit deren Hilfe Sie die Frankierungsoptionen ändern können.

4 Drücken Sie auf OK, um zur Startseite zurückzukehren.

Systemprüfliste:

| Frage                                                                                                    | Antwort                                                                                                    |
|----------------------------------------------------------------------------------------------------|----------------------------------------------------------------------------------------------------|
| Muss der Stapelzähler gelöscht<br>werden?                                                                                              | Löschen Sie die Stückzähler, wenn Sie für den<br>bevorstehenden Postgutdurchlauf einen Bericht<br>erstellen möchten (siehe <i>Tagesregisterbericht</i><br>p.105).<br>Wählen Sie auf der Startseite die Option <b>Zähler</b><br><b>nullstellen</b> oder<br>Siehe <i>Vorgehensweise beim Zurücksetzen von</i><br><i>Stapelzählern</i> p.70. |
| Ist die Schließ-/Anfeuchteinheit<br>ordnungsgemäß gefüllt?<br>(falls installiert)                                                      | Um Kuverts beim Drucken zu verschließen.<br>Informationen zu den mit einer Verschließeinheit<br>ausgestatteten Zuführungen finden Sie unter<br><i>Vorgehensweise beim Auffüllen des Wassertanks</i><br>p.183.                                                                                                    |
| Ist die Wiegeplattform ordnungs-<br>gemäß auf Null gestellt oder tari-<br>ert?                                                         | Bevor Sie Kuverts auf die Wiegeplattform legen,<br>sollte die Startseite <i>O g</i> anzeigen. Falls <i>g</i><br>angezeigt wird, setzen Sie die Wiegeplattform auf<br>Null zurück.<br>Siehe <i>Vorgehensweise beim Zurücksetzen der</i><br><i>Wiegeplattform auf Null</i> p.143.                                                           |
| Befinden sich Frankierstreifen im<br>automatischen Frankierstreifen-<br>spender (ALD)?<br>(falls auf Streifen gedruckt<br>werden soll) | Siehe <i>Vorgehensweise beim Auffüllen des autom-<br/>atischen Frankierstreifenspenders</i> p.71.                                                                                                    |
| Befindet sich ausreichend Farbe<br>in der Kartusche?                                                                                   | Informationen zum Anzeigen des Druckfarbenfülls-<br>tands im Druckkopfsatz finden Sie unter <i>Vorge-</i><br><i>hensweise beim Anzeigen des</i><br><i>Druckfarbenfüllstands und der Kartuschendaten</i><br>p.176.                                                                                                    |

Sie können gewarnt werden, wenn die verfügbare Vorgabe unter einen voreingestellten Wert fällt.
In dem nachfolgenden Verfahren wird beschrieben, wie ein Postgutstapel auf die Briefanlage gelegt wird.

In Abhängigkeit von der von Ihnen zum Verarbeiten der Postgüter gewählten Wiegemethode müssen Sie die Kuverts möglicherweise einzeln einlegen oder einen Kuvertstapel auf die Briefanlage legen.

Vorgehensweise

#### Zuführen eines Postgutstapels:

1 Fächern Sie die Kuverts auf, um diese zu trennen.

2 Erzeugen Sie für den Stapel eine schräge Kante.

Verwenden der

 $\mathbf{O}$ 

 $\mathbf{O}$ 

Zuführung

beim

3 Legen Sie die Kuverts auf die Briefanlage, wobei der obere Rand an der hinteren Führungsleiste anliegt.

> Stellen Sie sicher, dass alle Kuverts (beginnend mit den größten bis hin zu den kleinsten

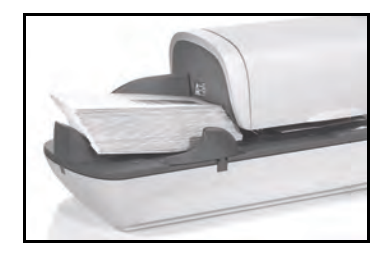

Kuverts) entlang der hinteren Führungsleiste aufgestapelt sind.

4 Passen Sie die Seitenführung für große Kuverts an. Um die Führung anzupassen, schieben Sie diese vorsichtig gegen die Kuverts, ohne sie zu fest zu drücken.

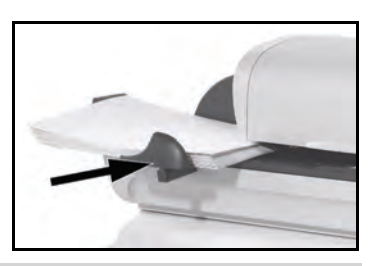

Kuvertlaschen müssen geschlossen werden, nicht eingebettet.

Versuchen Sie nicht, selbstklebende Kuverts zu verschließen.

### Einstellung für die Dicke:

Möglicherweise müssen Sie die Einstellung der Zuführung für die Dicke in Abhängigkeit von der Kuvertdicke anpassen. Verwenden Sie diese Einstellung, wenn mehrere dünne Kuverts die Zuführung gleichzeitig durchlaufen oder wenn dicke Kuverts im Zugang des Postgutpfads eingeklemmt sind.

- 1 Öffnen Sie den Deckelschalter.
- 2 Ändern Sie die Hebelposition:
  - 1 für dünne Kuverts.
  - 2 für dicke Kuverts.
- **3** Schließen Sie den Deckelschalter.

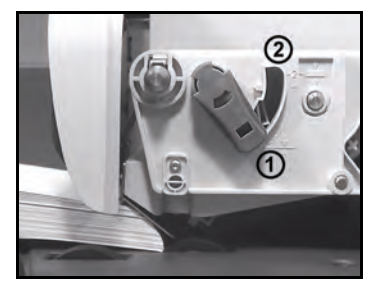

# 3.3 Verarbeiten von [Standard]-Postgütern

# Inhalt dieses Abschnitts

In diesem Abschnitt wird die Vorgehensweise beim Verarbeiten von [**Standard**]-Postgütern beschrieben:

- Anwenden des Portos unter Verwendung verschiedener Gebühren
- Umdatieren von Postgütern
- Korrigieren von Portowerten

In diesem Abschnitt werden die Parametereingaben und die Reihenfolge bei der Postgutbearbeitung für die Postgutprozesse beschrieben, die den Druckmodus [**Standard**] verwenden, um Postgebühren unter Verwendung unterschiedlicher Gebühren anzuwenden.

### Siehe auch

 Informationen zur Verwendung des Druckmodus finden Sie unter Auswählen eines Druckmodus p.25.

# Zuordnen eines Standardportos

# Festlegen des Portos

In dem nachfolgenden Verfahren werden die Schritte zum Verarbeiten von Postgütern in der empfohlenen Reihenfolge beschrieben.

- Da die Postgutanforderungen von Tag zu Tag abweichen, sind möglicherweise einige dieser Eingaben nicht erforderlich oder ihre Reihenfolge kann variieren.
- Sie müssen mit der Auswahl des Druckmodus beginnen, um den Zugriff auf die zusätzlichen Optionen zu erhalten und dadurch in der Lage zu sein, die Postgüter zu verarbeiten ("Standard" ist die Standardeinstellung).

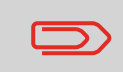

Stellen Sie sicher, dass Sie die unter *Vorbereiten und Starten Ihrer Arbeitssitzung* p.27 erwähnten Vorbereitungsschritte bereits durchgeführt haben.

Vorgehensweise beim Zuordnen eines Standardportos (Einstellungen)

Erforderliche Eingaben:

1 Stellen Sie sicher, dass Sie sich auf der Startseite des Druckmodus [Standard] befinden. Der Druckmodus wird am oberen Rand der Startseite, wie nachfolgend veranschaulicht, angezeigt.

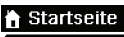

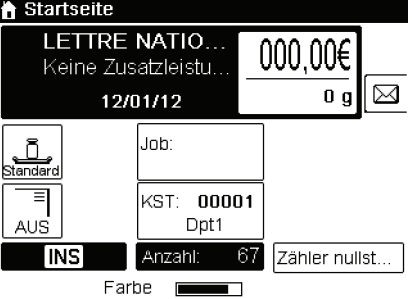

2 Prüfen oder Ändern Sie den Druckmodus (wenn Sie sich nicht im [Standard]-Modus befinden.

Drücken Sie auf , um auf den Bildschirm Druckmodus einstellen zuzugreiten:

| Druckmodus einstellen 1 |                  |   |  |
|-------------------------|------------------|---|--|
| Druckmodus              | Standard         | ► |  |
| Klischee                | Frag./Zerbrech.  | • |  |
| Zusatztext              | RECOMM./EINSCHR. | • |  |
| Datum                   | 12/01/12         | • |  |
|                         |                  |   |  |

ΟK

Zum Ändern des Druckmodus wählen Sie Druckmodus und anschließend [Standard] auf dem Bildschirm Druckmodus aus. Weitere Informationen finden Sie unter Vorgehensweise beim Ändern des aktuellen Druckmodus p.32.

Zusätzlich können Sie die Frankierungselemente wie folgt über den Bildschirm Druckmodus einstellen konfigurieren:

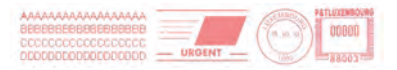

### Überprüfen oder ändern Sie die Auswahl des Klischees:

Wählen Sie *Klischee* und anschließend ein Klischee (oder *Kein*) auf dem Bildschirm *Klischeeliste* aus. Weitere Informationen finden Sie unter *Vorgehensweise beim Hinzufügen* (oder Entfernen) von Werbeklischees zur (von der) Frankierung p.66.

#### Überprüfen oder ändern Sie den Zusatztext:

Wählen Sie *Text* und anschließend einen Text (oder *Kein*) auf dem Bildschirm für die *Textliste* aus. Weitere Informationen finden Sie unter *Vorgehensweise beim Hinzufügen* (oder Entfernen) von Text zur (von der) Frankierung p.65.

#### Überprüfen oder ändern Sie das Datum:

Wählen Sie *Datum* und anschließend eine Datumsoption auf dem Bildschirm *Vordatieren* aus. Wählen Sie zum Drucken des aktuelle Datums *Keine Vordatierung* aus. Weitere Informationen finden Sie unter *Vorgehensweise beim Ändern des Datums* p.64.

Drücken Sie auf OK, um zur Startseite zurückzukehren.

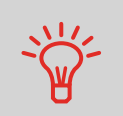

Zum Auswählen einer Option auf dem Bildschirm verwenden Sie die zugehörigen Tasten auf der rechten Seite der Anzeige.

3 Wählen Sie eine Gebühr aus und fügen Sie Zusatzleistungen hinzu.

Drücken Sie auf **IIII**, um den Bildschirm *Gebührenauswahl* zu öffnen.

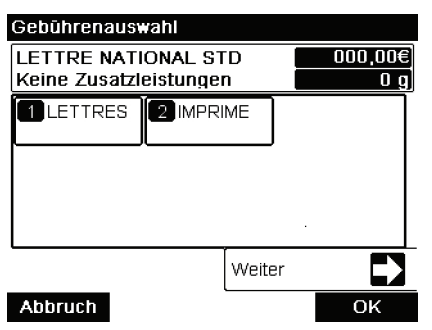

Geben Sie eine Gebührennummer ein, um eine Gebühr auszuwählen oder neue Gebührenoptionen anzuzeigen.Wählen Sie *Weitere Auswahlmöglichkeiten* aus, um wie folgt Zugriff auf den *Porto-Historie* oder die Optionen des *Portoassistenten* zu erhalten:

Wählen Sie *Porto-Historie* aus, um eine vor Kurzem verwendete Gebühr auszuwählen.

3

Wählen Sie *Portoassistent* aus, um die Gebührenoptionen in den Listen auszuwählen.

Weitere Informationen finden Sie unter Auswählen einer Gebührp.56.

**4** Wählen Sie einen Wiegemodus aus (falls Sie keinen Betrag eingegeben haben)

In Abhängigkeit von der Postgutart und der zu verarbeitenden Menge können Sie eine effiziente Wiegemethode auswählen, die die Wiegeplattform verwendet, um Zeit zu sparen. siehe *Auswählen einer Wiegeart* p.59.

Zum Ändern des aktuellen Wiegemodus drücken Sie auf

und wählen auf dem Bildschirm *Wiegemodus auswälhen* einen Wiegemodus aus.

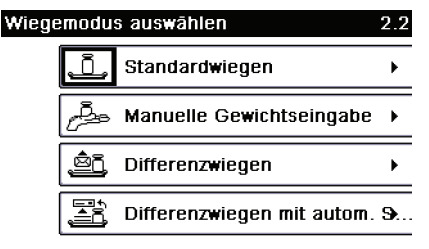

Zurück Seite 1/1

Weitere Informationen finden Sie unter *Vorgehensweise zum Ändern der Wiegeart* p.61.

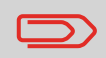

Wenn die automatische Auswahl der Wiegeplattform aktiviert ist (siehe Automatische Auswahl der Wiegeplattform p.141), können Sie über die Startseite den Wiegemodus in "Standardwiegen" ändern, indem Sie ein Postgut auf die Wiegeplattform legen.

Sie können auch die optionalen Eingaben anwenden:

**1** Verändern Sie die Position der Frankierung: siehe Vorgehensweise beim Versetzen der Frankierung (Druckversatz) p.67.

Sie sind jetzt bereit zum Drucken.

### Zusätzliche Informationen

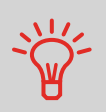

Erwägen Sie die Verwendung von **Abdruckspeichern**, um die Frankierung schnell einzurichten. In den Speichern werden Frankierungsmerkmale zusammen mit Gebühren und der belasteten Kostenstelle (falls aktiviert) gespeichert. Siehe *Verwenden von Abdruckspeichern* p.68.

# Verarbeiten von Postgütern

Die Art und Weise, in der Sie die Postgüter hauptsächlich bearbeiten werden, hängt von der von Ihnen ausgewählten **Wiegemethode** ab. Die Wiegemethode wird durch das Symbol im Bereich *Wiegeart* des Bildschirms angezeigt.

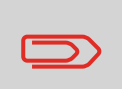

Falls Sie die aktuelle Kostenstelle vor der Anwendung des Portos (bei kostenstellenaktivierten Konfigurationen) ändern müssen, finden Sie weitere Informationen unter *Vorgehensweise beim Ändern von Kostenstellen* p.55.

Vorgehensweise beim Zuordnen eines Standardportos (Postgüter verarbeiten)

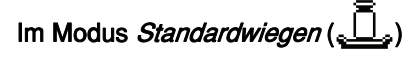

Über die Startseite [**Standard**], um das Porto direkt auf Postgüter zu drucken:

1 Legen Sie das Postgut auf die Wiegeplattform.

Das Gewicht des Postguts wird im Bereich *Gewicht* des Bildschirms angezeigt und der Portowert wird aktualisiert.

Ø drücken. Die Systemmotoren werden gestartet.

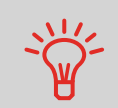

2

Wenn die Smart Start-Funktion aktiviert ist, werden die Motoren automatisch gestartet, wenn Sie das Postgut von der Wiegeplattform nehmen. Informationen zum Aktivieren von Smart Start finden Sie unter *Vorgehensweise beim Aktivieren/Deaktivieren von Smart Start* p.137.

3 Nehmen Sie das Kuvert von der Wiegeplattform, und legen Sie es in den Postgutpfad gegen die hintere Führungswand ein, wobei die zu bedruckende Seite nach oben zeigt.

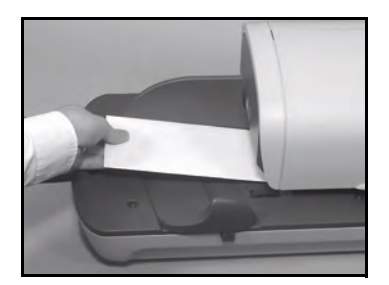

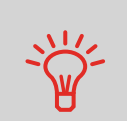

Wenn das Postgut dicker als die maximal zulässige Dicke für den Postgutpfad ist (siehe *Postgutspezifikationen* p.205), drücken Sie

auf **e**, um einen Frankierstreifen zu drucken. Der Frankierstreifen wird gedruckt.

4 Das Frankiersystem druckt das Porto und das Postgut (bzw. die Frankierstreifen) werden in die Ablage gesendet.

#### Falls Sie mehrere identische Frankierstreifen drucken möchten:

1 Drücken Sie auf **[\_\_\_\_]**, und geben Sie die Anzahl der Frankierstreifen ein.

Stellen Sie sicher, dass die Frankierstreifen im Frankierstreifenspender verfügbar sind (siehe *Auffüllen des Frankierstreifenspenders* p.71).

2 Drücken Sie auf 🔊, um die Frankierstreifen zu drucken.

Im optionalen Modus Differenzwiegen ( 🕮 )

Über die Startseite [**Standard**], um das Porto auf Postgüter zu drucken:

- Legen Sie den zu verarbeitenden Postgutstapel auf die Wiegeplattform, und befolgen Sie dann die Anweisungen auf dem Bildschirm oder die nachfolgenden Schritte.
- 2 Nehmen Sie das erste Postgut oben vom Stapel. Das Frankiersystem zeigt das Gewicht und das Porto auf der Startseite an und startet die Motoren automatisch.
- 3 Legen Sie das Postgut in die Basis gegen die hintere Führungswand ein, wobei die zu bedruckende Seite nach oben zeigt, um die Frankierung zu drucken.

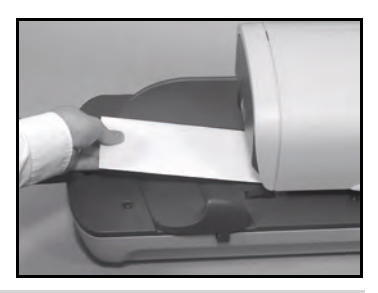

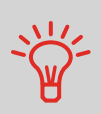

Wenn das Postgut dicker als die maximal zulässige Dicke für den Postgutpfad ist (siehe *Postgutspezifikationen* p.205), drücken Sie

auf \_\_\_\_\_, um einen Frankierstreifen zu drucken. Der Frankierstreifen wird gedruckt.

- 4 Das Frankiersystem wendet das Porto an und das Postgut (oder der Frankierstreifen) wird in die Ablage gesendet.
- 5 Wiederholen Sie den vorherigen Schritt für jedes Postgut.

Drücken Sie auf , um den Prozess zu einem beliebigen Zeitpunkt zu beenden.

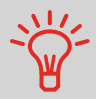

Wenn Sie das letzte Postgut von der Wiegeplattform entfernen, werden Sie vom Frankiersystem gefragt, ob dieses gedruckt werden soll. Sie können mit *Ja* oder *Nein* antworten.

Im optionalen Modus *Differenzwiegen mit autom. Streifen* 

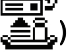

Über die Startseite [Standard]:

- Legen Sie den zu verarbeitenden Postgutstapel auf die Wiegeplattform, und befolgen Sie dann die Anweisungen auf dem Bildschirm oder die nachfolgenden Schritte.
- 2 Nehmen Sie das erste Postgut oben vom Stapel. Das Frankiersystem zeigt das Gewicht und das Porto auf der Startseite an, startet die Motoren und druckt die Frankierstreifen automatisch.

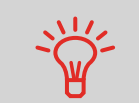

Wenn Sie versehentlich mehrere Objekte von der Wiegeplattform entfernen, ersetzen Sie die entfernten Objekte auf der Wiegeplattform vor der Gewichtsstabilisierung, um den Frankierstreifendruck zu verhindern (ca. 1,5 Sekunden).

3 Wiederholen Sie den vorherigen Schritt für jedes Postgut.

Drücken Sie auf [5], um den Prozess zu einem beliebigen Zeitpunkt zu beenden.

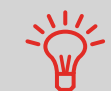

Wenn Sie das letzte Postgut von der Wiegeplattform entfernen, werden Sie vom Frankiersystem gefragt, ob dieses gedruckt werden soll. Sie können mit *Ja* oder *Nein* antworten.

In anderen Modi (Manuelle Gewichtseingabe 2, kein Gewicht...).

Über die Startseite [Standard]:

- 1 🕥
  - Ø drücken. Die Systemmotoren werden aktiviert.
- 2 Legen Sie das Postgut gegen die hintere Führungswand in den Postgutpfad ein, wobei die zu bedruckende Seite nach oben zeigt.

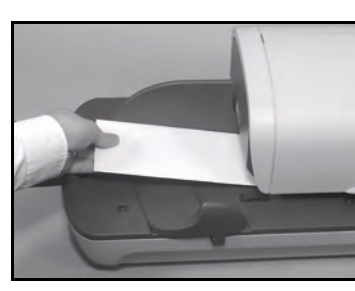

Wenn das Postgut dicker als die maximal zulässige Dicke für den Postgutpfad ist (siehe *Postgutspezifikationen* p.205), drücken Sie

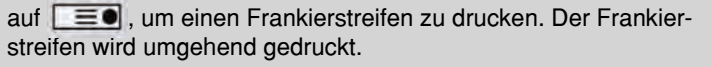

**3** Das Frankiersystem wendet das Porto an und das Postgut (oder der Frankierstreifen) wird in die Ablage gesendet.

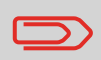

Wenn die Verschließeinheit aktiviert ist, nehmen Sie den Postgutstapel aus der Auffangschale und legen diesen beiseite, damit die Kuverts trocknen können.

### So drucken Sie mehrere identische Frankierstreifen:

1 Drücken Sie auf **[\_\_\_\_]**, und geben Sie die Anzahl der Frankierstreifen ein.

Stellen Sie sicher, dass die Frankierstreifen im Frankierstreifenspender verfügbar sind (siehe *Auffüllen des Frankierstreifenspenders* p.71).

2 Drücken Sie auf 🔊, um die Frankierstreifen zu drucken.

# 3.4 Drucken von [PPI]-Postgütern

### Inhalt dieses Abschnitts

In diesem Abschnitt werden die Parametereingaben und die Reihenfolge bei der Postgutbearbeitung für die Postgutprozesse beschrieben, die den Druckmodus [**PPI**] verwenden.

### Siehe auch

 Informationen zum Auswählen des Druckmodus f
ür die einzelnen Postgutarten finden Sie unter Auswählen eines Druckmodus p.25).

# Einrichten der Anforderungen

In dem nachfolgenden Verfahren werden die zum Verarbeiten von Postgütern erforderlichen Schritte beschrieben.

- Da die Postgutanforderungen von Tag zu Tag abweichen, sind möglicherweise einige dieser Eingaben nicht erforderlich oder ihre Reihenfolge kann variieren.
- Sie müssen mit der Auswahl des Druckmodus beginnen, um den Zugriff auf die entsprechenden Parameter zu erhalten und dadurch in der Lage zu sein, die Postgüter zu verarbeiten.

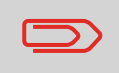

Stellen Sie sicher, dass Sie die unter *Vorbereiten und Starten Ihrer Arbeitssitzung* p.27 erwähnten Vorbereitungsschritte bereits durchgeführt haben.

| Vorgehensweise<br>beim<br>Verarbeiten von<br>PPI-Postgütern | Er<br>1 | forderliche Eingaben:<br>Überprüfen Sie, dass der Druckmodus [PPI] ausgewählt ist.<br>Falls dies nicht der Fall ist, finden Sie weitere Informationen<br>im Abschnitt <i>Auswählen des Druckmodus</i> p.32.<br>Der Typ der Frankierung wird am oberen Rand der Startseite<br>angezeigt. |
|-------------------------------------------------------------|---------|----------------------------------------------------------------------------------------------------|
|                                                             | 2       | Um auf das Konfigurationsmenü der Frankierung zuzu-<br>greifen, <b>drücken Sie 2011</b> .                                                                                                    |
|                                                             | 3       | Wählen Sie den zu verwendenden PPI aus.                                                                                                    |
|                                                             | 4       | Wählen Sie einen Wiegemodus aus (falls Sie keinen Betrag<br>eingegeben haben)                                                                                                    |

Zum Ändern des aktuellen Wiegemodus drücken Sie auf und wählen auf dem Bildschirm *Wiegeart* eine Wiegeart aus.

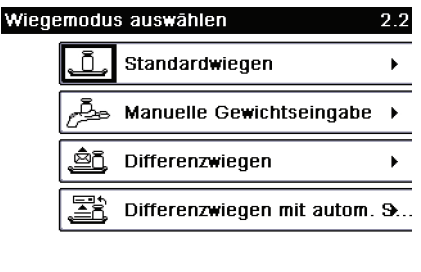

Zurück Seite 1/1

Weitere Informationen finden Sie unter Vorgehensweise zum Ändern der Wiegeart p.61.

# Zusätzliche Informationen

Erwägen Sie die Verwendung von **Abdruckspeichern**, um die Frankierung schnell einzurichten. In den Abdruckspeichern werden Frankierungsmerkmale zusammen mit Gebühren und Kostenstellen (falls aktiviert) gespeichert. Siehe *Verwenden von Abdruckspeichern* p.68.

# Verarbeiten von Postgütern

Um Postgüter zu verarbeiten, befolgen Sie das nachfolgende Verfahren, nachdem Sie den Ablauf in *Vorgehensweise beim Verarbeiten von PPI-Postgütern (Eingaben)* p.45 durchgeführt haben.

Vorgehensweise beim Verarbeiten von PPI-Postgütern (Postgüter verarbeiten)

# Im Modus *Standardwiegen* (<u>.</u>). Über die Startseite [Standard], um das Porto direkt auf Postgüter zu drucken:

1 Legen Sie das Postgut auf die Wiegeplattform.

Das Gewicht des Postguts wird im Bereich *Gewicht* des Bildschirms angezeigt und der Portowert wird aktualisiert.

2 or drücken. Die Systemmotoren werden gestartet.

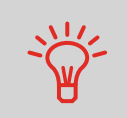

Wenn die Smart Start-Funktion aktiviert ist, werden die Motoren automatisch gestartet, wenn Sie das Postgut von der Wiegeplattform nehmen. Informationen zum Aktivieren von Smart Start finden Sie unter *Vorgehensweise beim Aktivieren/Deaktivieren von Smart Start* p.137.

3 Nehmen Sie das Kuvert von der Wiegeplattform, und legen Sie es in den Postgutpfad gegen die hintere Führungswand ein, wobei die zu bedruckende Seite nach oben zeigt.

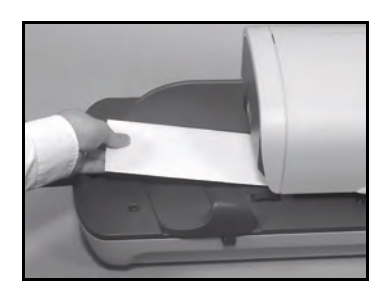

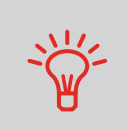

Wenn das Postgut dicker als die maximal zulässige Dicke für den Postgutpfad ist (siehe *Postgutspezifikationen* p.205), drücken Sie

bevor Sie drücken, um einen Frankierstreifen zu drucken. Der Frankierstreifen wird gedruckt.

**4** Das Frankiersystem wendet das Porto an und das Postgut (oder der Frankierstreifen) wird in die Ablage gesendet.

Falls Sie mehrere identische Frankierstreifen drucken möchten:

1 Drücken Sie auf . und geben Sie die Anzahl der Frankierstreifen ein.

Stellen Sie sicher, dass die Frankierstreifen im Frankierstreifenspender verfügbar sind (siehe *Auffüllen des Frankierstreifenspenders* p.71).

2 Drücken Sie auf 🔊, um die Frankierstreifen zu drucken.

3

# Im Modus Differenzwiegen (

Über die Startseite [**PPI**], um das Porto auf Postgüter zu drucken:

- 1 Legen Sie den zu verarbeitenden Postgutstapel auf die Wiegeplattform, und befolgen Sie dann die Anweisungen auf dem Bildschirm oder die nachfolgenden Schritte.
- 2 Nehmen Sie das erste Postgut oben vom Stapel. Das Frankiersystem zeigt das Gewicht und das Porto auf der Startseite an und startet die Motoren automatisch.
- 3 Legen Sie das Postgut in die Basis gegen die hintere Führungswand ein, wobei die zu bedruckende Seite nach oben zeigt, um die Frankierung zu drucken.

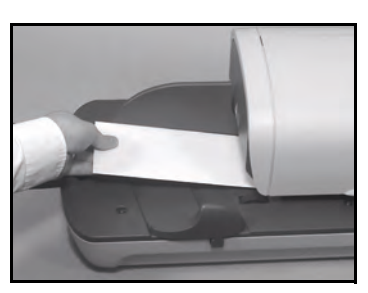

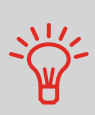

Wenn das Postgut dicker als die maximal zulässige Dicke für den Postgutpfad ist (siehe *Postgutspezifikationen* p.205), drücken Sie

bevor Sie Orücken, um einen Frankierstreifen zu drucken. Der Frankierstreifen wird umgehend gedruckt.

- **4** Das Frankiersystem wendet das Porto an und das Postgut (oder der Frankierstreifen) wird in die Ablage gesendet.
- 5 Wiederholen Sie den vorherigen Schritt für jedes Postgut.

Drücken Sie auf , um den Prozess zu einem beliebigen Zeitpunkt zu beenden.

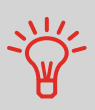

Wenn Sie das letzte Objekt von der Wiegeplattform entfernen, werden Sie vom Frankiersystem gefragt, ob dieses gedruckt werden soll. Sie können mit *Ja* oder *Nein* antworten. Dadurch können Sie einen Postgutkorb verwenden, ohne für die Wiegeplattform dessen Eigengewicht deklarieren zu müssen.

# Im Modus *Differenzwiegen mit autom. Streifen* (

- 1 Legen Sie den zu verarbeitenden Postgutstapel auf die Wiegeplattform, und befolgen Sie dann die Anweisungen auf dem Bildschirm oder die nachfolgenden Schritte.
- 2 Nehmen Sie das erste Postgut oben vom Stapel. Das Frankiersystem zeigt das Gewicht und das Porto auf der Startseite an, startet die Motoren und druckt die Frankierstreifen automatisch.

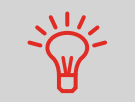

Wenn Sie versehentlich mehrere Objekte von der Wiegeplattform entfernen, ersetzen Sie die entfernten Objekte auf der Wiegeplattform vor der Gewichtsstabilisierung, um den Frankierstreifendruck zu verhindern (ca. 1,5 Sekunden).

**3** Wiederholen Sie den vorherigen Schritt für jedes Postgut.

Drücken Sie auf , um den Prozess zu einem beliebigen Zeitpunkt zu beenden.

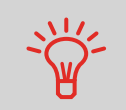

Wenn Sie das letzte Objekt von der Wiegeplattform entfernen, werden Sie vom Frankiersystem gefragt, ob dieses gedruckt werden soll. Sie können mit *Ja* oder *Nein* antworten. Dadurch können Sie einen Postgutkorb verwenden, ohne für die Wiegeplattform dessen Eigengewicht deklarieren zu müssen. In anderen Modi (Manuelle Gewichtseingabe 22, keine Gewichtsquelle...). Über die Startseite [PPI], um das Porto auf Postgüter zu drucken:

- 1
  - 🖤 drücken. Die Systemmotoren werden aktiviert.
- **2** Legen Sie das Postgut gegen die hintere Führungswand in den Postgutpfad ein, wobei bedruckende die zu Seite nach oben zeigt.

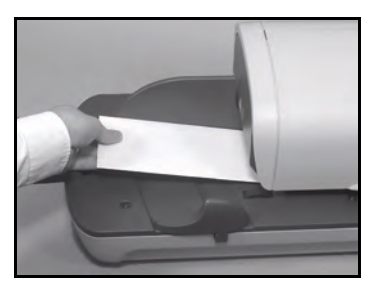

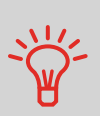

Wenn das Postgut dicker als die maximal zulässige Dicke für den Postgutpfad ist (siehe Postgutspezifikationen p.205), drücken Sie

🔲 💷 bevor Sie 🔊 drücken, um einen Frankierstreifen zu drucken. Der Frankierstreifen wird umgehend gedruckt.

Das Frankiersystem wendet das Porto an und das Postgut (oder der Frankierstreifen) wird in die Ablage gesendet.

### Falls Sie mehrere identische Frankierstreifen drucken möchten:

1 Drücken Sie auf **TEO**, und geben Sie die Anzahl der Frankierstreifen ein.

Stellen Sie sicher, dass die Frankierstreifen im Frankierstreifenspender verfügbar sind (siehe Auffüllen des Frankierstreifenspenders p.71).

2 Drücken Sie auf 🔊, um die Frankierstreifen zu drucken.

# 3.5 Drucken von [Eingang] für eingehende Postgüter

# Inhalt dieses Abschnitts

In diesem Abschnitt wird beschrieben, wie der Druckmodus [**Eingang**] für Folgendes verwendet wird:

- Das Datum auf Eingangspost drucken und/oder
- "Eingang" auf Eingangspost drucken

### Siehe auch

 Informationen zur Verwendung des Druckmodus finden Sie unter Auswählen eines Druckmodus p.25.

# Einrichten der Anforderungen

In dem nachfolgenden Verfahren werden die zum Frankieren von Eingangspost erforderlichen Schritte beschrieben.

Sie müssen mit der Auswahl des Druckmodus beginnen, um den Zugriff auf die entsprechenden Parameter zu erhalten und dadurch in der Lage zu sein, die Postgüter zu verarbeiten.

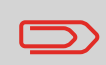

Stellen Sie sicher, dass Sie die unter *Vorbereiten und Starten Ihrer Arbeitssitzung* p.27 erwähnten Vorbereitungsschritte durchgeführt haben.

Vorgehensweise beim Verarbeiten von eingehenden Postgütern (Einstellungen)

### Erforderliche Eingaben:

1 Stellen Sie sicher, dass Sie sich auf der Startseite des Druckmodus [Eingang] befinden.

Der Druckmodus wird wie veranschaulicht am oberen Rand der Startseite angezeigt.

| 🕆 Startseite - [Eingangss | te |  |
|---------------------------|----|--|
| Kein                      |    |  |
| Heute                     |    |  |

| <br>AUS |       |        |   |               |
|---------|-------|--------|---|---------------|
| INS     | Ar    | nzahl: | 8 | Zähler nullst |
|         | Farbe |        |   |               |

### 2 Überprüfen oder ändern Sie den Druckmodus.

Drücken Sie auf , um auf den Bildschirm *Druckmodus* einstellen zuzugreiten:

| Druckmodus einstellen |         |   |
|-----------------------|---------|---|
| Druckmodus            | Eingang | ► |
| Eingang am            | AN      | Ð |
| Eingangssten          | AUS     | Ð |

| ΟK |
|----|
|    |

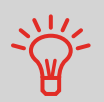

Zum Auswählen einer Option auf dem Bildschirm verwenden Sie die zugehörigen Tasten auf der rechten Seite der Anzeige.

Zum Ändern des Druckmodus wählen Sie *Druckmodus* und anschließend [Eingang] auf dem Bildschirm *Druckmodus* aus. Weitere Informationen finden Sie unter *Vorgehensweise beim Ändern des aktuellen Druckmodus* p.32.

Zusätzliches kann Folgendes ausgeführt werden:

- > Drucken des Datums aktivieren oder deaktivieren.
- > Drucken von "Eingang" aktivieren oder deaktivieren.
- Wählen Sie die zu ändernde Option aus. Die Schaltflächen zeigen den aktuellen Status der Optionen an.

Der Bildschirm zeigt den aktuellen Status der Optionen an.

Drücken Sie auf OK, um zur Startseite zurückzukehren.

Sie können auch diese optionale Eingabe anwenden:

**1** Verändern Sie die Position der Frankierung: siehe Vorgehensweise beim Versetzen der Frankierung (Druckversatz) p.67.

Sie sind jetzt bereit zum Drucken.

### Verarbeiten von Postgütern

1

Befolgen Sie das nachfolgende Verfahren, nachdem Sie die Schritte in *Vorgehensweise beim Verarbeiten von eingehenden Postgütern (Einstellungen)* p.50 durchgeführt haben, um Postgüter zu verarbeiten.

Vorgehensweise beim Verarbeiten von empfangenen Postgütern (Postgüter verarbeiten)

### Auf der Startseite [Eingang]:

- 🔊 drücken. Die Systemmotoren werden aktiviert.
- 2 Legen Sie das Postgut gegen die hintere Führungswand in den Postgutpfad ein, wobei die zu bedruckende Seite nach oben zeigt.
  - Über das Frankiersystem wird der Abdruck zugeordnet und das Postgut wird in die Auffangschale gesendet.

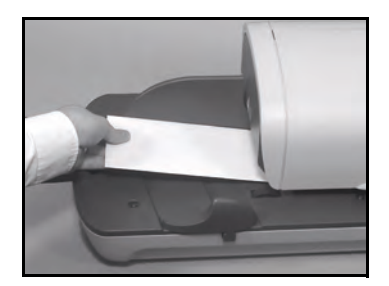

# 3.6 Verarbeiten von [Druck AUS]-Postgütern

# Inhalt dieses Abschnitts

In diesem Abschnitt wird beschrieben, wie der Druckmodus [] für Folgendes verwendet wird:

- Kuverts mit Hilfe der automatischen Zuführung verschließen (falls installiert).
- Postgüter zum Zählen oder Testen nur transportieren.

### Siehe auch

 Informationen zur Verwendung des Druckmodus finden Sie unter Auswählen eines Druckmodus p.25.

# Einrichten der Anforderungen

In dem nachfolgenden Verfahren werden die zum Verarbeiten von Postgütern erforderlichen Schritte beschrieben.

Sie müssen mit der Auswahl des Druckmodus beginnen, um den Zugriff auf die entsprechenden Parameter zu erhalten und dadurch in der Lage zu sein, die Postgüter zu verarbeiten.

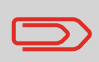

Stellen Sie sicher, dass Sie die unter *Vorbereiten und Starten Ihrer Arbeitssitzung* p.27 erwähnten Vorbereitungsschritte durchgeführt haben.

Vorgehensweise beim Verarbeiten von Postgütern ohne zu Drucken (Eingaben)

### Haupteingabe:

1 Stellen Sie sicher, dass Sie sich auf der Startseite des Druckmodus [Druck AUS] befinden.

Der Druckmodus wird wie veranschaulicht am oberen Rand der Startseite angezeigt.

| Startseite - [Druck AUS] |  |
|--------------------------|--|
|                          |  |

INS Anzahl: 0 Zähler nullst... Farbe

2 Überprüfen oder ändern Sie den Druckmodus:

Drücken Sie auf . um auf den Bildschirm *Abdruck* zuzugreifen:

| Druckmodus einstellen 1 |           |     |
|-------------------------|-----------|-----|
| Druckmodus              | Druck AUS | Ì ▶ |

#### Zurück

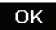

Zum Ändern des Druckmodus wählen Sie *Druckmodus* und anschließend [Druck AUS] auf dem Bildschirm *Druckmodus* aus. Weitere Informationen finden Sie unter *Vorgehensweise beim Ändern des aktuellen Druckmodus* p.32.

Drücken Sie auf OK, um zur Startseite zurückzukehren.

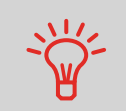

Zum Auswählen einer Option auf dem Bildschirm verwenden Sie die zugehörigen Tasten auf der rechten Seite der Anzeige.

Sie sind jetzt bereit zum Verarbeiten von Postgütern.

# Verarbeiten von Postgütern

Vorgehensweise beim Verarbeiten von Postgütern ohne zu Drucken (Postgüter verarbeiten)

- Ø drücken. Die Systemmotoren werden aktiviert.
- 2 Legen Sie die Postgüter in den Postgutpfad hintere gegen die Führungswand ein. wobei die zu bedruckende Seite nach oben zeigt (siehe Vorgehensweise beim Verwenden der Zuführung p.34).

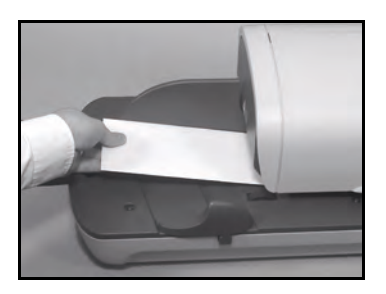

# Ändern der aktuellen Kostenstelle

Ändern Sie die Kostenstelle wie folgt, um einem Stapel von Postgütern mit Hilfe einer anderen Kostenstelle (für Konfigurationen mit aktivierten Kostenstellen) zu verarbeiten.

Vorgehensweise beim Ändern von Kostenstellen

- So ändern Sie Kostenstellen:
- 1 Als Benutzer:

Auf MENU drücken und 5 eingeben oder den Pfad auswählen: > Kostenstelle

Die Liste der verfügbaren Kostenstellen wird angezeigt.

- Wählen Sie die zu verwendende Kostenstelle aus, und drücken Sie auf [OK].
- 3 Drücken Sie auf , um zur Startseite zurückzukehren. Es wird die aktuelle Kostenstellennummer angezeigt.

# Zusätzliche Informationen

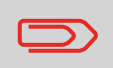

Die Kostenstellen werden auf dem Bildschirm in der Reihenfolge angezeigt, in der sie eingerichtet wurden (siehe *Verwalten von Kostenstellen* p.84).

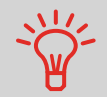

Für die Eingabe (mit einem Klick) von Kostenstellen in das Frankiersystem kann ein Barcode-Scanner verwendet werden.

# Auswählen einer Gebühr

Durch das Auswählen einer Gebühr kann das Frankiersystem den Portowert berechnen, wenn das Gewicht des Postguts entweder über eine Waage verfügbar ist oder manuell eingegeben wird, z. B. für große Pakete (siehe *Vorgehensweise beim manuellen Eingeben des Gewichts* p.62).

Das System bietet Ihnen eine Reihe von Möglichkeiten zum Auswählen einer Gebühr:

- Verwenden einer Tastaturkürzelliste auf dem Bildschirm für die Gebührenauswahl.
- Verwenden eines Portoassistenten, der Sie zum Auswählen aller Gebührenparameter (Klasse, Ziel, Größe und Services) in vollständigen Optionslisten auffordert.
- Verwenden einer Liste der zehn zuletzt ausgewählten Gebühren aus der Porto-Historie.

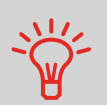

Drücken Sie auf der Startseite auf <sup>C</sup>, um die Standardgebühr auszuwählen und das Gewicht zu aktualisieren.

Vorgehensweise beim Auswählen einer Gebühr So wählen Sie eine Gebühr aus:

Entweder:

1

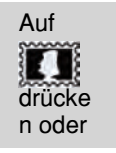

Auf MENU drücken und **4** eingeben oder den Pfad auswählen: > Gebührenauswahl

Der Bildschirm Gebührenauswahl wird angezeigt.

| Gebührenauswahl                              |                 |    |
|----------------------------------------------|-----------------|----|
| LETTRE NATIONAL ST<br>Keine Zusatzleistungei | €00,000€<br>0 q |    |
| LETTRES                                      | ME              |    |
|                                              | Weiter          | Ð  |
| Abbruch                                      |                 | ок |

**2** Auf diesem Bildschirm können Sie Folgendes durchführen:

Drücken Sie auf eine der Gebührenschaltflächen **1 bis 9** (oder geben Sie die Nummer ein), um die Gebühr auszuwählen oder die Gebührenoptionen anzuzeigen.

Drücken Sie auf Weitere Auswahlmöglichkeiten und dann Porto-Historie, um eine vor Kurzem verwendete Gebühr auszuwählen.

Drücken Sie auf Weitere Auswahlmöglichkeiten und dann auf Porto-Historie.

3 Befolgen Sie die Anweisungen auf dem Bildschirm, nachdem Sie die Gebühr und die Services ausgewählt haben, und drücken Sie dann auf [OK], um Ihre Gebührenauswahl zu bestätigen.

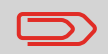

Das auf dem Bildschirm angezeigte Porto ist Null, solange das Gewicht nicht bekannt (Null) ist.

Befolgen Sie nachfolgendes Verfahren, um den Portowert manuell einzugeben.

Vorgehensweise beim manuellen Eingeben des Portos

#### Auf der Startseite:

1 Geben Sie die erste Ziffer des Betrags direkt mit Hilfe des Ziffernblocks ein.

Der Bildschirm Manuelle Betragseingabe wird geöffnet.

Manuelle Betragseingabe

| Portowert eingeben |       |  |
|--------------------|-------|--|
|                    | ,60 € |  |
|                    |       |  |

Abbruch

ок

- 2 Vervollständigen Sie den Betrag.
- **3** Drücken Sie auf [OK].

Der Betrag wird im Bereich *Gebühren* der Startseites angezeigt und die Zone **Wiegeart** (eine Bildschirmbeschreibung finden Sie auf dem Einbandumschlag) zeigt das

Symbol Keine Gewichtsquelle ( 🎽 ).

3

# Auswählen einer Wiegeart

In Abhängigkeit vom Zubehör und den Funktionen des Frankiersystems stehen verschiedene Wiegemethoden zur Verfügung.

Sie können das Gewicht auch manuell eingeben, wenn dieses bekannt ist: siehe *Vorgehensweise beim manuellen Eingeben des Gewichts* p.62.

# Wiegeart

Wählen Sie in Abhängigkeit von der zu verarbeitenden Postgutart gemäß den Empfehlungen in der nachfolgenden Tabelle eine Wiegemethode aus.

| Zum Wiegen von                                                                                                   | Zu wählende Methode      |
|----------------------------------------------------------------------------------------------------|--------------------------|
| Aufeinanderfolgende einzelne Postgüter                                                                           | • Standardwiegen         |
| Auf der Wiegeplattform gestapelte Post-<br>güter                                                                 | • Differenzwiegen        |
| Die Kapazität der Wiegeplattform übers-<br>chreitende Postgüter (siehe <i>Spezifika-</i><br><i>tionen</i> p.203) | Manuelle Gewichtseingabe |
|                                                                                                    |                          |

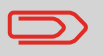

Die Empfehlungen in der Tabelle gelten nur für Postgüter, die mit derselben Gebühr verarbeitet werden.

Das Symbol auf dem Bildschirm für den *Wiegeart* zeigt die ausgewählte Wiegemethode und somit die Quelle an, die dem System das Gewicht des Postguts bereitstellt.

# **Details zur Wiegeart**

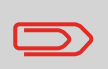

Möglicherweise sind nicht alle nachfolgend aufgeführten Wiegeoptionen in Ihrem Frankiersystem verfügbar. Wenden Sie sich an den Kundendienst, um zu erfahren, wie Sie dem Frankiersystem über den Online Service ganz einfach Wiegefunktionen hinzufügen können.

• Manuelle Gewichtseingabe (

In diesem Modus geben Sie das Gewicht manuell ein (siehe p.62).

• Standardwiegen (

In diesem Modus werden die einzelnen Postgüter manuell auf die Wiegeplattform und dann in den Postgutpfad gelegt (oder ein Frankierstreifen gedruckt).

Wenn die Option "Smart Start" aktiviert ist, müssen Sie Nicht bei jedem Postgut drücken (siehe *Vorgehensweise beim Aktivieren/Deaktivieren von Smart Start* p.137).

# • Differenzwiegen () (optional)

Bei diesem Modus wird der Wiegevorgang beschleunigt und die Effizienz erhöht: Sämtliche Postgüter werden zusammen auf der Wiegeplattform gestapelt. Entfernen Sie die Postgüter nacheinander, und legen Sie diese in den Postgutpfad. Das Frankiersystem berechnet das Porto und bedruckt die Postgüter automatisch.

Sie können sämtliche Postgüter in einer Ablage auf der Wiegeplattform lassen: Sie werden vom Frankiersystem aufgefordert, das Drucken für das zuletzt entfernte Objekt (aus der Ablage) zu bestätigen.

Differenzwiegen mit autom. Streifen ( ) (optional)

Dieser Modus entspricht dem *Differenzwiegen*, mit der Ausnahme, dass das System das Porto automatisch auf Frankierstreifen druckt.

3

# Ändern einer Wiegeart

Beim Systemstart ist die Standardwiegeart aktiviert.

### Siehe auch

- Informationen zum Ändern des Standardwiegemodus als Manager finden Sie unter Vorgehensweise beim Ändern der Standardwiegeart p.140.
- Befolgen Sie die nachfolgenden Schritte, um die Wiegeart gemäß der durchzuführenden Verarbeitungsart zu ändern (siehe Auswählen einer Wiegeart p.59).

 

 Vorgehensweise zum Ändern der Wiegeart
 So ändern Sie die Wiegeart über die Startseite:

 1
 Entweder:

 Auf drücke n oder
 Auf MENU drücke n oder

 Der Bildschirm Wiegemodus wird angezeigt.

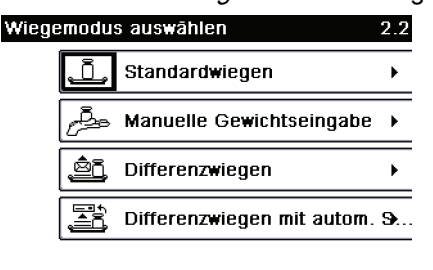

Zurück Seite 1/1

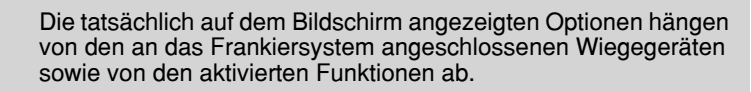

2 Wählen Sie die Wiegeart aus.

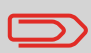

Wenn Sie die Option *Differenzwiegen mit autom. Streifen* auswählen, stellen Sie sicher, dass der automatische Frankierstreifenspender ordnungsgemäß mit Frankierstreifen gefüllt ist. Siehe *Vorgehensweise beim Auffüllen des automatischen Frankierstreifenspenders* p.71.

# Manuelles Eingeben des Gewichts

Sie können das Gewicht manuell eingeben, wenn ein Postgut die Wiegekapazität sämtlicher Wiegeplattformen übersteigt.

Wenn dieser Fall eintritt, müssen Sie den Portowert auf einen Frankierstreifen drucken, der auf das Postgut geklebt wird.

Vorgehensweise beim manuellen Eingeben des Gewichts

- Sie müssen zuerst eine postalische Klasse auswählen, um das Gewicht manuell über die Startseite einzugeben:
- 1 Entweder:

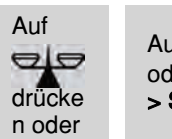

Auf MENU drücken und 2.2 eingeben oder den Pfad auswählen: > Systemeinstellungen > Wiegeart

Der Bildschirm Wiegemodus wird angezeigt.

2 Wählen Sie Manuelle Gewichtseingabe aus. Der Bildschirm *Manuelle Gewichtseingabe* wird angezeigt.

Manuelle Gewichtseingabe

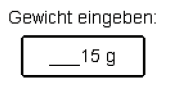

Abbruch

OK

- **3** Geben Sie das Gewicht ein (in **g**), und drücken Sie dann zum Bestätigen auf [**OK**].
- 4 Drücken Sie auf , um zur Startseite zurückzukehren. Auf der Startseite wird das Symbol Manuelle Gewichtseingabe (2) und das eingegebene Gewicht angezeigt.

In Abhängigkeit vom aktuellen Druckmodus können Sie die auf Postgütern gedruckten Elemente wie folgt ändern:

- Ändern des gedruckten Datums
- Hinzufügen eines vorab geladenen Werbeklischees auf der linken Seite der Frankierung
- Hinzufügen eines benutzerdefinierten Textes auf der linken Seite der Frankierung (dieser muss zuerst im Manager-Modus erstellt werden)
- Versatz der Frankierung vom rechten Rand des Kuverts.

### Siehe auch

- Vorgehensweise beim Ändern des aktuellen Druckmodus p.32
- Verarbeitungsart und Druckmodus p.26.

# Navigieren in den Frankierungseingaben

Wenn Sie den Druckmodus ausgewählt haben:

- Um auf das Konfigurationsmenü des Druckmodus zuzugreifen, drücken Sie auf

   Image: Augusta Augusta
- Um zur Startseite des Druckmodus zurückzukehren, drücken Sie auf

# Vorziehen oder Auslassen des Datums

Mit Hilfe der Funktion zur Vordatierung können Sie das auf den Postgütern gedruckte Datum ändern.

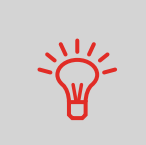

Sie können die Vordatierung so einstellen (über den Manager-Modus), das sich diese zu einem festen Zeitpunkt ändert. Dies ist hilfreich, wenn Sie Postgüter nach der letzten Postgutabholung an diesem Tag verarbeiten. Dadurch wird sichergestellt, dass für die Postgutabholung am nächsten Tag das richtige Versanddatum gedruckt wird. Siehe *Vorgehensweise beim Einstellen der Zeit für die automatische Vordatierung* p.149.

Vorgehensweise beim Ändern des Datums

So ändern Sie das zu druckende Datum:

1 Entweder:

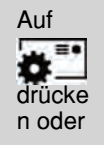

Auf MENU drücken und 1 eingeben oder den Pfad auswählen: > Druckmodus einstellen

Der Bildschirm Druckmodus einstellen wird angezeigt.

- 2 Wählen Sie > Datum aus. Der Bildschirm *Vordatieren* wird angezeigt.
- **3** Auf dem Bildschirm *Vordatieren* können Sie das gedruckte Datum wie folgt konfigurieren:

Wählen Sie > Kein Datum aus, um das Datum abzubrechen. Wählen Sie > Kein Tag aus, um den Tag im Datum abzubrechen.

Wenn Sie einen anderen Tag auswählen möchten, wählen Sie den entsprechenden Eintrag in der Liste aus.

Das Symbol √ zeigt die aktuelle Auswahl an.

**4** Drücken Sie auf [**OK**], um Änderungen zuzuweisen und um zum Konfigurationsmenü zurückzukehren.

# Hinzufügen von Text und/oder von Werbeklischees zur Frankierung

Sie können Text und/oder ein Werbeklischee zum Stempel hinzufügen, wie nachfolgend veranschaulicht wird.

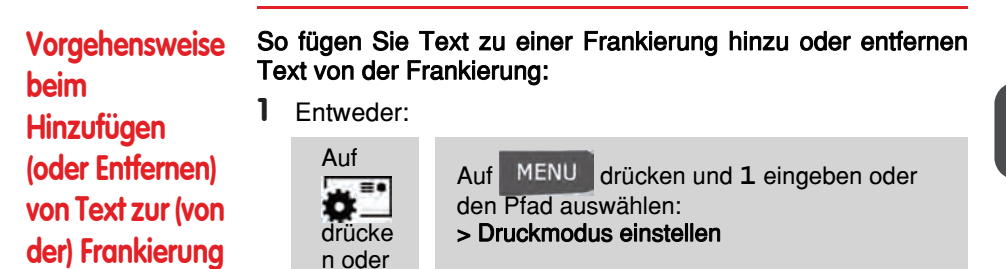

2 Wählen Sie > Text aus. Der Bildschirm *Wähle Zusatztext* wird angezeigt.

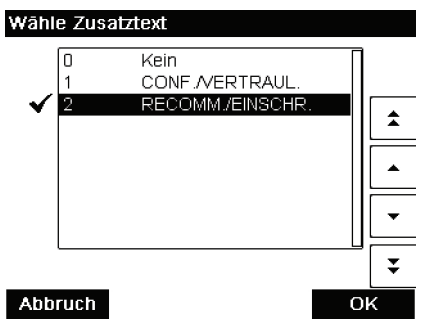

**3** Wählen Sie den gewünschten Text in der Liste aus, oder wählen Sie *Kein* aus, um keinen Text zu drucken.

Das Symbol √ zeigt die aktuelle Auswahl an.

Der Bildschirm Druckmodus einstellen wird mit aktualisierten

Parametern angezeigt (Startseite: OK

4 Drücken Sie auf [**OK**], um die Auswahl zu bestätigen. Der Bildschirm *Druckmodus einstellen* wird mit aktualisierten

Parametern angezeigt (Startseite:

### Siehe auch

- Verwalten von benutzerdefinierten Textnachrichten p.164
- Verwalten von Werbeklischees p.166.

# Vorgehensweise beim Hinzufügen (oder Entfernen) von Werbeklischees zur (von der) Frankierung

So fügen Sie ein Werbeklischee zur Frankierung hinzu oder entfernen ein Werbeklischee von der Frankierung:

Entweder:

1

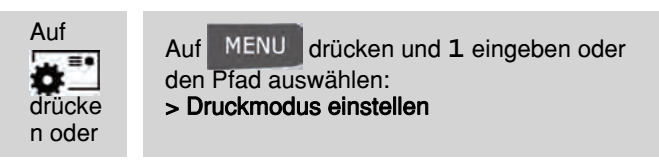

2 Der Bildschirm *Wälhe Werberklischee* wird angezeigt.

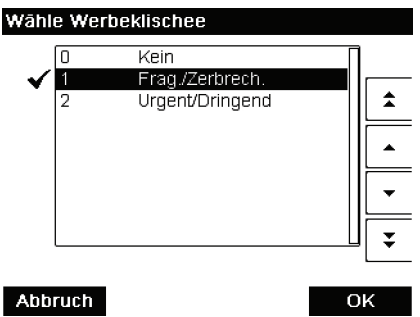

3 Wählen Sie das Werbeklischee aus der Liste oder *Kein* aus, um kein Werbeklischee zu drucken.

Das Symbol √ zeigt die aktuelle Auswahl an.

# Verschieben der Frankierung (Druckversatz)

Wenn Sie auf dicken Kuverts mit abgerundeten Seiten drucken, können Sie die Frankierung vom Rand des Kuverts weg verschieben.

Vorgehensweise beim Versetzen der Frankierung (Druckversatz)

| So fügen Sie einen | Versatz zur Frankierungsposition hinzu: |
|--------------------|-----------------------------------------|
| -                  |                                         |

1 Als Benutzer:

Auf MENU drücken und 2.1 eingeben oder den Pfad auswählen: > Systemeinstellungen > Druckversatz

Der Bildschirm mit der Druckversatz-Modus wird angezeigt.

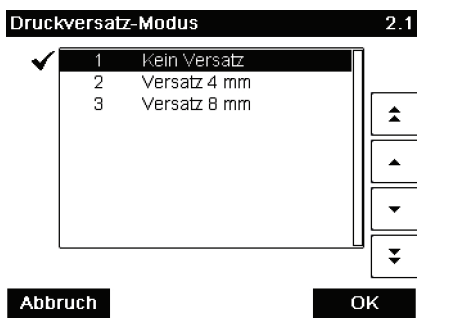

2 Wählen Sie den Versatz aus, und drücken Sie dann zum Bestätigen auf [OK].

# Verwenden von Abdruckspeichern

Abdruckspeicher ermöglichen es Ihnen, einen voreingestellten Speicher zu erstellen, der **die Gebühr, benutzerdefinierten Text, Werbeklischee und Datumsmodus** für den von Ihnen gewünschten Frankierungstyp einbeziehen kann.

In Konfigurationen mit aktivierten Kostenstellen können mit Hilfe der Abdruckspeicher Porto zu vorausgewählten Kostenstellen zugeordnet werden.

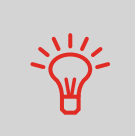

Wenn Ihre Postgüter unterschiedliche Einstellungen erfordern, dann stellen Abdruckspeicher die Lösung dar. Sämtliche Einstellungen werden in einem einzelnen Speicher gespeichert. Drücken Sie einfach die Taste für Abdruckspeicher, anstatt mehrere Tastaturanschläge durchzuführen, um alle erforderlichen Elemente auszuwählen.

### Siehe auch

 Informationen zum Vorbereiten von Abdruckspeichern als Manager finden Sie unter Abdruckspeicher p.151.

| Vorgehensweise                         | So verwenden Sie einen Abdruckspeicher: |                                                                                  |
|----------------------------------------|-----------------------------------------|----------------------------------------------------------------------------------|
| beim                                   | 1 Entweder:                             |                                                                                  |
| Verwenden von<br>Abdruck-<br>speichern | Auf<br>Mem<br>drücke<br>n oder          | Auf MENU drücken und 3 eingeben oder<br>den Pfad auswählen:<br>> Abdruckspeicher |

Die Liste Abdruckspeicher wird angezeigt.

- 2 Wählen Sie einen Abdruckspeicher aus der Liste aus.
- Drücken Sie auf [OK], um die Auswahl zu bestätigen.
   Im Abdruckspeicherbereich (*Job*) der Startseite wird der aktuelle Abdruckspeichername angezeigt.

# Automatische Zuführung mit Verschließeinheit

Wenn Ihre automatische Zuführung mit einer Verschließeinheit ausgestattet ist, dann können die Kuverts beim Drucken des Portos verschlossen werden.

Bewegen Sie die Auswahlvorrichtung an der Vorderseite der Zuführung nach rechts oder nach links, um den Verschließmodus zu ändern:

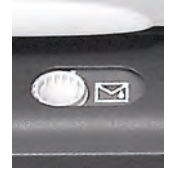

Verschließen EIN

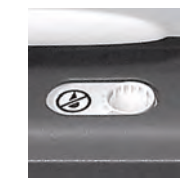

Verschließen AUS
# 3.8 Erweiterte Vorgänge

## Nothalt

Wenn Sie das System im Notfall anhalten möchten:

Vorgehensweise beim Aktivieren eines Nothalts

1 🔘 drücken.

# Verwenden von Zählern für Stapel

Die Stückzähler ermöglichen Ihnen das Nachverfolgen und Melden von Stückzahlen (Objekte) und Porto (Wert) seit dem letzten Zurücksetzen des Zählers.

So halten Sie die Verarbeitung sofort an:

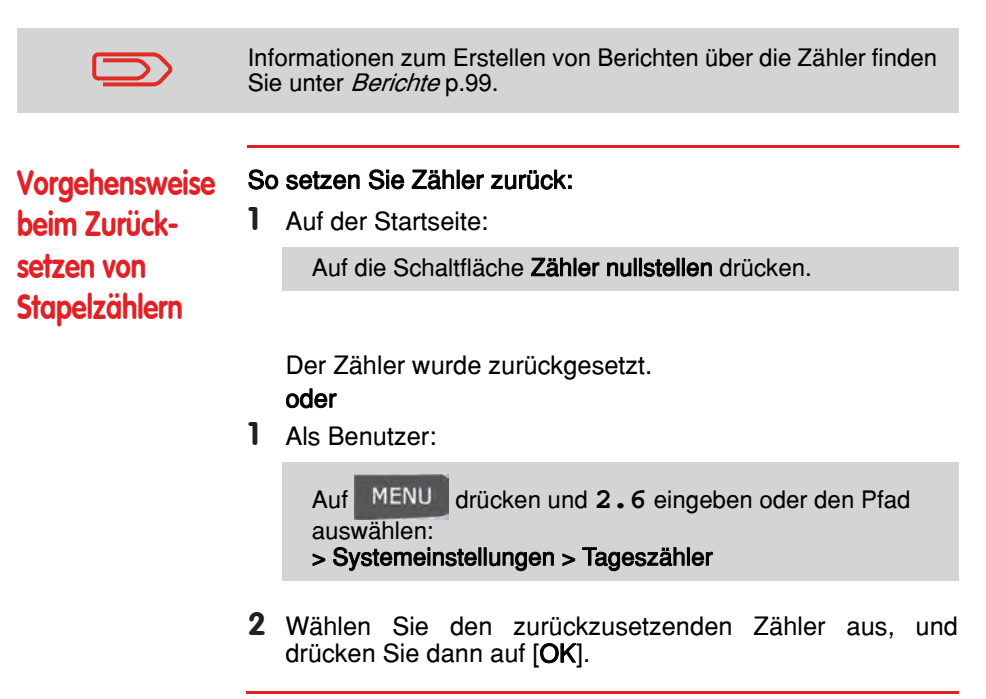

Vorgehensweise beim Auffüllen des automatischen Frankierstreifenspenders

#### So füllen Sie den Frankierstreifenspender auf:

- 1 Stapeln Sie die Frankierstreifen, und legen Sie diese in den Spender ein, wobei die zu bedruckende Oberfläche nach rechts und der abzuziehende Streifen nach oben zeigen muss.
- 2 Drücken Sie den Frankierstreifenblock nach unten, bis Sie vernehmen, dass der Frankierstreifen einrastet.

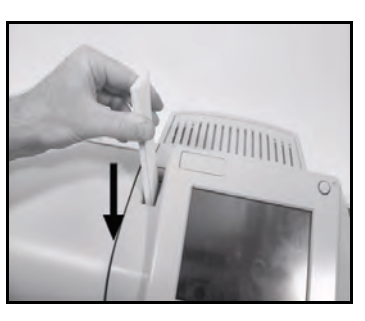

Verarbeiten von Postgütern

# 4 Verwalten von Kostenstellen und Zuordnen von Zugriffsrechten

In diesem Abschnitt wird beschrieben, wie Sie als Manager Kostenstellen verwalten können, um die Nutzung der Portovorgaben nachzuverfolgen und/oder die Zugriffsrechte für eine Vielzahl von Funktionen des Frankiersystems festzulegen.

| Übersicht über Kostenzuordnung und Zuordnung                           |                                                             |
|------------------------------------------------------------------------|-------------------------------------------------------------|
| von Rechten                                                            | 75                                                          |
| Auswählen eines Kostenstellen-Modus                                    | 77                                                          |
| Richtlinien zur Kostenstelleneinrichtung                               | 79                                                          |
| Vorgehensweise beim Ändern eines gemeinsam genutzten PIN-Codes         | 80                                                          |
| Auswählen eines Kostenstellen-Modus                                    | 83                                                          |
| Vorgehensweise beim Anzeigen und Ändern des Kostenstellen-Modus        | 83                                                          |
| Verwalten von Kostenstellen                                            | 84                                                          |
| Vorgehensweise beim Erstellen von Kostenstellen                        | 87                                                          |
| Vorgehensweise beim Anzeigen/Bearbeiten von Kostenstelleninformationen | = 88                                                        |
| Vorgehensweise beim Aktivieren/Deaktivieren einer Kostenstelle         | 89                                                          |
| Vorgehensweise beim Löschen von Kostenstellen                          | 89                                                          |
| Vorgehensweise beim Exportieren einer Kostenstellenliste               | 90                                                          |
| Vorgehensweise beim Importieren von Kostenstellen                      | 91                                                          |
| Verwalten der Bediener                                                 | 92                                                          |
| Vorgehensweise beim Erstellen von Bedienern                            | 93                                                          |
| Vorgehensweise beim Ändern vorhandener Bediener                        | 95                                                          |
| Vorgehensweise beim Zuordnen von Kostenstellen zu Bedienern            | 96                                                          |
| Vorgehensweise beim Aktivieren/Deaktivieren eines Bedieners            | 97                                                          |
| Vorgehensweise beim Löschen von Bedienern                              | 97                                                          |
|                                                                        | Übersicht über Kostenzuordnung und Zuordnung<br>von Rechten |

Verwalten von Kostenstellen und Zuordnen von

# 4.1 Übersicht über Kostenzuordnung und Zuordnung von Rechten

## Portonachverfolgung und Zugriffssteuerung

Mit Hilfe des Frankiersystems können Sie das Porto nach Kostenstelle/Abteilung nachverfolgen und Sicherheit hinzufügen, um die unberechtigte Nutzung einer Vielzahl von Funktionen zu verhindern.

- Portoausgaben nachverfolgen: Die Funktion Kostenstellen
- Benutzerzugriff auf das System mit PIN-Code kontrollieren: Die Funktion Zugangskontrolle

Sie können diese beiden Funktionen unabhängig von einander aktivieren. Wenn beide aktiviert sind, meldet sich der Benutzer mit einem sicheren PIN-Code an und hat somit nur Zugriff auf ihm zugeordnete Kostenstellen. Wenn eine Verbindung zu einer erweiterten MAS-Software für die Verwaltung von Postgebührausgaben besteht, können Postgebührenausgaben und die Systemverwendung auf Benutzerebene nachverfolgt werden.

Das Nachverfolgen von Porto kann mit Hilfe des Frankiersystems online oder mit einer Postkostenstellen-Software (MAS) erfolgen.

## Die Funktion "Kostenstellen"

Das Aktivieren der Funktion "Kostenstellen" stellt eine geeignete Methode dar, um Portoausgaben beispielsweise durch Zuordnen von Kostenstellen zu Abteilungen im Unternehmen (Marketing, Vertrieb usw.) oder zu verschiedenen Unternehmen zu überwachen, nachzuverfolgen und zu kontrollieren, falls das Frankiersystem gemeinsam genutzt wird.

Wenn die Funktion "Kostenstellen" aktiviert ist, wird der derzeit ausgewählte Betrag jedes Mal belastet, wenn der Benutzer Porto auf ein Postgut anwendet.

Dann können Sie für jede Kostenstellennutzung Berichte erstellen (Informationen über Berichte finden Sie unter *Berichte* p.99).

## Kostenstellen aus Sicht des Benutzers

Wenn die Funktion "Kostenstellen" aktiviert ist, müssen Benutzer des Frankiersystems eine Kostenstelle auswählen, wenn sie ihre Arbeitssitzung beginnen.

Anschließend können die Benutzer Kostenstellen wechseln, um bei Bedarf Postgebührenausgaben zuzuordnen.

## Die Funktion "Zugangskontrolle"

Als Manager können Sie das Frankiersystem so einstellen, dass beim Aktivieren des Systems durch einen Benutzer zur Eingabe eines PIN-Codes aufgefordert wird.

Dadurch können Sie das System schützen und die Nutzung ihrer Vorgabe einschränken.

Folgende verschiedene Zugangskontrollrichtlinien können Sie als Manager implementieren:

- Kein PIN-Code: Uneingeschränkter Zugriff
- Eindeutiger System-PIN-Code: Einzelner PIN-Code für alle Benutzer
- **Persönliche PIN-Codes**: Benutzer geben ihren PIN-Code ein, um auf das System zuzugreifen.

In diesem Modus verwenden die Bediener nur die Kostenstellen, für die sie von Ihnen den Zugriff erhalten.

# 4.2 Auswählen eines Kostenstellen-Modus

## Einführung zu den "Kostenstellenmodi"

Sie können mit einem einzelnen Kostenstellen-Modus die Kostenstellen- und die Zugangskontrollfunktionen festlegen (siehe Übersicht über Kostenzuordnung und Zuordnung von Rechten p.75).

In der nachfolgenden Tabelle ist die Funktionszugangskontrolle für alle Kostenstellen-Modi aufgeführt.

|                          | 0 0  |                     |                                |
|--------------------------|------|---------------------|--------------------------------|
|                          |      | Nein                | Ja                             |
| Funktion "Kastonatellen" | Nein | "Kostenstellen AUS" | "Kostenstellen AUS mit<br>PIN" |
| FUNKION KOSLENSLEIIEN    | Ja   | "Kostenstellen"     | "Kostenstellen mit PIN"        |

#### Funktion "Zugangskontrolle"

Δ

## Tabelle 'Kostenstellenmodi'

In der nachfolgenden Tabelle werden die Optionen der Kostenstellenmodi und die Funktion der einzelnen Optionen aus Sicht des Benutzers und des Managers aufgeführt.

| Kostenstellen-<br>Modus        | Funktion                                                                                                    | Für den Zugriff auf das<br>System erforderliche<br>Aktion                                              |
|--------------------------------|----------------------------------------------------------------------------------------------------|----------------------------------------------------------------------------------------------------|
| "Kostenstellen AUS"            | Keine Nachverfolgung des Portos<br>Keine Zugangskontrolle                                                                 | Uneingeschränkter Zugriff<br>auf das System                                                            |
| "Kostenstellen AUS<br>mit PIN" | Keine Nachverfolgung des Portos<br>Schützt den Zugriff auf das Sys-<br>tem                                                | Eingeben eines PIN-Codes<br>zum Anmelden (von allen<br>Benutzern gemeinsam<br>genutzt)                 |
| "Kostenstellen"                | Verfolgt das Porto nach Kosten-<br>stelle/Abteilung nach                                                                  | Auswählen der Kostenstelle für die Zuordnung des Portos                                                |
| "Kostenstellen mit<br>PIN"     | Verfolgt das Porto nach Kosten-<br>stelle/Abteilung nach<br>Steuert den Zugriff auf das Sys-<br>tem und auf Kostenstellen | Eingeben eines PIN-Codes<br>zum Anmelden<br>Auswählen der Kostenstelle<br>für die Zuordnung des Portos |

# 4.3 Richtlinien zur Kostenstelleneinrichtung

#### Siehe auch

• Auswählen eines Kostenstellen-Modus p.77.

## Einrichten von "Kostenstellen AUS"

Der Modus "Kostenstellen AUS" bietet Benutzern den uneingeschränkten Zugriff auf das System (Selbstbedienung).

## Implementieren von "Kostenstellen AUS"

 Befolgen Sie das Verfahren *Vorgehensweise beim Anzeigen und Ändern des Kostenstellen-Modus* p.83, und wählen Sie den Modus "Kostenstellen AUS" aus.

## Verwaltungsmenü "Kostenstellen AUS"

Im Modus Kostenstellen AUS:

Kostenstellenverwaltung SUP 5.

1 KST Einstellungen

#### Zurück

Für den Modus "Kostenstellen AUS" ist keine weitere Einstellung erforderlich.

b

## Einrichten von "Kostenstellen AUS mit PIN"

Wenn Sie die unberechtigte Nutzung des Frankiersystems verhindern, aber keine Kostenstellen verwenden möchten, dann verwenden Sie den Modus "Kostenstellen AUS mit PIN". Dadurch wird für alle autorisierten Benutzer ein einzelner PIN-Code bereitgestellt.

Dies ist der Standardmodus des Frankiersystems.

## Implementieren von "Kostenstellen AUS mit PIN"

- 1 Befolgen Sie das Verfahren *Vorgehensweise beim Anzeigen und Ändern des Kostenstellen-Modus* p.83, und wählen Sie den Modus "Kostenstellen AUS mit PIN" aus.
- 2 Geben Sie den 4 Ziffern umfassenden PIN-Code ein, den Benutzer beim Anmelden eingeben müssen.

## Verwaltungsmenü "Kostenstellen AUS mit PIN"

Im Modus *Kostenstellen AUS mit PIN* können Sie den gemeinsam genutzten PIN-Code über das Menü ändern.

| Kα | ostei | nstellenverwaltung         | SUP | 5. |
|----|-------|----------------------------|-----|----|
|    | 1     | KST Einstellungen          |     | •  |
|    | 2     | Wechseln der Maschinen PIN |     | Þ  |

#### Zurück

Vorgehensweise beim Ändern eines gemeinsam genutzten PIN-Codes

1 Als Manager (siehe *Vorgehensweise beim Anmelden als Manager* p.128):

Auf MENU drücken und 5.2 eingeben oder den Pfad auswählen: > Kostenstellenverwaltung > PIN Code ändern

Der Bildschirm PIN-Code wird angezeigt.

2 Geben Sie den neuen PIN-Code ein, und drücken Sie auf [OK].

Im Modus "Kostenstellen" müssen die Benutzer eine Kostenstelle auswählen, bevor sie ihre Postgüter verarbeiten können. Der Benutzer kann die Kostenstellen während der Verarbeitung jederzeit ändern.

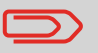

Wenn nur eine Kostenstelle verfügbar ist, wählt das Frankiersystem diese beim Starten automatisch aus.

## Implementieren des "Kostenstellen-Modus"

- 1 Befolgen Sie die in *Vorgehensweise beim Anzeigen und Ändern des Kostenstellen-Modus* p.83 beschriebenen Schritte, und wählen Sie den Modus "Kostenstellen" aus.
- 2 Erstellen Sie Kostenstellen wie in *Vorgehensweise beim Erstellen von Kostenstellen* p.87 veranschaulicht.

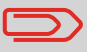

Wenn Sie den Modus "Kostenstellen" aktivieren, erstellt das System standardmäßig eine Kostenstelle.

## Modusverwaltungsmenü "Kostenstellen"

Im Modus Kostenstellen können Sie die Kostenstellen über das Menü verwalten.

| nstellenverwaltung        | SUP 5                                      |
|---------------------------|--------------------------------------------|
| KST Einstellungen         | [Kost)                                     |
| Verwaltung der Kosten     | stellen 🕨                                  |
| Act Malfall& act Prosteri | prenett r                                  |
|                           |                                            |
|                           |                                            |
|                           |                                            |
|                           |                                            |
|                           | KST Einstellungen<br>Verwaltung der Kösten |

#### Siehe auch

 Informationen zum Hinzufügen, Ändern oder Löschen von Kostenstellen finden Sie unter Verwalten von Kostenstellen p.84. Δ

Im Modus "Kostenstellen mit PIN" müssen die Benutzer zuerst einen PIN-Code eingeben und dann eine Kostenstelle auswählen. Nachdem sie sich angemeldet haben, können Sie die Kostenstelle wechseln. Der Manager kann die Kostenstellen für die jeweiligen Benutzer einschränken.

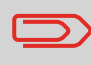

Wenn nur eine Kostenstelle verfügbar ist, wählt das Frankiersystem diese beim Starten automatisch aus.

## Implementieren von "Kostenstellen mit PIN"

- 1 Wählen Sie den Modus "Kostenstellen mit PIN" aus: siehe *Vorgehensweise beim Anzeigen und Ändern des Kostenstellen-Modus* p.83.
- 2 Erstellen Sie die Kostenstellen, die Sie implementieren möchten: siehe Vorgehensweise beim Erstellen von Kostenstellen p.87.
- 3 Erstellen Sie die PIN-Codes, die Sie implementieren möchten: siehe Vorgehensweise beim Erstellen von Bedienern p.93.
  Ordnen Sie den Bedienern gleichzeitig Kostenstellen zu.

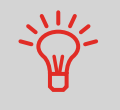

So lange Ihre Struktur nicht vollständig ist, können Sie Kostenstellen und Bediener erstellen, ohne diese zu aktivieren. Benutzer können nur aktivierte Kostenstellen oder Bediener-PIN-Codes verwenden.

## Verwaltungsmenü "Kostenstellen mit PIN"

Im Modus Kostenstellen mit PIN:

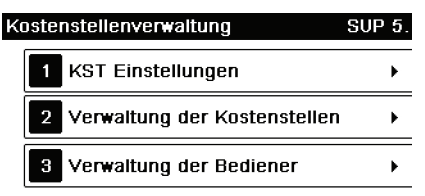

#### Zurück

Sie können die Kostenstellen und Bediener über das Menü verwalten.

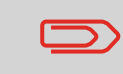

Durch Erstellen von "Bedienern" werden einzelne Benutzer-PIN-Codes erstellt: Jeder Bediener erhält einen eindeutigen PIN-Code.

# 4.4 Auswählen eines Kostenstellen-Modus

#### Siehe auch

Richtlinien zur Kostenstelleneinrichtung p.79.

Vorgehensweise beim Anzeigen und Ändern des Kostenstellen-Modus

#### So zeigen Sie den "Kostenstellen-Modus" an oder ändern ihn:

1 Als Manager (siehe *Vorgehensweise beim Anmelden als Manager* p.128):

Auf MENU drücken und 5.1 eingeben oder den Pfad auswählen:

> Kostenstellenverwaltung > KST Einstellungen

Der Bildschirm *KST Einstellungen* wird mit dem derzeit dargestellten Kostenstellen-Modus angezeigt.

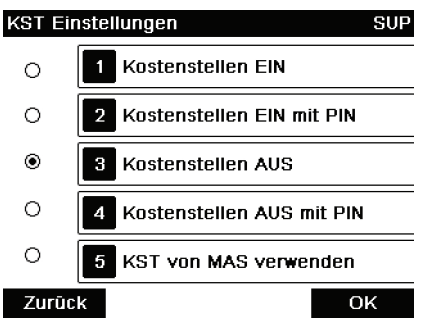

- 2 Wählen Sie einen anderen Kostenstellen-Modus aus.
- 3 Drücken Sie zum Bestätigen auf [OK].
- 4 Geben Sie bei Bedarf den PIN-Code ein, und drücken Sie auf [OK].

Das Frankiersystem bestätigt dann, dass der Kostenstellen-Modus geändert wurde.

#### Verwalten von Kostenstellen 4.5

## Auswählen eines Kostenstellen-Modus

Sie können Kostenstellen in den folgenden Kostenstellenmodi verwalten:

- "Kostenstellen"
- "Kostenstellen mit PIN"

Bevor Sie Kostenstellen erstellen, finden Sie weitere Informationen unter Einrichten von "Kostenstellen" p.81 oder Einrichten von "Kostenstellen mit PIN" p.82.

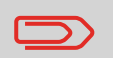

Wenn Sie eine Verwaltungssoftware für Postgebührenausgaben verwenden, werden die Kostenstellen über den PC verwaltet.

## Zusätzliche Informationen

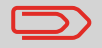

Kostenstellennamen müssen im System eindeutig sein.

## Anzahl von Kostenstellen

Die Anzahl der von Ihnen erstellbaren Kostenstellen ist standardmäßig auf **25** festgelegt und kann bei Bedarf bis auf 100 erhöht werden.

Jede Kostenstelle umfasst die folgenden Informationen, die auf dem Bildschirm *Kostenstelle hinzufügen* angezeigt werden:

## Kostenstellenübersicht

| Kostenstelle hinz        | ufügen SVP                      |                                                                                                    |
|--------------------------|---------------------------------|----------------------------------------------------------------------------------------------------|
| Nummer                   |                                 |                                                                                                    |
| Name (                   |                                 |                                                                                                    |
| Status                   | Aktiv <b>Đ</b>                  |                                                                                                    |
| Ordner                   | Racine                          |                                                                                                    |
|                          |                                 |                                                                                                    |
| Abbruch                  | ОК                              |                                                                                                    |
| Kostenstellen<br>element | Format                          | Beschreibung                                                                                                    |
| Nummer                   | 11 alphanu-<br>merische Zeichen | Nummer der Kostenstelle. <b>Zwei Kostenstellen</b><br>können nicht dieselbe Nummer verwenden.<br>Eine Kostenstellennummer kann nicht geän-<br>dert werden, nachdem die Kostenstelle<br>erstellt wurde. Die Kostenstelle kann jedoch<br>gelöscht werden. |
| Name                     | 32 alphanu-<br>merische Zeichen | Name der Kostenstelle. <b>Zwei Kostenstellen</b><br>können nicht denselben Namen verwenden.                                                                                                    |
| Status                   | Aktiv/Inaktiv                   | Nur aktive Kostenstellen werden den<br>Benutzern angezeigt.                                                                                                    |

## Zusätzliche Informationen

#### Siehe auch

- Informationen zum Ändern der maximalen Anzahl von Kostenstellen finden Sie unter Anzahl der Kostenstellen p.123.
- Drucken der aktuellen Kostenstellenliste: Kostenstellenlisten-Bericht p.111.

Befolgen Sie die nachfolgenden Schritte, um Kostenstellen zu erstellen, zu ändern, zu aktivieren/deaktivieren oder zu löschen.

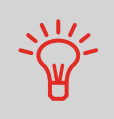

Sie können auch eine Kostenstellenliste importieren. Siehe *Import/Export von Kostenstellenlisten* p.90.

#### Siehe auch

• Kostenstelleninformationen p.85.

Δ

Vorgehensweise beim Erstellen von Kostenstellen Sie müssen den Modus "Kostenstellen" aktivieren, um eine Kostenstelle zu erstellen. Siehe *Vorgehensweise beim Anzeigen und Ändern des Kostenstellen-Modus* p.83

 Als Manager (siehe Vorgehensweise beim Anmelden als Manager p.128):

Auf MENU drücken und **5.2.1** eingeben oder den Pfad auswählen:

> Kostenstellenverwaltung > Kostenstellen verwalten > Kostenstellenliste

Der Bildschirm Kostenstellenliste wird angezeigt.

| Kostenstellenlis | te SUP 5.2.1          |
|------------------|-----------------------|
|                  | Kostenstelle>         |
| 00000            | Département par défai |
| Abbrechen # [    | Āndern                |

2 Wählen Sie > Kostenstelle hinzufügen aus.

| Kostenstelle hi | nzufügen | SUP |
|-----------------|----------|-----|
| Nummer          |          |     |
| Name            |          |     |
| Status          | Aktiv    | Ð   |
| Ordner          | Racine   | •== |
|                 |          |     |
| Abbruch         |          | ОК  |

- 3 Geben Sie die *Nummer* und den *Namen* für die Kostenstelle über den Ziffernblock ein, und drücken Sie auf [OK]. Wählen Sie den Kostenstellenstatus aus (die Schaltfläche zeigt den aktuellen Status an: **Aktiv** oder **Inaktiv**).
- 4 Drücken Sie auf [OK], um die Erstellung der Kostenstelle zu bestätigen.

## Bearbeiten von Kostenstellen

Verwenden Sie die nachfolgenden Schritte, um den Namen oder Status einer Kostenstelle zu ändern.

Die Kostenstellennummer kann nicht bearbeitet werden, nachdem sie erstellt wurde.

Vorgehensweise beim Anzeigen/ Bearbeiten von Kostenstelleninformationen

#### So zeigen Sie eine Kostenstelle an oder bearbeiten diese:

1 Als Manager (siehe *Vorgehensweise beim Anmelden als Manager* p.128):

Auf MENU drücken und **5.2.1** eingeben oder den Pfad auswählen:

> Kostenstellenverwaltung > Kostenstellen verwalten > Kostenstellenliste

Der Bildschirm Kostenstellenliste wird angezeigt.

| Kostenstellenliste                                         | SUP 5.2.1          |
|------------------------------------------------------------|--------------------|
|                                                            | Kostenstelle>      |
| 00000 Dépa<br>00001 – Kst1<br>00002 – Kst2<br>00003 – Kst3 | artement par défau |
| Abbrechen #                                                |                    |

- 2 Wählen Sie die Kostenstelle aus (oder geben Sie die Kostenstellennummer ein), und drücken Sie anschließend auf [OK].
- 3 Wählen Sie Bearbeiten/Ändern aus.

Der Bildschirm Bearbeiten / Ändern wird angezeigt.

| Bearbeiten / Ār | idern  | SUP |
|-----------------|--------|-----|
| 1 Nummer        | 00001  |     |
| 2 Name          | Kst1   |     |
| 3 Status        | Aktiv  | Ð   |
| 4 Ordner        | Racine | •=  |
|                 |        |     |
| Zurück          |        | OK  |

- 4 Wählen Sie die einzelnen Parameter aus und ändern Sie diese mit Hilfe des Ziffernblocks (verwenden Sie die Taste [C], um Zeichen zu löschen), und drücken Sie dann auf [OK]. Der Bildschirm Übersicht geänderter Kostenstellen wird angezeigt.
- 5 Drücken Sie auf [OK], um die Änderungen zu akzeptieren.

## Aktivieren von Kostenstellen

Mit Hilfe dieser Funktion können Sie Kostenstellen vorab erstellen und verhindern, dass diese verwendet werden, bevor die Kostenstellenstruktur fertig ist.

## So aktivieren oder deaktivieren Sie eine Kostenstelle:

Vorgehensweise beim Aktivieren/ Deaktivieren einer Kostenstelle

- 1 Führen Sie das Verfahren *Vorgehensweise beim Anzeigen/ Bearbeiten von Kostenstelleninformationen* p.88 durch.
- 2 Ändern Sie den Kostenstellenstatus (die Schaltfläche zeigt den aktuellen Status an: aktiv oder inaktiv), und drücken Sie dann auf [OK].
- 3 Akzeptieren Sie die Änderungen, indem Sie auf [OK] drücken (in der Übersicht geänderter Kostenstellen.
   Wenn eine Kostenstelle deaktiviert ist, wird sie dem Bediener nicht länger angezeigt.

## Löschen von Kostenstellen

Möglicherweise müssen Sie eine Kostenstelle löschen.

| Vorgehensweise              | Sc | b löschen Sie eine Kostenstelle:                                                                                                    |
|-----------------------------|----|----------------------------------------------------------------------------------------------------|
| beim Löschen<br>von Kosten- | 1  | Führen Sie das Verfahren <i>Vorgehensweise beim Anzeigen/</i><br><i>Bearbeiten von Kostenstelleninformationen</i> p.88 durch.                                         |
| stellen                     | 2  | Führen Sie das Verfahren Vorgehensweise beim Anzeigen/<br>Bearbeiten von Kostenstelleninformationen p.88 durch.                                                       |
|                             | 3  | Wählen Sie auf dem Bildschirm <i>Kostenstellen-Verwaltung</i> die Option <b>&gt; Löschen</b> (oder geben Sie <b>2</b> ein) anstelle von <i>Bearbeiten/Ändern</i> aus. |
|                             |    | Es wird eine Bestätigung zum Löschen der Kostenstelle an-<br>gezeigt.                                                                                                 |

Λ

Mit Hilfe von OLS oder eines USB-Speichergeräts können Sie eine Kostenstellenliste vom Frankiersystem als CSV-Datei exportieren oder auf dieses importieren.

Importierte Kostenstellen werden als unformatierte Kostenstellen erstellt und zur vorhandenen Kostenstellenliste hinzugefügt.

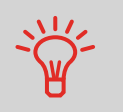

Mit Hilfe eines Tabellenkalkulationsprogramms oder eines einfachen Texteditors können Sie eine exportierte CSV-Datei ändern, um neue Kostenstellen zum Frankiersystem hinzuzufügen, indem die Datei erneut importiert wird.

## Exportieren von Kostenstellenlisten

Sie können eine Kostenstellenliste als CSV-Datei exportieren und als Sicherung verwenden. Des Weiteren können Sie die Datei ändern, um neue Kostenstellen zu erstellen.

Vorgehensweise beim Exportieren einer Kostenstellenliste

# So exportieren Sie eine Kostenstellenliste auf ein USB-Speichergerät:

1 Als Manager (siehe *Vorgehensweise beim Anmelden als Manager* p.128):

Auf MENU drücken und 5.2.4 eingeben oder den Pfad auswählen:

> Kostenstellenverwaltung > Kostenstellen verwalten > Kostenstellen exportieren

- 2 Schließen Sie das USB-Speichergerät an den USB-Port der Basiseinheit an (hinten links), und drücken Sie auf [OK].
- **3** Befolgen Sie die auf dem Bildschirm angezeigten Anweisungen.

Am Ende des Prozesses weist eine Nachricht darauf hin, wenn Sie das USB-Speichergerät entfernen können.

## Importieren von Kostenstellenlisten

Speichern Sie die CSV-Datei auf einem USB-Speichergerät, damit Sie diese auf dem Frankiersystem importieren können.

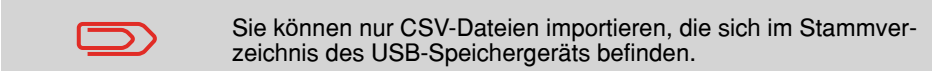

Die CSV-Datei sollte die folgenden Merkmale aufweisen:

| Namen                             | Das Format ist "ACS_jjjjmmtt_hhmmss.CSV" (Beispiel: ACS_20091007_035711.CSV |
|-----------------------------------|-----------------------------------------------------------------------------|
| Feldbegrenzung-<br>szeichen       | ; (Semikolon)                                                               |
| Datensatz-Begren-<br>zungszeichen | Zeilenvorschub                                                              |

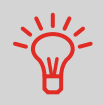

Um Kostenstellen zum Frankiersystem hinzuzufügen, exportieren Sie die aktuelle Kostenstellenliste und ändern diese, bevor sie erneut auf das Frankiersystem importiert wird.

#### Siehe auch

• Maximale Anzahl von Kostenstellen: Kostenstelleninformationen p.85.

# Vorgehensweise beim Importieren von Kostenstellen

- So importieren Sie Kostenstellen aus einer CSV-Datei:
- Als Manager (siehe *Vorgehensweise beim Anmelden als Manager* p.128):

Auf MENU drücken und 5.2.3 eingeben oder den Pfad auswählen:

> Kostenstellenverwaltung > Kostenstellen verwalten > Kostenstellen importieren

- 2 Schließen Sie das USB-Speichergerät an den USB-Port der Basiseinheit an (hinten links), und drücken Sie auf [OK].
- **3** Wählen Sie die zu importierende CSV-Datei aus, und drücken Sie dann auf [**OK**].
- 4 Befolgen Sie die auf dem Bildschirm angezeigten Anweisungen.

Am Ende des Prozesses weist eine Nachricht darauf hin, wenn Sie das USB-Speichergerät entfernen können.

# 4.6 Verwalten der Bediener

Im Modus *Kostenstellen mit PIN* und als Manager können Sie bis zu 20 Bediener erstellen, die jeweils einem PIN-Code entsprechen (siehe *Übersicht über Kostenzuordnung und Zuordnung von Rechten* p.75).

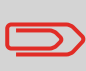

Dieser Abschnitt bezieht sich nur auf den Modus "Kostenstellen mit PIN" (siehe *Übersicht über Kostenzuordnung und Zuordnung von Rechten* p.75).

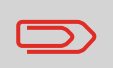

Wenn Sie eine Software für Postgebührenausgaben verwenden, können Sie die PIN-Codes der Bediener nur über den PC verwalten.

# Optionen für Bediener

Beim Erstellen von Bedienern müssen die folgenden Optionen angegeben werden.

| Option                       | Format                          | Beschreibung                                                                                      |
|------------------------------|---------------------------------|---------------------------------------------------------------------------------------------------|
| PIN                          | 4 Ziffern                       | Bediener-PIN-Code. Zwei Bediener könn-<br>en nicht denselben PIN-Code verwenden.                  |
| Name                         | 20 alphanu-<br>merische Zeichen | Bedienername. Zwei Bediener können<br>nicht denselben Namen verwenden.                            |
| Status                       | Aktiv/Inaktiv                   | Benutzer können sich nur unter Verwend-<br>ung der PIN-Codes von aktiven Bedi-<br>enern anmelden. |
| Liste der Kosten-<br>stellen |                                 | Kostenstellen, die vom Bediener verwen-<br>det werden können.                                     |
|                              |                                 |                                                                                                   |

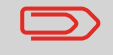

Auf den Benutzerbildschirmen werden nur (aktive) Kostenstellen angezeigt.

Befolgen Sie die nachfolgenden Schritte, um Bediener zu erstellen, zu ändern, zu aktivieren/deaktivieren oder zu löschen.

#### Siehe auch

- Optionen für Bediener p.92.
- Informationen zum Drucken der aktuellen Bedienerliste finden Sie unter *Bediener-listenbericht* p.114.

## Erstellen von Bedienern

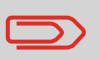

Damit Sie einen Bediener erstellen können, müssen Sie zuerst im Modus "Kostenstellenverwaltung" eine "Kostenstelle mit PIN" einrichten.

# Vorgehensweise beim Erstellen von Bedienern

#### So erstellen Sie einen Bediener:

1 Als Manager (siehe *Vorgehensweise beim Anmelden als Manager* p.128):

Auf MENU drücken und **5.3** eingeben oder den Pfad auswählen:

> Kostenstellen-Verwaltung > Verwaltung der Bediener

Der Bildschirm Verwaltung der Bediener wird angezeigt.

2 Wählen Sie die > Bedienerliste aus. Der Bildschirm für die *Bedienerliste* wird angezeigt.

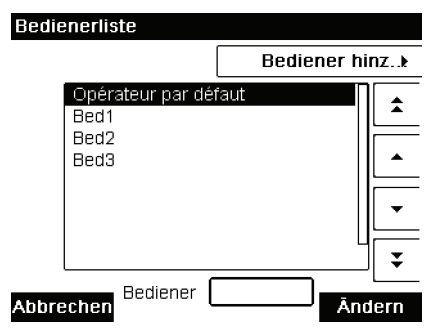

Wählen Sie > Bediener hinzufügen aus.
 Der Bildschirm *Bediener hinzufügen* wird angezeigt.

| Bediener hinzufügen |       |   |
|---------------------|-------|---|
| Name                |       |   |
| PIN                 |       |   |
| Status              | Aktiv | Ð |
| Kostenstellenl      | Leer  |   |
|                     |       |   |

#### Abbruch

OK

- 4 Geben Sie die Optionen ein, die Sie für diesen Bediener bereitstellen möchten.
- **5** Wählen Sie auf den Bildschirmen für *Kostenstellenliste* nacheinander die Kostenstellen aus, die vom Bediener verwendet werden dürfen. Sie können diesen Schritt später fertig stellen: siehe *Vorgehensweise beim Zuordnen von Kostenstellen zu Bedienern* p.96.
- 6 Drücken Sie auf [OK]. Der Bildschirm Übersicht Bediener wird angezeigt.
- 7 Drücken Sie auf [OK], um den Bediener zu erstellen.

Л

## Ändern von Bedienern

Befolgen Sie die nachfolgenden Schritte, um den Namen, den PIN-Code, den Status oder zugeordnete Kostenstellen des Bedieners zu ändern.

# Vorgehensweise beim Ändern vorhandener Bediener

- So ändern Sie einen vorhandenen Bediener:
- 1 Als Manager (siehe *Vorgehensweise beim Anmelden als Manager* p.128):

Auf MENU drücken und 5.3 eingeben oder den Pfad auswählen:

> Kostenstellen-Verwaltung > Bediener verwalten

Das Assistentenfenster Verwaltung der Bediener wird geöffnet.

- 2 Wählen Sie die > Bedienerliste aus.
- 3 Wählen Sie den Bediener und dann Ändern aus. .
- 4 Wählen Sie > Bearbeiten/Ändern aus (oder geben Sie 1 ein). Der Bildschirm *Bearbeiten/Ändern* wird angezeigt.

| Bearbeiten / Ändern |       |      | SUP |
|---------------------|-------|------|-----|
| Name                |       | Bed2 |     |
| PIN                 |       | 2222 |     |
| Status              | Aktiv |      | Ð   |
| Kostenstelleni      | Leer  |      | •=  |
|                     |       |      |     |

Zurück

ΟK

- 5 Ändern Sie bei Bedarf die Bedieneroptionen, und drücken Sie dann auf [OK], um den Bildschirm Übersicht geänderter Bediener anzuzeigen (verwenden Sie die Taste [C], um Zeichen zu löschen).
- 6 Drücken Sie auf [OK], um die Änderungen zu akzeptieren.

## Zuordnen von Kostenstellen zu Bedienern

Sie können den Kostenstellenzugriff der einzelnen Bediener definieren, indem Sie Kostenstellen zu den einzelnen Bedienern zuordnen.

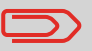

Auf Benutzerbildschirmen werden nur Kostenstellen angezeigt.

Vorgehensweise beim Zuordnen von Kostenstellen zu Bedienern

So erstellen/ändern Sie die Liste der Kostenstellen, auf die ein Bediener zugreifen kann:

1 Befolgen Sie das Verfahren *Vorgehensweise beim Ändern vorhandener Bediener* p.95, bis zum Bildschirm *Bearbeiten/ Ändern*, und wählen Sie dann Kostenstellenliste aus.

Der Bildschirm Kostenstellenliste wird angezeigt.

2 Wählen Sie Kostenstelle hinzufügen aus. Der Bildschirm *Kostenstellenliste* wird angezeigt.

Kostenstellenliste

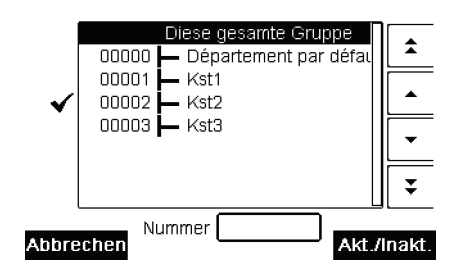

- 3 Drücken Sie auf **C**, um zum Bildschirm *Bearbeiten/* Ändern zurückzukehren.
- 4 Drücken Sie auf [OK], um die Änderungen zu akzeptieren.

## Aktivieren von Bedienern

Durch die Möglichkeit zum Auswählen des Status eines Bedieners können Sie vorab so viele Bediener erstellen, wie erforderlich sind. Benutzer können keine deaktivierten Bediener-PIN-Codes für neue Bediener verwenden.

| Vorgehensweise<br>beim Aktivieren/ | So<br>1 | aktivieren oder deaktivieren Sie einen Bediener:<br>Führen Sie das Verfahren <i>Vorgehensweise beim Ändern vo-</i><br><i>rhandener Bediener</i> p.95 durch.                                                          |
|------------------------------------|---------|----------------------------------------------------------------------------------------------------|
| eines Bedieners                    | 2       | Wählen Sie in den Bedieneroptionen die Zeile <i>Status</i> aus,<br>um den Bediener zu aktivieren oder zu deaktivieren (die<br>Schaltfläche zeigt den aktuellen Status an), und drücken Sie<br>dann auf <b>[OK]</b> . |
|                                    | 3       | Nachdem der Bildschirm <i>Übersicht geänderter Bediener</i> an-<br>gezeigt wurde, drücken Sie auf <b>[OK</b> ].                                                                                                    |

## Löschen von Bedienern

Verwenden Sie das nachfolgende Verfahren, um Bediener zu löschen.

Vorgehensweise beim Löschen von Bedienern

#### So löschen Sie einen Bediener:

- 1 Führen Sie das Verfahren *Vorgehensweise beim Ändern vorhandener Bediener* p.95 durch.
- Wählen Sie die Option > Löschen (oder geben Sie 2 ein) anstelle von *Bearbeiten/Ändern* aus.
   Der Bestätigungsbildschirm für *Löschen* wird angezeigt.
- 3 Drücken Sie auf [OK], um den Bediener zu löschen, andernfalls drücken Sie auf C

Δ

Verwalten von Kostenstellen und Zuordnen von

# **5** Berichte

In diesem Abschnitt wird erläutert, wie Sie auf Berichte für das Frankiersystem zugreifen und diese ausdrucken können.

| 5.1 | Berichte im Überblick                                       | 101 |
|-----|-------------------------------------------------------------|-----|
| 5.2 | Erstellen von Berichten                                     | 104 |
|     | Vorgehensweise beim Erstellen eines Berichts (als Benutzer) | 104 |
|     | Vorgehensweise beim Generieren eines Berichts (als Manager) | 104 |
| 5.3 | Zählerdaten                                                 | 105 |
| 5.4 | Portodaten                                                  | 107 |
| 5.5 | Vorgabendaten                                               | 109 |
| 5.6 | Kostenstellendaten                                          | 111 |
|     | Vorgehensweise beim Erstellen des Kostenstellen-Berichts    | 111 |
|     | Vorgehensweise beim Erstellen des Bedienerlisten-Berichts   | 114 |

5 Berichte

Als Benutzer oder Manager können Sie eine Reihe von Berichten abrufen, um regelmäßig Daten zur Nutzung des Frankiersystems, der Vorgabe und von Kostenstellenausgaben usw. anzuzeigen, zu drucken oder zu speichern.

Das Frankiersystem kann auch grundlegende Daten hochladen, die online angezeigt werden können. Es kann eine erweiterte Berichterstellung zur Onlineverwaltung der Portowertausgaben als Option hinzugefügt werden.

Berichte erfordern im Allgemeinen ein Start- und ein Enddatum. Normalerweise werden die Berichte auf dem Bildschirm angezeigt und können auf einem externen USB-Drucker ausgedruckt oder auf einem USB-Speichergerät gespeichert werden.

Das Frankiersystem ermöglicht Ihnen auch das Abrufen von Berichten zur Postverarbeitungsaktivität für die letzten zwei Jahre.

Über die Verbindung zu PC-basierten Kostenstellen-Softwarelösungen stehen weitere Funktionen zur Berichterstellung zur Verfügung.

In der nachfolgenden Tabelle sind die verfügbaren Berichte aufgeführt.

## Liste der Berichte

Ausgabe auf: F=Frankierstreifen (oder Kuvert), B=Bildschirm, D=USB-Drucker, S=USB-Speichergerät.

| Berichtsname                        | Berichtsbeschreibung                                                                                                    | Ausgabe<br>geräte | Seite |
|-------------------------------------|----------------------------------------------------------------------------------------------------|-------------------|-------|
|                                     | ZÄHLERDATEN                                                                                                    |                   |       |
| Tagesregister:                      | Stückzähler und entsprechender Por-<br>towert für ausgehende Postgüter seit<br>dem letzten Zurücksetzen.                                                                 | BD                | p.105 |
| Eingang<br>Tagesregister            | Stückzähler für Eingangspost ("Ein-<br>gang am") seit dem letzten Zurücks-<br>etzen.                                                                                     | BD                | p.106 |
|                                     | PORTOWERTDATEN                                                                                                    |                   |       |
| Tagesauswertung                     | Die Verbrauchsdaten (Gesamtstückz-<br>ahl und der Gesamtwert des Portow-<br>erts) für jeden Tag eines gewählten<br>Zeitraums.                                            | BDS               | p.107 |
| Monatliche<br>Auswertung            | Für einen gewählten Zeitraum die<br>Gesamtstückzahl und der Gesamtwert<br>des Portos pro Monat.                                                                          | BDS               | p.108 |
| Betriebszulassung                   | Stückzahl für jeden Typ von PPI in<br>einem gewählten Zeitraum.                                                                                                    | BD                |       |
|                                     | VORGABENDATEN                                                                                                    |                   |       |
| Informationen zur<br>Vorgabenutzung | Informationen zur Nutzung der Vor-<br>gabe auf dem System (seit der Installa-<br>tion des Geräts). Der Inhalt ist auf den<br>im PSD verfügbaren Verlauf bes-<br>chränkt. | FBDS              | p.109 |
| Credifonbericht                     | Letzter Credifonbericht, der in einem<br>ausgewählten Zeitraum für das System<br>durchgeführt wurde.                                                                     | BDS               | p.110 |

Berichte

| Berichtsname               | Berichtsbeschreibung                                                                                                    | Ausgabe<br>geräte | Seite |
|----------------------------|----------------------------------------------------------------------------------------------------|-------------------|-------|
|                            | KOSTENSTELLENDATEN**                                                                                                    |                   |       |
| Kostenstellenliste         | Liste der Kostenstellen auf diesem<br>System (nur Manager).                                                                 | DS                | p.111 |
| Eine Kostenstelle:         | Nutzung für eine bestimmte in einer<br>Kostenstellenliste ausgewählte Kos-<br>tenstelle für einen ausgewählten<br>Zeitraum. | В                 | p.112 |
| Mehrere Kosten-<br>stellen | Nutzung für alle Kostenstellen in einem ausgewählten Zeitraum.                                                              | DS                | p.113 |
| Bedienerliste              | Bedienerliste mit PIN-Codes.                                                                                                | DS                | p.114 |

\*\* Nur bei Verwendung auf einem PC, wenn eine Postkostenstellen-Software (MAS) verwendet wird.

# 5.2 Erstellen von Berichten

Zum Erstellen eines Berichts wählen Sie den gewünschten Bericht und die Vorgehensweise aus, wie der Bericht angezeigt oder aufgezeichnet werden soll:

- Auf dem Bildschirm
- Auf einem externen Drucker (falls verfügbar)
- Auf einem Frankierstreifen
- Auf einem USB-Speichergerät

#### So erstellen Sie einen Bericht:

Vorgehensweise beim Erstellen eines Berichts (als Benutzer)

1 Als Benutzer:

Auf MENU drücken und 6 eingeben oder den Pfad auswählen: > Berichte

- 2 Es wird eine Liste der verfügbaren Berichtstypen angezeigt.
- **3** Wählen Sie den Berichtstyp aus (siehe *Tabelle* p.102).
- 4 In Abhängigkeit vom Berichtstyp fordert das System möglicherweise zur Eingabe der folgenden Voreinstellungen auf:
  - Vorgesehener Zeitraum (Start- und Enddatum)
  - Gewünschte Kostenstelle usw.

- Wählen Sie die erforderlichen Parameter aus oder geben Sie diese ein, und drücken Sie dann auf [**OK**].

- Der Bildschirm Ausgabe wählen wird angezeigt.
- 5 Wählen Sie ein verfügbares Ausgabegerät aus.

Das System sendet die Berichtsdetails an das ausgewählte Ausgabegerät.

Vorgehensweise beim Generieren eines Berichts (als Manager)

#### So erstellen Sie einen Bericht:

1 Als Manager (siehe *Vorgehensweise beim Anmelden als Manager* p.128):

Auf MENU drücken und 2 eingeben oder den Pfad auswählen: > Berichte

2 Fahren Sie mit den Schritten in *Vorgehensweise beim Erstellen eines Berichts (als Benutzer)* fort.

# 5.3 Zählerdaten

## **Tagesregisterbericht**

Dieser Bericht zeigt den Stückzähler und der aufgewendete Portowert für ausgehende Postgüter (Druckmodus [**Standard**]) seit dem letzten Zurücksetzen an.

## Voraussetzungen

Damit Sie diesen Bericht erstellen können, müssen Sie als Benutzer angemeldet sein.

## Ausgabe

- Bildschirm
- USB-Drucker

## Felder

Felder

Zeitraum

Kommentare

Start = Datum beim letzten Zurücksetzen Ende = Aktuelles Datum

Kennung

Nur auf gedrucktem Bericht

Anzahl der Einträge (ohne 0,00-Einträge)

Gesamtwert der Einträge

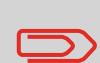

Nach dem Erstellen von Berichten wie *Metering Batch Data* (Stapeldaten für Frankierwerk) oder *Received Batch Data* möchten Sie möglicherweise die Stapelzähler zurücksetzen, damit die nächsten Berichtssätze am aktuellen Datum wieder bei Null beginnen.

Siehe *Vorgehensweise beim Zurücksetzen von Stapelzählern* p.70.

Berichte
Dieser Bericht zeigt das Tagesregister für Eingangspost ("Eingang am") seit dem letzten Zurücksetzen an.

#### Voraussetzungen

Damit Sie diesen Bericht erstellen können, müssen Sie als Benutzer angemeldet sein.

Sie müssen den Druckmodus [Eingang] verwenden, um das Tagesregister für Eingangspost anzeigen zu können.

#### Ausgabe

- Bildschirm
- USB-Drucker

#### Felder

| Felder      | Kommentare                                                        |
|-------------|-------------------------------------------------------------------|
| Zeitraum    | Start = Datum beim letzten Zurücksetzen<br>Ende = Aktuelles Datum |
| Posteingang | Stückzahl                                                         |
|             |                                                                   |

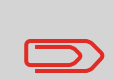

Nach dem Erstellen von Berichten wie *Tagesregister* oder *Received Batch Data* möchten Sie möglicherweise die Stückzähler zurücksetzen, damit die nächsten Berichte am aktuellen Datum wieder bei Null beginnen. Siehe *Vorgehensweise beim Zurücksetzen von Stapelzählern* p.70.

# 5.4 Portodaten

# Tagesauswertung

Dieser Bericht zeigt für jeden Tag eines gewählten Zeitraums die Nutzungsdaten an, z. B. Gesamtstückzahl und der Gesamtwert des Portos.

#### Voraussetzungen

Dieser Bericht ist als Benutzer oder Manager verfügbar.

Anzahl der verarbeiteten Objekte (Null und Nicht-

Gesamtwert des Portos für diesen Tag

Sie müssen das Anfangsdatum und das Enddatum für den Bericht angeben.

Wenn Sie das Anfangsdatum angeben, wird das Feld für das Enddatum mit einem vorgeschlagenen Wert gefüllt: Anfangsdatum + 31 Tage.

Sie können ein anderes Enddatum angeben, aber es ist auf "Anfangsdatum + 31 Tage" beschränkt.

Standardzeitraum:

- Start = Erster Tag des aktuellen Monats
- Ende = Heutiger Tag

## Ausgabe

- Bildschirm
- USB-Drucker
- USB-Speichergerät

Für jeden Tag im Zeitraum:

## Felder

Felder

Kennung

Null)

Tageszahl

Kommentare

Nur auf gedrucktem Bericht

Berichte

Dieser Bericht zeigt für einen gewählten Zeitraum und pro Monat die Gesamtstückzahl und den Gesamtwert des verwendeten Portos an.

#### Voraussetzungen

Dieser Bericht ist für Benutzer oder Manager verfügbar.

Sie müssen das Anfangsdatum und das Enddatum für den Bericht angeben. Verwenden Sie die Auswahl von Monat und Jahr.

Standardzeitraum:

- Start = Aktueller Monat des Vorjahres
- Ende = Aktueller Monat

#### Ausgabe

- Bildschirm
- USB-Drucker
- USB-Speichergerät

## Felder

#### Felder

Kommentare

Kennung

Nur auf gedrucktem Bericht

Für den Zeitraum, für jeden in den erfassten Daten dargestellten Monat:

- Monatsname und Jahr
- Gesamtanzahl der verarbeiteten Objekte
- Gesamtwert des Portos für den Monat

Berichte

# 5.5 Vorgabendaten

# Bericht zur Vorgabeübersicht

In diesem Bericht werden die Informationen zur Nutzung der Vorgabe seit der Installation des Systems angezeigt. Der Inhalt ist auf den im PSD verfügbaren Verlauf beschränkt.

#### Voraussetzungen

Dieser Bericht ist für Benutzer oder Manager verfügbar.

## Ausgabe

- Auf Frankierstreifen
- Bildschirm
- USB-Drucker

## Felder

| Felder                                 | Kommentare                                                                                      |
|----------------------------------------|-------------------------------------------------------------------------------------------------|
| Aktuelles Datum und Zeit               | Nur gedruckter Bericht.                                                                         |
| PSD Status                             | Nur gedruckter Bericht.                                                                         |
| Kennung                                | Nur gedruckter Bericht.                                                                         |
| Verbrauchte Vorgabe (Auf-<br>steigend) | Gesamtes vom System gedrucktes Porto.                                                           |
| Aktuelle Vorgabe<br>(absteigend)       |                                                                                                 |
| Gesamtvorgabe                          | Auf das System heruntergeladene Gesamtvorgaben.<br>Muss "aufsteigend + absteigend" entsprechen. |
| Stück mit Wert                         | Gesamtstückzahl der normalen Frankierungen.                                                     |
| Reserviert                             | Gesamtstückzahl für 'Reserviert'.                                                               |
| Gesamtstückzahl                        | Gesamtstückzahl für 'Reserviert' und Stück mit Wert                                             |

5

# Credifonbericht

Dieser Bericht zeigt die letzten Credifonberichte an, die in einem ausgewählten Zeitraum für das System durchgeführt wurden.

#### Voraussetzungen

Für diesen Bericht müssen Sie als Manager angemeldet sein.

#### Ausgabe

- Bildschirm
- USB-Drucker
- USB-Speichergerät

#### Felder

Felder

Kommentare

Nur auf gedrucktem Bericht

neuen Gesamtbetrag dar.

Stellt den auf dem System verfügbaren

#### Zeitraum

Standardzeitraum:

- Start = Aktuelles Datum 6 Monate
- Ende = Aktuelles Datum

Kennung

Für jeden durchgeführten Porto-Download:

- Datum und Zeit für Download
- Vorgabenbetrag
- Neu absteigend

# 5.6 Kostenstellendaten

# Kostenstellenlisten-Bericht

Dieser Bericht zeigt die Liste der Kostenstellen auf diesem System an.

#### Voraussetzungen

So erstellen Sie diesen Bericht:

- Sie müssen als Manager angemeldet sein.
- Als aktueller "Kostenstellen-Modus" muss Kostenstelle oder Kostenstellen mit PIN eingestellt sein.

## Ausgabe

- Drucker
- USB-Speichergerät

# Felder

## Daten

Für jede Kostenstelle:

- Kostenstellennummer
- Kostenstellenname
- Status

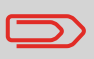

Wenn *Erweiterte Berichte* aktiviert ist, werden Budget- und Aufpreisdaten in den Bericht einbezogen. Wenden Sie sich an den Kundendienst, um Optionen zu aktivieren.

Vorgehensweise beim Erstellen des Kostenstellen-Berichts

#### So erstellen Sie den Kostenstellen-Bericht.

1 Als Manager (siehe *Vorgehensweise beim Anmelden als Manager* p.128):

Auf MENU drücken und 5.2.2 eingeben oder den Pfad auswählen: > Kostenstellen-Verwaltung > Kostenstellen verwalten > Kostenstellen-Bericht

2 Wählen Sie eine *Ausgabe* aus, und drücken Sie dann auf [OK].

In diesem Bericht werden die Portoausgaben für eine Kostenstelle für einen gewählten Zeitraum angezeigt. Sie können eine beliebige Kostenstelle aus der Liste auswählen.

#### Voraussetzungen

Dieser Bericht ist als Benutzer oder Manager verfügbar.

Als aktueller Kostenstellen-Modus muss "Kostenstelle" oder "Kostenstellen mit PIN" eingestellt sein.

Sie müssen eine Kostenstelle in der Kostenstellenliste und dann das Start- und Enddatum für den Bericht auswählen.

Standardzeitraum:

- Start = Erster Tag des aktuellen Monats
- Ende = Aktuelles Datum

#### Ausgabe

Bildschirm

## Felder

#### Felder

Kommentare

Zeitraum

Kennung

Kostenstellennummer

Kostenstellenname

Anzahl der verarbeiteten Objekte (Reserviert + Stück mit Wert)

Gesamtwert des Portos

Nur gedruckter Bericht.

# Bericht für alle Kostenstellen

In diesem Bericht werden die Portoausgaben für alle Kostenstellen für einen gewählten Zeitraum nach Kostenstellennummer sortiert (aufsteigend) angezeigt.

In diesem Bericht werden alle Kostenstellen mit aktivem Status und alle inaktiven oder gelöschten Kostenstellen mit Portowert angezeigt.

#### Voraussetzungen

Dieser Bericht ist als Benutzer oder Manager verfügbar.

Als aktueller Kostenstellen-Modus muss "Kostenstelle" oder "Kostenstellen mit PIN" eingestellt sein.

Sie müssen den Zeitraum für den Bericht angeben (Start- und Enddatum).

Standardzeitraum:

- Start = Erster Tag des aktuellen Monats
- Ende = Aktuelles Datum

## Ausgabe

- USB-Drucker
- USB-Speichergerät

## Felder

Felder

#### Kommentare

Zeitraum

Kennung

Für jede Kostenstelle:

- Kostenstellennummer
- Kostenstellenname
- Anzahl der verarbeiteten Objekte (Reserviert + Stück mit Wert)
- Gesamtwert des Portos

Nur auf gedrucktem Bericht.

Wenn in diesem Zeitraum einige Objekte in einem Modus ohne Kostenstellen (Standardkostenstelle) gedruckt wurden, dann werden diese Objekte im Bericht unter folgendem Namen angezeigt: 'Andere' und 'Kostenstelle AUS'. Berichte

Dieser Bericht zeigt die Bedienerliste mit PIN-Codes an.

#### Voraussetzungen

 Damit Sie diesen Bericht erstellen können, müssen Sie als Manager angemeldet sein (nicht als Benutzer).

#### Felder

#### Daten

Kommentare

Für jeden Bediener:

Bedienername

listen-Berichts

Es muss keine Zeitspanne eingegeben werden.

- PIN
- Status (Aktiviert/Deaktiviert)
- Der aktiven Kostenstelle zugeordneter Status: Wenn dem Bediener mindestens eine aktive Kostenstelle zugeordnet ist, lautet der Wert "Ja", andernfalls ist der Wert "Nein".

Vorgehensweise beim Erstellen des Bediener-

# So erstellen Sie den Bedienerlisten-Bericht:

Als Manager (siehe *Vorgehensweise beim Anmelden als Manager* p.128):

Auf MENU drücken und 5.3.1 eingeben oder den Pfad auswählen:

> Kostenstellenverwaltung > Verwaltung der Bediener > Bedienerreport

2 Wählen Sie die *Ausgabe* aus, und drücken Sie dann auf [OK].

# **6** Online Service

Die Online Services für das Frankiersystem ermöglichen Ihnen das problemlose Durchführen von Aufgaben wie das Aktualisieren der Gebührenauswahl, der Systemsoftware oder optionaler Funktionen sowie die Verwendung von Services wie das Online-Nachverfolgen von Postgütern.

| 6.1 | Übersicht über Online-Dienste                                                                                                    | 117      |
|-----|----------------------------------------------------------------------------------------------------|----------|
| 6.2 | Verbinden mit Online Service                                                                                                    | 118      |
|     | Vorgehensweise beim manuellen Anrufen der Online-Dienste (als Benutzer)<br>Vorgehensweise beim manuellen Anrufen der Online-Dienste | 119      |
|     | (als Manager) 💶                                                                                                    | 119      |
|     | Vorgehensweise beim Testen der Verbindung zum Online Service                                                                        | 120      |
| 6.3 | Hochladen von Statistiken                                                                                                    | 122      |
|     | Vorgehensweise beim Hochladen von Berichtsdaten auf den Online Service-Ser                                                          | ver. 122 |
| 6.4 | Online Service des Systems                                                                                                    | 123      |

Online Service

6

# 6.1 Übersicht über Online-Dienste

Der Online Service vereinfacht die Verwendung und das Aktualisieren des Frankiersystems.

Die Funktionen und Möglichkeiten der Online-Dienste umfassen Folgendes:

- Online-Berichterstellung: Die Verwendung des Systems ist über Ihr persönliches, sicheres Webkonto verfügbar, wodurch die Nachverfolgung und Auflistung Ihrer Portoausgaben vereinfacht wird.
- Gebührenaktualisierungen: Verwalten der aktuellen Gebührenauswahl durch automatische, elektronische, praktische Downloads auf dem Frankiersystem (siehe Optionen und Updates p.157)
- **Druckfarbenwarnungen**: Nie wieder fehlende Druckfarbe! Der Online-Server überwacht die Druckfarbenversorgung Ihres Frankiersystems und sendet eine Benachrichtigung per E-Mail, wenn es Zeit für eine Nachbestellung ist.
- Ferndiagnose und technische Unterstützung: Erfahrene technische Fachleute analysieren die Fehlerprotokolle des Frankiersystems, analysieren das Frankiersystem vor einem Kundendienstbesuch vor Ort und die Systemsoftware kann remote aktualisiert werden, wodurch Wartungsverzögerungen reduziert werden können.
- Herunterladen von Werbeklischees: Bestellen Sie ein neues Werbeklischee, und rufen Sie es über einen Online Service-Server direkt auf das Frankiersystem ab.

Das Frankiersystem stellt eine Verbindung zum Online Service-Server über dieselbe Telefonleitung oder Netzwerkverbindung her, die Sie zum Hinzufügen von Porto zum Zähler verwenden.

Sämtliche Verbindungen sind sicher und die Daten werden unter strikten Datenschutzrichtlinien geführt.

# 6.2 Verbinden mit Online Service

## Automatische Anrufe

#### **Automatische Anrufe**

Damit Sie den Komfort und die Leistung der Online Services umfassend nutzen können, sollte das Frankiersystem permanent an eine Telefonleitung oder Netzwerkverbindung angeschlossen sein, damit die Verbindung zum Online-Server bei Bedarf automatisch hergestellt werden kann.

Für die Verwendung einiger Dienste sind einige automatische Anrufe geplant, um die entsprechenden Daten zu laden.

Für den Berichtsdienst stellt das Frankiersystem an jedem Monatsende automatisch eine Verbindung her, um Statistiken für Kostenstellen und Postkategorien zu laden.

Für den Druckfarbenverwaltungsdienst stellt das Frankiersystem automatisch eine Verbindung her, wenn es Zeit ist, das Druckfarbenmaterial nachzubestellen.

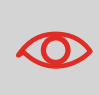

Es wird dringend empfohlen, dass Sie das Frankiersystem während der Nacht im Sleep-Modus mit angeschlossener Telefonleitung oder einem Netzwerk eingeschaltet lassen, damit die Verbindung zum Online-Server automatisch hergestellt werden kann.

# Manuelle Anrufe

Manuelle Anrufe bieten Ihnen die Möglichkeit, die Verbindung zum Online-Server herzustellen, um neue Daten (Gebührenauswahl, Werbeklischees oder Meldungen aktualisieren) abzurufen oder Funktionen und Optionen zu aktivieren (Kapazität der Wiegeplattform, Anzahl der Kostenstellen, Differenzwiegen usw.).

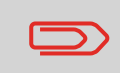

Diese Funktion wird eingeführt, wenn sich die Gebühren ändern, falls Sie nicht über eine Vereinbarung zum Gebührenschutz verfügen.

Sie können einen Anruf beim Online Service-Server über das Benutzer-Menü sowie über das Manager-Menü starten.

## Vorgehensweise beim manuellen Anrufen der Online-Dienste (als Benutzer)

#### So starten Sie einen allgemeinen Anruf:

1 Als Benutzer:

Auf MENU drücken und **9.3** eingeben oder den Pfad auswählen:

> Online Service > Allgemeiner Anruf

Das Frankiersystem stellt die Verbindung zum Server her und lädt verfügbare Elemente herunter (z. B. Gebühren, Werbeklischees usw.).

2 Prüfen Sie Ihre Mailbox auf Nachrichten: siehe *Verwenden der Mailbox* p.160.

Vorgehensweise beim manuellen Anrufen der Online-Dienste (als Manager) So starten Sie einen allgemeinen Anruf:

1 Als Manager (siehe *Vorgehensweise beim Anmelden als Manager* p.128):

Auf MENU drücken und **10.3** eingeben oder den Pfad auswählen:

> Online Service > Allgemeiner Anruf

Das Frankiersystem stellt die Verbindung zum Server her und lädt verfügbare Elemente herunter (z. B. Gebühren, Werbeklischees usw.).

2 Prüfen Sie Ihre Mailbox auf Nachrichten: siehe Verwenden der Mailbox p.160.

# **Synchronisationsanruf**

Diese Art von Anruf wird nur zum Durchführen einer Anforderung des Kundendienstes gestartet.

Durch diesen Anruf wird der automatische Anrufplan des Systems und die Funktionen/Optionen aktualisiert (siehe *Optionen und Updates* p.157). Sie können die Verbindung zum Online Service-Server über die Befehle im Menü *Online Service* testen.

#### Ping zum Server

Stellt eine Verbindung her und prüft, ob der Server auf den Befehl "ping" antwortet. Dieser Test:

- □ Überprüft Verbindungsparameter (siehe *Verbindungseinstellungen* p.154)
- □ Zeigt an, dass das Modem funktionsfähig ist.
- □ Zeigt an, dass der Kontakt zum Server hergestellt werden kann.

#### Server Verbindungstest

Stellt eine Verbindung her und testet den Übertragungsdialog mit dem Server. Dieser Test zeigt an, dass Transaktionen normal durchgeführt werden können.

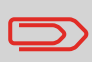

*Server Verbindungstest* ist ein Bandbreitentest, der nur nach Aufforderung durch den Kundendienst durchgeführt werden sollte.

Vorgehensweise beim Testen der Verbindung zum Online Service

So wenden Sie den Befehl "ping" auf den Server an

1 Als Benutzer:

Auf MENU drücken und 9.1 eingeben oder den Pfad auswählen: > Online Service > Ping zum Server

**2** Oder als Manager (siehe *Vorgehensweise beim Anmelden als Manager* p.128):

Auf MENU drücken und 10.1 eingeben oder den Pfad auswählen:

> Online Service > Ping zum Server

#### So testen Sie den Server

1 Als Benutzer:

Auf MENU drücken und **9.2** eingeben oder den Pfad auswählen:

> Online Service > Server Verbindungstest

**2** Oder als Manager (siehe *Vorgehensweise beim Anmelden als Manager* p.128):

Auf MENU drücken und **10.2** eingeben oder den Pfad auswählen:

> Online Service > Server Verbindungstest

Der Anrufvorgang wird gestartet und die dazugehörige Reihe von Operationen auf dem Bildschirm angezeigt.

# 6.3 Hochladen von Statistiken

Bei diesem manuellen Anruf werden Berichtsdaten auf den Online-Dienstserver hochgeladen, damit Sie Berichte auf Ihrer Website für Online-Dienste anzeigen können, die die aktuellsten Werte einbeziehen.

Andernfalls werden die Berichtsdaten jeweils am Monatsende durch automatische Anrufe auf den Online Service-Server hochgeladen.

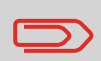

Das System lädt grundlegende statistische Daten zur Berichterstellung für die einfache Verwaltung der Postgebührenausgaben hoch. Die erweiterte Berichterstellung ist optional. Siehe *Aktivieren neuer Optionen* p.163.

**Online Service** 

Vorgehensweise beim Hochladen von Berichtsdaten auf den Online Service-Server So laden Sie Berichtsdaten hoch:

1 Als Manager (siehe Vorgehensweise beim Anmelden als Manager p.128):

Auf MENU drücken und **10.7** eingeben oder den Pfad auswählen:

> Online Service > Datensicherung

Der Anruf beim Server wird gestartet.

# 6.4 Online Service des Systems

# Farb-Verwaltungsdienst

Der Service zur Druckfarbenverwaltung sendet eine elektronische Nachricht an den Online Service-Server, wenn der Farbenvorrat des Frankiersystems sehr niedrig ist. Sie werden dann darüber in einer E-Mail benachrichtigt, damit die Kartusche rechtzeitig ersetzt werden kann.

Weitere Informationen erhalten Sie beim Kundendienst.

# Gebührenschutz

Der Gebührenschutz stellt sicher, dass auf dem Frankiersystem die aktuellste Gebührenauswahl installiert ist.

Wenn die Postdienstleister Änderungen des Kosten- und Gebührenplans ankündigen, werden die neuen Gebühren vom Online Service-Server auf das Frankiersystem heruntergeladen.

Das Frankiersystem wechselt am Stichtag der Gebührenänderung automatisch zu den genehmigten Gebühren.

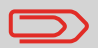

Weitere Informationen erhalten Sie beim Kundendienst.

# Anzahl der Kostenstellen

Es ist möglich, die Anzahl der vom System verwalteten Kostenstellen zu erhöhen.

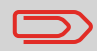

Wenden Sie sich zum Aktualisieren Ihres Systems an den Kundendienst.

6

Online Service

# 7 Konfigurieren des Frankiersystems

In diesem Abschnitt werden die Grundeinstellungen beschrieben, die Sie auf das Frankiersystem anwenden können.

Einige dieser Eingaben können direkt von allen Benutzern verwaltet werden, wohingegen die meisten den Zugriff durch den Manager erfordern.

| 7.1 | Einstellungsübersicht                                               | 127          |
|-----|---------------------------------------------------------------------|--------------|
| 7.2 | An-/Abmelden als Manager                                            | 128          |
|     | Vorgehensweise beim Anmelden als Manager                            | 128          |
|     | Vorgehensweise beim Beenden des Managermodus                        | 129          |
| 7.3 | Wechseln der Anzeigesprache                                         | 130          |
|     | Vorgehensweise beim Wechseln der Anzeigesprache                     | 130          |
|     | Vorgehensweise beim Wechseln der Standardanzeigesprache             | 130          |
| 7.4 | Aktivieren/Deaktivieren von Tönen                                   | 131          |
|     | Vorgehensweise beim Aktivieren/Deaktivieren der akustischen Signale | 131          |
|     | Vorgehensweise beim Wechseln der Standardsignale                    | 131          |
| 7.5 | Einstellungen für die Anzeige                                       | 132          |
|     | Vorgehensweise beim Anpassen des Anzeigekontrasts                   | 132          |
|     | Vorgehensweise beim Wechseln der Standardanzeigekontrasts           | 133          |
| 7.6 | Ein-Abschaltzeiten und Einstellungen der Maschine                   | 134          |
|     | Vorgehensweise beim Anpassen der Ein-Abschaltzeit                   | 135          |
|     | Vorgehensweise zum Ändern der System-Ein-Abschaltzeiten             | 136          |
|     | Vorgehensweise beim Aktivieren/Deaktivieren von Smart Start         | 137          |
| 7.7 | Höchstwert und PIN-Codes                                            | 138          |
|     | Vorgehensweise beim Festlegen des Betrags für Höchstwertwarnungen   | 138          |
|     | Vorgehensweise beim Festlegen/Aufheben eines postalischen PIN-Codes | <b>=</b> 139 |

| 7.8  | Wiegeeinstellungen                                                        | 140             |
|------|---------------------------------------------------------------------------|-----------------|
|      | Vorgehensweise beim Ändern der Standardwiegeart                           | 140             |
|      | Vorgehensweise beim Aktivieren der automatischen Gewichtserkennung        |                 |
|      | auf der Wiegeplattform                                                    | 141             |
|      | Vorgehensweise beim Deaktivieren der automatischen Gewichtserkennung      |                 |
|      | auf der Wiegeplattform                                                    | 141             |
|      | Vorgehensweise beim Zurücksetzen der Wiegeplattform auf Null              | 142             |
|      | Vorgehensweise beim Tarieren der Wiegeplattform                           | 142             |
|      | Vorgehensweise beim Zurücksetzen der Wiegeplattform auf Null              | 143             |
|      | Vorgehensweise beim Tarieren der Wiegeplattform                           | 143             |
|      | Vorgehensweise beim Aktivieren/Deaktivieren                               |                 |
|      | von "Prüfe Nullpunktjustage"                                              | 144             |
|      | Vorgehensweise beim Ändern des GEO-Codes <b>Derre</b>                     | 145             |
| 7.9  | Standardeinstellungen für den Portoabdruck                                | 147             |
|      | Vorgehensweise beim Ändern der Standardgebühr                             | 147             |
|      | Vorgehensweise beim Ändern des Standardtextes                             | 148             |
|      | Vorgehensweise beim Ändern des Standard-Werbeklischees mm                 | 148             |
|      | Vorgehensweise beim Einstellen der Zeit für die automatische Vordatierung | 149             |
|      | Vorgehensweise beim Festlegen des Standarddruckversatzes                  | 150             |
| 7.10 | Abdruckspeicher                                                           | 151             |
|      | Vorgehensweise beim Erstellen von Abdruckspeichern                        | 152             |
|      | Vorgehensweise beim Bearbeiten/Ändern von Abdruckspeichern                | 153             |
|      | Vorgehensweise beim Löschen von Abdruckspeichern                          | 153             |
| 7.11 | Verbindungseinstellungen                                                  | 154             |
|      | Vorgehensweise beim Festlegen der Verbindung                              |                 |
|      | zu Postdienstleistern/Online Service                                      | 154             |
|      | Vorgehensweise beim Festlegen der Parameter für das analoge Modem         | 155             |
|      | Vorgehensweise beim Festlegen von LAN-Parametern (Breitband-Internet)     | <del></del> 155 |
| 7.12 | Verwaltung von Zeit und Datum                                             | 156             |
|      | Vorgehensweise beim Prüfen/Anpassen von Zeit und Datum auf der Maschine   |                 |
|      |                                                                           |                 |

In diesem Abschnitt werden zwei Arten von Einstellungen beschrieben, die auf dem System zur Verfügung stehen:

- Bedienereinstellungen, die nur so lange gelten, wie der Bediener angemeldet ist, der sie angewendet hat.
- Manager-Einstellungen legen die standardmäßigen oder permanenten Einstellungen des Frankiersystems fest.

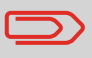

Andere Benutzereinstellungen werden in den entsprechenden Abschnitten beschrieben: *Verarbeiten von Postgütern* p.23, *Wartung des Frankiersystems* p.173 usw.

## Bedienereinstellungen

Die in den nachfolgenden Abschnitten beschriebenen Bedienereinstellungen sind:

- Festlegen der Anzeigesprache
- Anpassen des Bildschirmkontrasts
- Aktivieren/Deaktivieren von Tastatur- und Warn-/Fehlersignalen.

## Manager-Einstellungen

Das Frankiersystem verfügt über eine Manager PIN, mit deren Hilfe Sie die Standardeinstellungen konfigurieren und andere Funktionen durchführen können, z. B. das Verwalten von Kostenstellen und Zugriffsrechten, das Erstellen bestimmter Berichte usw.

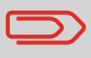

Die Manager PIN des Systems wurde Ihrem Unternehmen in einer separaten Lieferung bereitgestellt.

Die Manager-Einstellungen ermöglichen Ihnen Folgendes:

- Ändern der Standard Bedienereinstellungen
- Ändern der Ein-Abschaltzeiten f
  ür das System und Aktivieren der Smart Start-Funktion
- Festlegen von Vorgabenwarnungen (Höchstwert) und Aktivieren eines PIN-Codes für die Finanzierung
- Definieren einer Standardwiegemethode für Postsendungen und Kalibrieren der Wiegegeräte
- Entwerfen eines Standardabdrucks (Tarif, Text, Werbeklischee), Aktivieren der Funktion zur automatischen Vordatierung und Festlegen eines Standarddruckversatzes
- Eingeben der Verbindungsparameter

# 7.2 An-/Abmelden als Manager

### Anmelden als Manager

Sie müssen als Manager angemeldet sein, um das Frankiersystem konfigurieren und Funktionen durchführen zu können, z. B. das Verwalten von Kostenstellen und Zugriffsrechten, das Erstellen bestimmter Berichte usw.

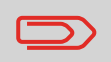

Wenn Sie als Manager angemeldet sind, ist nur das Manager-Menü verfügbar. Das Drucken von Porto ist nicht möglich, während Sie als Manager angemeldet sind.

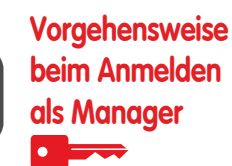

So melden Sie sich als Manager an, wenn Sie bereits als Benutzer angemeldet sind:

Als Benutzer:

1

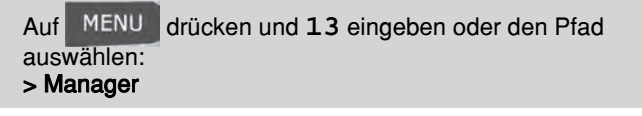

Der Bildschirm Login wird angezeigt.

 Geben Sie die Manager PIN ein, und drücken Sie auf [OK]. Das *Haupt-Menü* für Manager wird angezeigt.

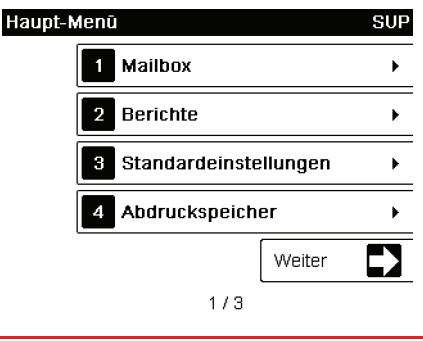

Sie können sich als Manager anmelden, indem Sie die Manager PIN anstelle des normalen Benutzer-PIN-Codes direkt für Frankiersysteme eingeben, die beim Starten nach einem PIN-Code fragen.

## Beenden des Managermodus

Befolgen Sie den nachfolgenden Schritt, um den Managermodus zu verlassen. Sie müssen den Managermodus verlassen, bevor Sie mit dem Drucken des Portos beginnen können.

| Vorgehensweise<br>beim Beenden<br>des<br>Managermodus | So beenden Sie den Managermodus:<br>1 Als Manager:                      |
|-------------------------------------------------------|-------------------------------------------------------------------------|
|                                                       | Auf 🕐 drücken.                                                          |
|                                                       | Das System wechselt in den Sleep-Modus und der Manager wird abgemeldet. |

# 7.3 Wechseln der Anzeigesprache

Sie können von den für das Frankiersystem verfügbaren Sprachen eine Sprache für Ihre Postverarbeitungssitzung auswählen (maximal 3 Sprachen).

| Vorgehensweise<br>beim Wechseln<br>der<br>Anzeigesprache | So<br>1 | wechseln Sie die aktuelle Anzeigesprache:<br>Als Benutzer:                                         |
|----------------------------------------------------------|---------|----------------------------------------------------------------------------------------------------|
|                                                          |         | Auf MENU drücken und <b>11.1</b> eingeben oder den Pfad<br>auswählen:<br>> Einstellungen > Sprache |
|                                                          | 2<br>3  | Wählen Sie die zu verwendende Sprache aus.<br>Drücken Sie zum Bestätigen auf [ <b>OK</b> ].        |
|                                                          |         |                                                                                                    |

Dies ist eine Bedienereinstellung, die nur vorhält, so lange der Benutzer angemeldet ist. Diese Einstellung wird durch Standby-Modus gelöscht.

## Einstellen der Standardanzeigesprache

Sie können die Standardanzeigesprache für Benutzersitzungen festlegen, indem Sie die unten aufgeführten Schritte ausführen.

Vorgehensweise beim Wechseln der Standardanzeigesprache

- So wechseln Sie die Benutzersprache standardmäßig:
- 1 Als Manager (siehe *Vorgehensweise beim Anmelden als Manager* p.128):

Auf MENU drücken und 3.1.1 eingeben oder den Pfad auswählen: > Standard Bedienereinstellungen > Abdruck Grundeinstellung > Sprache

- 2 Wählen Sie die Standardsprache aus.
- 3 Drücken Sie zum Bestätigen auf [OK].

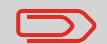

Der Standby-Modus hat keinen Einfluss auf diese Einstellung.

# 7.4 Aktivieren/Deaktivieren von Tönen

Sie können die akustischen Systemsignale separat aktivieren oder deaktivieren:

Tastatursignale

Vorgehensweise

beim Aktivieren/

Deaktivieren der

akustischen

Signale

• Akustische Signale bei Warnungen oder Fehlern.

So aktivieren oder deaktivieren Sie die akustischen Signale:

1 Als Benutzer:

Auf MENU drücken und 11.2 eingeben oder den Pfad auswählen: > Grundeinstellungen > Töne

- 2 Aktivieren Sie die Kontrollkästchen *Tastenton* und/oder *Warnton bei Fehlern*.
- 3 Drücken Sie zum Bestätigen auf [OK].

 $\square$ 

Dies ist eine Bedienereinstellung, die nur vorhält, so lange der Benutzer angemeldet ist.

#### Einstellen von Standardsystemsignalen

Sie können den Standardsignalstatus für Benutzersitzungen festlegen.

Vorgehensweise beim Wechseln der Standardsignale

- So wechseln Sie die Töne standardmäßig:
- 1 Als Manager (siehe Vorgehensweise beim Anmelden als Manager p.128):

Auf MENU drücken und 3.1.2 eingeben oder den Pfad auswählen: > Standard Bedienereinstellungen > Standard Bedienereinstellungen > Töne

- 2 Aktivieren Sie die Kontrollkästchen *Tastenton* und/oder *Warnton bei Fehlern*, um die Töne zu aktivieren.
- 3 Drücken Sie zum Bestätigen auf [OK].

#### Einstellungen für die Anzeige 7.5

Sie können den Kontrast der Anzeige für helle oder dunkle Arbeitsumgebungen anpassen.

So passen Sie den Anzeigekontrast an:

Vorgehensweise beim Anpassen des Anzeige**kontrasts** 

1 Als Benutzer:

> MENU drücken und 11.3 eingeben oder den Pfad Auf auswählen: > Voreinstellungen > Kontrast

- 2 Geben Sie 1 oder 2 ein, um den Kontrast zu erhöhen oder zu verringern. Der Bildschirm wird sofort aktualisiert.
- Drücken Sie zum Beenden auf [OK]. 3

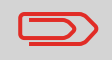

Dies ist eine Bedienereinstellung, die nur vorhält, so lange der Benutzer angemeldet ist.

#### Einstellen des Standardanzeigekontrasts

Um einen Anzeigekontrast festzulegen, der für alle Benutzersitzungen gilt, können Sie den Standardkontrast einstellen.

| Vorgehensweise |  |  |
|----------------|--|--|
| beim Wechseln  |  |  |
| der Standard-  |  |  |
| anzeige-       |  |  |
| kontrasts      |  |  |
|                |  |  |

- So legen Sie den Standardkontrast fest:
- 1 Als Manager (siehe *Vorgehensweise beim Anmelden als Manager* p.128):

Auf MENU drücken und 3.1.3 eingeben oder den Pfad auswählen: > Standard Bedienereinstellungen > Standard Bedienereinstellungen > Kontrast

- 2 Verwenden Sie die Tasten "1" oder "2", oder tippen Sie auf die Schaltfläche **Mehr Kontrast/Weniger Kontrast**, um den Kontrast zu erhöhen oder zu verringern. Die Anzeige wird mit der neuen Einstellung aktualisiert.
- 3 Drücken Sie zum Bestätigen auf [OK].

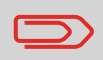

Drücken Sie nicht auf [**OK**], wenn der Kontrast des Bildschirms komplett hell oder dunkel ist. Passen Sie den Kontrast an, damit der Bildschirm sichtbar ist, und drücken Sie dann auf [**OK**].

# 7.6 Ein-Abschaltzeiten und Einstellungen der Maschine

Die Maschineneinstellungen umfassen Folgendes:

- Ein-Abschaltzeiten f
  ür den Systemmotor
- Zeitüberschreitungen für den Ruhemodus
- Smart Start: Eine Funktion, die die Systemmotoren automatisch startet, wenn das Postgut von der Wiegeplattform genommen wird (siehe *Auswählen einer Wiegeart* p.59).

# Ein-Abschaltzeiten für das System

Die Ein-Abschaltzeiten für das System sind wie folgt definiert:

| Start           | Die Zeitspanne, die das System nach dem Drücken von auf ein Kuvert wartet. Wenn die voreingestellte Zeitspanne abgelaufen ist, wird das System angehalten.           |
|-----------------|----------------------------------------------------------------------------------------------------|
| Stopp           | Die Zeitspanne, die das System nach dem Drucken auf das nächste<br>Kuvert wartet. Wenn die voreingestellte Zeitspanne abgelaufen ist, wird<br>das System angehalten. |
| Sleep-<br>Modus | Phase der Inaktivität, nach der das System automatisch in den Sleep-<br>Modus wechselt (siehe <i>Energieverwaltung</i> p.21).                                        |

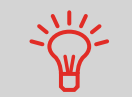

Sie können lange **Ein-Abschaltzeiten für das Anhalten** festlegen, damit Sie Zeit für das Anlegen neuer, zu verarbeitender Briefsendungen haben, bevor das System angehalten wird.

## Vorgehensweise beim Anpassen der Ein-Abschaltzeit

#### So passen Sie die Ein-Abschaltzeiten an:

1 Als Benutzer:

Auf MENU drücken und 2.7 eingeben oder den Pfad auswählen:

> Systemeinstellungen > Ein-Abschaltzeiten

Der Bildschirm Ein-Abschaltzeit wird angezeigt.

|   | Startzeit    | _15 s   |
|---|--------------|---------|
| - | Nachlaufzeit | 55      |
|   | Schlaf-Modus | 120 min |

- 2 Wählen Sie die einzelnen Felder aus, und geben Sie die Länge der einzelnen Ein-Abschaltzeiten an (mit Hilfe von [C] löschen Sie die Ziffern).
- 3 Drücken Sie zum Beenden auf [OK].

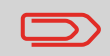

Dies ist eine Bedienereinstellung, die nur vorhält, so lange der Benutzer angemeldet ist.

Vorgehensweise zum Ändern der System-Ein-Abschaltzeiten

#### So ändern Sie die Ein-Abschaltzeiten für das System:

1 Als Manager (siehe *Vorgehensweise beim Anmelden als Manager* p.128):

Auf MENU drücken und 3.5 eingeben oder den Pfad auswählen:

> Standard Bedienereinstellungen > Maschineneinstellungen > Ein-Abschaltzeiten

Der Bildschirm Ein-Abschaltzeit wird angezeigt.

| Startzeit    | 15 5    |
|--------------|---------|
| Nachlaufzeit | _55     |
| Schlaf-Modus | 120 min |

**2** Wählen Sie die einzelnen Felder aus, und geben Sie die Länge der einzelnen Abschaltzeiten an.

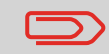

Verwenden Sie die Taste [C], um alte Einstellungen zu löschen, und geben Sie dann einen neuen Wert ein.

3 Drücken Sie zum Bestätigen auf [OK].

# **Smart Start**

Die Funktion "Smart Start" erkennt, wenn Sie ein Postgut von der Wiegeplattform en-

tfernen und startet automatisch die Systemmotoren, wobei Sie nicht die Taste Strücken müssen.

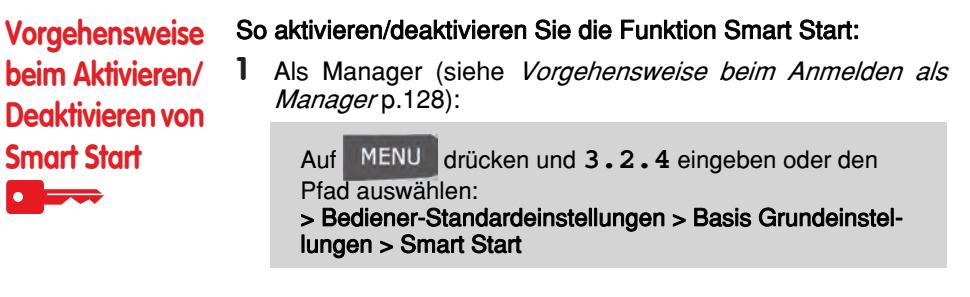

2 Aktivieren oder deaktivieren Sie Smart Start.

# 7.7 Höchstwert und PIN-Codes

# Warnhinweise

Das Frankiersystem kann Sie darüber informieren, dass der von Ihnen eingegebene Portowert höher als der voreingestellte Wert ist. Dieser Warnhinweis für zu hohe Beträge verhindert, dass Sie versehentlich zu hohe Portowerte drucken.

Vorgehensweise beim Festlegen des Betrags für Höchstwertwarnungen

#### So legen Sie den Betrag für Höchstwertwarnungen fest:

1 Als Manager (siehe *Vorgehensweise beim Anmelden als Manager* p.128):

Auf MENU drücken und 3.2.1 eingeben oder den Pfad auswählen: > Standard Bedienereintellungen > Maschineneinstellungen > Hoher Wert Grenze

- 2 Geben Sie den Betrag für die Warnung bei einem hohen Wert ein, oder drücken Sie auf [C], und geben Sie 0 ein, um die Warnfunktion zu deaktivieren.
- 3 Drücken Sie zum Bestätigen auf [OK].

# **Postalischer PIN-Code**

Sie können einen postalischen PIN-Code erstellen, um den Zugriff auf den Postserver zu steuern.

| Vorgehensweise                                                 | So legen Sie einen postalischen PIN-Code fest:                                                                                |
|----------------------------------------------------------------|----------------------------------------------------------------------------------------------------|
| beim Festlegen/<br>Aufheben eines<br>postalischen<br>PIN-Codes | 1 Als Manager (siehe <i>Vorgehensweise beim Anmelden als Manager</i> p.128):                                                  |
|                                                                | Auf MENU drücken und 3.4 eingeben oder den Pfad<br>auswählen:<br>> Standard Bedienereinstellungen > Vorgabeeinstellun-<br>gen |
|                                                                |                                                                                                    |

- 2 Drücken Sie auf den Pfeil für den Status > Aktivieren oder > Deaktivieren, um den PIN-Code zu aktivieren oder zu deaktivieren.
- **3** Geben Sie den postalischen PIN-Code ein, wenn dieser aktiviert ist.
- 4 Drücken Sie zum Bestätigen auf [OK].

# 7.8 Wiegeeinstellungen

Die Wiegeeinstellungen umfassen Folgendes:

- Festlegen einer Standardwiegeart für die Postverarbeitung
- Aktivieren/Deaktivieren der Funktion zur automatischen Auswahl der Wiegeplattform
- Justieren der Wiegeplattform
- Prüfe Nullpunktjustage
- Festlegen des GEO-Codes, der dem geografischen Standort des Frankiersystems entspricht.

# Standardwiegeart

Diese Einstellung definiert sowohl das Wiegegerät als auch die Wiegeart, die standardmäßig ausgewählt werden, wenn ein Benutzer den Postverarbeitungsprozess startet (siehe *Auswählen einer Wiegeart* p.59).

Vorgehensweise beim Ändern der Standardwiegeart

#### So ändern Sie die Standardwiegeart:

1 Als Manager (siehe *Vorgehensweise beim Anmelden als Manager* p.128):

Auf MENU drücken und 3.2.4 eingeben oder den Pfad auswählen: > Bediener-Standardeinstellungen > Basis Grundeinstellungen > Standard-Wiegeart

- 2 Wählen Sie eine Standard-Wiegeart aus der Liste aus.
- 3 Drücken Sie zum Bestätigen auf [OK].

# Automatische Auswahl der Wiegeplattform

Diese Funktionalität sollte implementiert werden, um die Benutzerproduktivität und Benutzerfreundlichkeit des Frankiersystems zu verbessern. Der Bediener kann die Wiegeart in das Standardwiegen der Wiegeplattform ändern, indem er ein Postgut auf die Wiegeplattform legt. Das Standardwiegen der Wiegeplattform wird automatisch ausgewählt, wenn eine Gewichtszunahme auf der Wiegeplattform erkannt wird. Eine Verringerung des Gewichts auf der Wiegeplattform löst keine automatische Auswahl der Wiegeplattform aus.

Es kann dem Bediener eine Warnmeldung angezeigt werden, um zu bestätigen, dass die Wiegeplattform automatisch ausgewählt wird.

Vorgehensweise beim Aktivieren der automatischen Gewichtserkennung auf der Wiegeplattform So aktivieren Sie die automatische Gewichtserkennung auf der Wiegeplattform:

1 Melden Sie sich als Manager an (siehe *Vorgehensweise beim Anmelden als Manager*p.128), und gehen Sie dann wie folgt vor:

> Standard Bedienereinstellungen > Basiseinstellungen > Automatische Gewichtserkennung

- 2 Wählen Sie Automatische Gewichtserkennung, um die Funktion zu aktivieren.
- 3 Drücken Sie zum Bestätigen auf [OK].

Vorgehensweise beim Deaktivieren der automatischen Gewichtserkennung auf der Wiegeplattform

# So deaktivieren Sie die automatische Gewichtserkennung auf der Wiegeplattform:

1 Melden Sie sich als Manager an (siehe *Vorgehensweise beim Anmelden als Manager*p.128), und gehen Sie dann wie folgt vor:

> Standard Bedienereinstellungen > Basiseinstellungen > Automatische Gewichtserkennung

- 2 Wählen Sie Keine automatische Gewichtserkennung, um die Funktion zu deaktivieren.
- 3 Drücken Sie zum Bestätigen auf [OK].
Sie können die Wiegeplattform wie folgt zurücksetzen:

- Auf Null einstellen: setzt das Gewicht auf Null zurück
- Tarieren: Legt das Gewicht mit einer zusätzlichen Ablage auf der Wiegeplattform auf Null fest
- Auf Null zurücksetzen: Stellt die Wiegeplattform physisch auf Null ein.

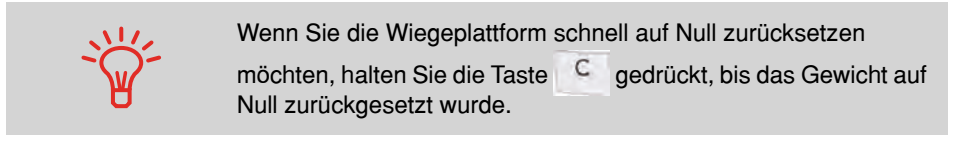

| Vorgehensweise<br>beim Zurücks-<br>etzen der<br>Wiegeplattform<br>auf Null | So stellen Sie die Wiegeplattform als Benutzer auf Null ein:<br>Als Benutzer:                        |    |
|----------------------------------------------------------------------------|----------------------------------------------------------------------------------------------------|----|
|                                                                            | Auf MENU drücken und 2.4 eingeben oder den Pfad<br>auswählen:<br>> Systemeinstellungen > WP Neustart |    |
|                                                                            | 2 Entfernen Sie alle Objekte von der Wiegeplattform.                                                 |    |
|                                                                            | Drücken Sie auf [OK], um die Wiegeplattform auf Null einzus tellen.                                  | ;- |
| Vorgehensweise<br>beim Tarieren<br>der<br>Wiegeplattform                   | So tarieren Sie die Wiegeplattform als Benutzer:<br>Als Benutzer:                                    | _  |
|                                                                            | Auf MENU drücken und 2.3 eingeben oder den Pfad<br>auswählen:<br>> Systemeinstellungen > WP tarieren |    |
|                                                                            | Legen Sie das zu verwendende Stück auf die Wiege<br>plattform.                                       | )- |

3 Drücken Sie auf [OK], um das Gewicht auf Null einzustellen.

| n als |
|-------|
|       |
|       |
| Null  |
|       |
| n als |
| P     |
|       |

2 Drücken Sie auf [OK], um die Wiegeplattform zu tarieren.

Die Funktion "Prüfe Nullpunktjustage" kann vom Manager aktiviert/deaktiviert werden.

Wenn die Funktion deaktiviert ist, wird der Druckmodus [**PPI**] möglicherweise nicht erfasst. Die Gewichtswerte im Zulassungsbericht sind dann möglicherweise ungenau (z. B. ungenaue Mittelwerte).

Vorgehensweise beim Aktivieren/ Deaktivieren von "Prüfe Nullpunktjustage"

#### So aktivieren/deaktivieren Sie die Funktion "Prüfe Nullpunktjustage":

1 Als Manager (siehe *Vorgehensweise beim Anmelden als Manager* p.128):

Auf **Menü** drücken und **3.2.10** eingeben oder den Pfad auswählen:

> Bediener Standardeinstellungen > Basis Grundeinstellungen > Prüfe Nullpunktjustage

- 2 Der Bildschirm Prüfe Nullpunktjustage wird angezeigt.
- **3** Wählen Sie **Aktiviert** aus, um die Nullpunktjustage zu prüfen oder **Deaktiviert**, um das Prüfen der Nullpunktjustage zu beenden.
- 4 Klicken Sie auf OK, um die Auswahl zu bestätigen.
- 5 Es wird ein Warnfenster angezeigt, in dem erläutert wird, wann 'Prüfe Nullpunktjustage' verwendet werden sollte. Klicken Sie auf OK, um zu bestätigen oder auf Abbrechen, um den vorherigen Aktivierungsstatus beizubehalten.

Die Wiegeplattform berechnet Postgutgewichte, die gemäß dem geografischen Standort des Frankiersystems angepasst werden müssen, da sich die Gewichte mit der Höhenlage und dem Breitengrad ändern können. Der richtige geodätische Code kann wie folgt eingegeben werden:

- Automatisch über Online Service
- Manuell

### Ändern des GEO-Codes

Befolgen Sie die nachfolgenden Schritte, um den Geocode manuell zu ändern.

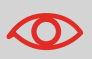

Durch das Ändern des GEO-Codes werden die Gewichtswerte modifiziert, die vom Frankiersystem berechnet werden. Stellen Sie sicher, dass Sie den richtigen GEO-Code eingeben, damit die Gewichte korrekt übernommen werden.

# Vorgehensweise beim Ändern des GEO-Codes

#### So ändern Sie den Geocode:

 Als Manager (siehe Vorgehensweise beim Anmelden als Manager p.128):

Auf MENU drücken und 6.2.2 eingeben oder den Pfad auswählen: > Maschineneinstellungen > Einstellungen Zubehör und Modul > Geocode

- 2 Nehmen Sie die Karte und Tabelle auf den nächsten Seiten zur Hilfe, um den 5 Ziffern umfassenden Geocode für die Höhenlage und den Breitengrad Ihres Standorts zu ermitteln, und geben Sie dann die 5 Ziffern über den Ziffernblock ein.
- 3 Drücken Sie zum Bestätigen auf [OK].

### Geodätische Karte

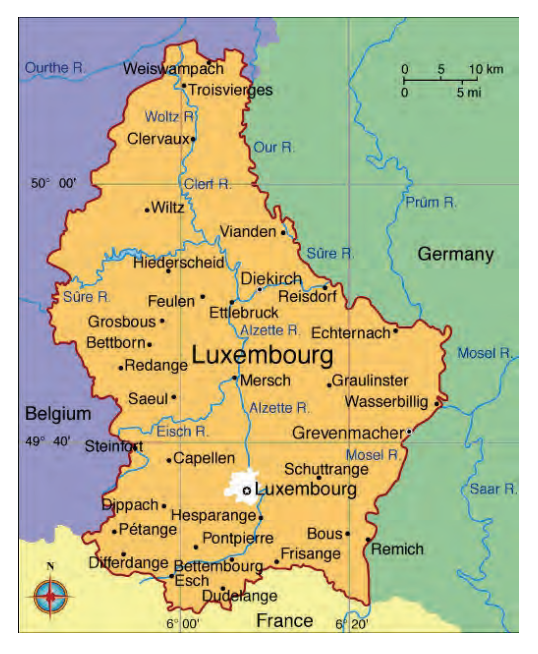

### Geodätische Codes

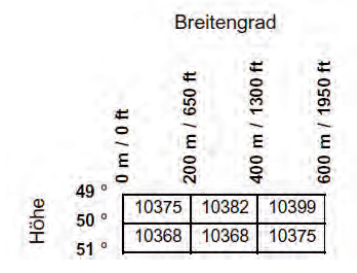

## 7.9 Standardeinstellungen für den Portoabdruck

Die Eingaben für den "standardmäßigen" Portoabdruck umfassen:

- Standardeinstellungen für die Frankierung: Legt die Standardgebühr, den Standardtext und das Standardwerbeklischee für Postverarbeitungsvorgänge fest.
- Automatische Vordatierung: Ermöglicht eine frühzeitige Datumsänderung, damit nach Geschäftsschluss der Postfiliale im weiteren Verlauf ein Porto mit neuem Datum gedruckt wird.
- **Druckversatz**: Legt die Standard-Druckversatzposition vom rechten Rand des Kuverts fest.

# Standardeingaben für die Frankierung

Sie können für die folgenden Frankierungselemente Standardparameter festlegen:

- Gebühr
- Vorausbezahlte Abdrucke
- Text
- Klischee

Sie können bis zu neun benutzerdefinierte Textnachrichten erstellen.

Auf den Listenbildschirmen kennzeichnet ein Häkchen √ den Standardparameter.

### Ändern der Standardgebühr

Verwenden Sie das nachfolgende Verfahren, um die Gebühr zu ändern, die vom System beim Start aktiviert wird.

Vorgehensweise beim Ändern der Standardgebühr

- So ändern Sie die Standardgebühr:
- 1 Als Manager (siehe *Vorgehensweise beim Anmelden als Manager* p.128):

Auf MENU drücken und 3.3.3 eingeben oder den Pfad auswählen: > Standard Bedienereinstellungen > Abdruck Grundeinstellungen > Standardgebühr

- 2 Wählen Sie die Standardgebühr mit Hilfe des Portoassistenten aus.
- 3 Drücken Sie zum Bestätigen auf [OK].

#### Siehe auch

• Verwalten der Gebührenauswahl p.168

Vorgehensweise beim Ändern des Standardtextes

#### So ändern Sie den Standardtext:

1 Als Manager (siehe *Vorgehensweise beim Anmelden als Manager* p.128):

Auf MENU drücken und 3.3.1 eingeben oder den Pfad auswählen: > Standard Bedienereinstellungen > Abdruck Grundeinstellungen > Text

- 2 Wählen Sie den Standardtext aus der Liste aus.
- 3 Drücken Sie zum Bestätigen auf [OK].

#### Siehe auch

Verwalten von benutzerdefinierten Textnachrichten p.164

### Ändern des Standard-Werbeklischees

#### Siehe auch

- Verwalten von Werbeklischees p.166
- Vorgehensweise beim Ändern des Standard-Werbeklischees
   So ändern Sie das Standard-Werbeklischee:

   1
   Als Manager (siehe Vorgehensweise beim Anmelden als Manager p.128):

   •
   Auf MENU drücken und 3.3.2 eingeben oder den Pfad auswählen: > Standard Bedienereinstellungen > Abdruck Grundeinstellungen > Werbeklischee
  - 2 Wählen Sie das Standardwerbeklischee aus der Liste oder Kein aus, um kein Werbeklischee zu drucken.
  - 3 Drücken Sie zum Bestätigen auf [OK].

Die Funktion für die automatische Vordatierung ändert das auf den Postgütern gedruckte Datum automatisch zu einer voreingestellten Zeit auf den nächsten "Arbeitstag".

**Beispiel**: Sie können das System so einstellen, dass die Datumsangaben um 17:00 Uhr geändert werden. Weiterhin können Sie Samstage und Sonntage als arbeitsfreie Tage festlegen. Von Freitag 17:00 Uhr bis Sonntag 23:59 Uhr druckt das System nach einer Bestätigungsmeldung an den Benutzer das Datum vom Montag auf die Kuverts.

Vorgehensweise beim Einstellen der Zeit für die automatische Vordatierung

#### So stellen Sie die Zeit und das Datum für die automatische Vordatierung ein:

1 Als Manager (siehe *Vorgehensweise beim Anmelden als Manager* p.128):

Auf MENU drücken und **3.3.4** eingeben oder den Pfad auswählen:

> Standard Bedienereinstellungen > Abdruck Grundeinstellungen > Automatische Vordatierung

Der Bildschirm Automatische Vordatierung wird angezeigt.

| Automatische Vordatierung                                                        | SUP 3.3.4 |  |  |  |
|----------------------------------------------------------------------------------|-----------|--|--|--|
| Vordatierung EIN                                                                 | Ð         |  |  |  |
| Auswahl der Arbeitstage                                                          |           |  |  |  |
| Mo-Di-Mi-Do-Fr                                                                   |           |  |  |  |
| Zeit eingeben, ab der das Frankierdatum auf den nächsten Werktag umgestellt wird |           |  |  |  |
| 24 Stunden Format                                                                | 17:00     |  |  |  |
| Zurūck                                                                           | ок        |  |  |  |

- 2 Drücken Sie die Schaltfläche für die Vordatierung, um in den Status Aktiviert zu wechseln.
- **3** Geben Sie die Zeit für die automatische Vordatierung ein (00:00 Uhr ist nicht zulässig).
- **4** Wählen Sie **Auswahl der Arbeitstage** aus, um Zugang zum Auswahlbildschirm für Arbeitstage zu erhalten.
- 5 Wählen Sie den Tag aus, und drücken Sie dann auf Select/ Deselect (Aktivieren/Deaktivieren), um die einzelnen Tage aus- oder abzuwählen.
- 6 Drücken Sie zum Beenden auf [OK].

Der Druckversatz gibt den Abstand zwischen dem rechten Rand des Kuverts und dem Abdruck an.

Sie können den Abstand um 5 mm oder 10 mm erhöhen.

| Vorgehensweise                  | andern Sie den Standarddruckversatz:                                                                                                    |  |
|---------------------------------|----------------------------------------------------------------------------------------------------|--|
| beim Festlegen<br>des Standard- | 1 Als Manager (siehe <i>Vorgehensweise beim Anmelden als Manager</i> p.128):                                                                |  |
| druckversatzes                  | Auf MENU drücken und 3.2.3 eingeben oder den<br>Pfad auswählen:<br>> Standard Bedienereinstellungen > Maschineneinstellun-<br>gen > Drucken |  |
|                                 | 2 Legen Sie den > Standard über eine Positionsliste fest.                                                                                   |  |

3 Drücken Sie zum Bestätigen auf [OK].

# 7.10 Abdruckspeicher

Die Abdruckspeicher sind Voreinstellungen für die Druckmodi.

Als Benutzer können Sie eine gespeicherte Einstellung schnell abrufen, um den Arbeitsablauf zu vereinfachen und Zeit zu sparen (siehe *Verwenden von Abdruckspeichern* p.68).

Als Manager können Sie einen Abdruckspeicher erstellen, bearbeiten/ändern oder löschen.

Jeder Abdruckspeicher wird über einen Namen und eine Nummer identifiziert.

Das System zeigt auf der Startseite den Namen des aktuellen Abdruckspeichers an.

### Abdruckspeicher der Standard-Frankierung

In der nachfolgenden Tabelle ist der Inhalt des Frankierabdruckspeichers [**Standard**] aufgeführt.

| Abdruckeinstellungen      | Text<br>Klischee<br>Datenmodus<br>Gebühr |
|---------------------------|------------------------------------------|
| Kostenstellen-Einstellung | Kostenstellennummer (falls vorhanden)    |

Vorgehensweise beim Erstellen von Abdruckspeichern So erstellen Sie einen Abdruckspeicher:

1 Als Manager (siehe *Vorgehensweise beim Anmelden als Manager* p.128):

Auf MENU drücken und 4 eingeben oder den Pfad auswählen:

> Abdruckspeicher

Die aktuelle Liste der Abdruckspeicher wird auf dem Bildschirm *Abdruckspeicher* angezeigt.

- 2 Wählen Sie in der Zeile eine Zeile mit der Bezeichnung *Kein* aus.
- **3** Drücken Sie auf [**OK**], um einen neuen Abdruckspeicher zu erstellen.
- 4 Geben Sie den Namen für den neuen Abdruckspeicher ein, und drücken Sie dann auf [OK].
- **5** Geben Sie die Voreinstellungen ein, drücken Sie zum Bestätigen auf **[OK]**, und zeigen Sie dann die nächste Parameterliste an, sofern vorhanden.
- 6 Wiederholen Sie den vorherigen Schritt, bis das System den Namen des neuen Abdruckspeichers in der Liste anzeigt.
- 7 Sie können eine beliebige Voreinstellung mit Hilfe der Funktion > Ändern ändern (siehe *Vorgehensweise beim Bearbeiten/Ändern von Abdruckspeichern* p.153).

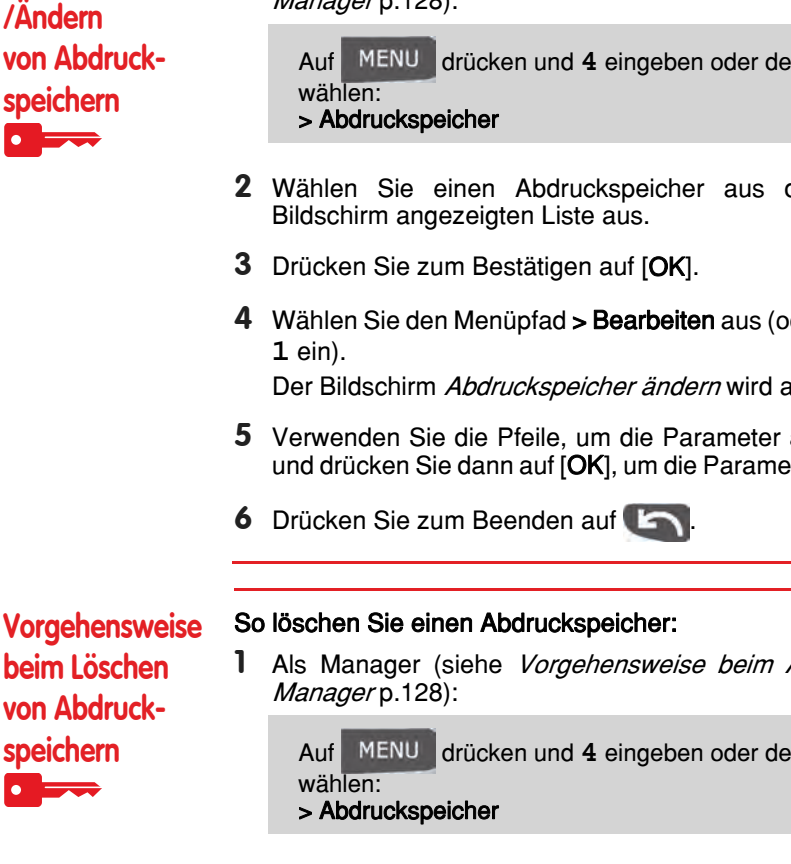

- 2 Wählen Sie einen Abdruckspeicher aus der auf dem
- **4** Wählen Sie den Menüpfad > **Bearbeiten** aus (oder geben Sie

Der Bildschirm Abdruckspeicher ändern wird angezeigt.

**5** Verwenden Sie die Pfeile, um die Parameter auszuwählen. und drücken Sie dann auf [OK], um die Parameter zu ändern.

Als Manager (siehe Vorgehensweise beim Anmelden als

MENU drücken und 4 eingeben oder den Pfad aus-

- 2 Wählen Sie einen Abdruckspeicher aus der Liste der gesicherten Abdruckspeicher aus.
- 3 Drücken Sie zum Bestätigen auf [OK].
- 4 Wählen Sie den Menüpfad > Löschen aus (oder geben Sie 2 ein).
- 5 Drücken Sie auf [OK], um das Löschen des Abdruckspeichers zu bestätigen.

153

Vorgehensweise beim Löschen von Abdruckspeichern

1 Als Manager (siehe Vorgehensweise beim Anmelden als Manager p.128):

drücken und 4 eingeben oder den Pfad aus-

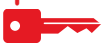

Vorgehensweise beim Bearbeiten

### Verbindung zu Postdienstleistern oder Online Service

Sie können folgende Netzwerke verwenden, um Vorgaben hinzuzufügen oder auf den Online Service zuzugreifen:

- Eine analoge oder Faxleitung über ein analoges Modem.
- Ein digitales Netzwerk über ein GPRS-Modem.
- Ein Internetzugang über ein Breitband-LAN (Local Area Network).

Verwenden Sie zuerst das nachfolgende Verfahren, um die Verbindung auszuwählen, und konfigurieren Sie dann die Verbindung.

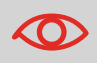

LAN-Einstellungen können nur ausgeführt werden, wenn die Maschine beim Starten tatsächlich an ein LAN angeschlossen ist.

#### Siehe auch

Weitere Informationen zum physischen Anschließen eines Modems oder des LANs an die Basiseinheit finden Sie unter *Anschlussübersicht* p.20.

Vorgehensweise beim Festlegen der Verbindung zu Postdienstleistern/Online Service

So legen Sie die Verbindung zu Postdienstleistern/Online Service fest:

1 Als Manager (siehe *Vorgehensweise beim Anmelden als Manager* p.128):

Auf MENU drücken und **9.1** eingeben oder den Pfad auswählen:

> Anschlusseinstellungen > Verbindungsauswahl

Der Bildschirm Zugriff auf Server wird angezeigt.

- 2 Wählen Sie > Zugriff auf Server aus.
- 3 Wählen Sie *Modem*, *LAN* oder *GPRS-Modem* aus.
- 4 Informationen über weitere Modemeinstellungen finden Sie unter *Vorgehensweise beim Festlegen der Parameter für das analoge Modem* p.155.

Informationen über LAN-Einstellungen finden Sie unter *Vorgehensweise beim Festlegen von LAN-Parametern* (*Breitband-Internet*) p.155.

#### Siehe auch

• Weitere Informationen zum physischen Anschließen eines Modems oder des LANs an die Basiseinheit finden Sie unter *Anschlussübersicht* p.20.

### Analoge Telefonleitung und Modemeinstellungen

Diese Einstellungen umfassen die Modemparameter und die Telefonnummer, die vom Frankiersystem angerufen wird, um den Zähler aufzustocken oder die Verbindung zum Online Service herzustellen.

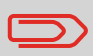

Vorgehensweise

beim Festlegen

der Parameter für das analoge

Modem

Stellen Sie sicher, dass die Telefonleitung ausgewählt ist: siehe *Vorgehensweise beim Festlegen der Verbindung zu Postdienstleistern/Online Service* p.154.

### So legen Sie die Parameter für das analoge Modem fest:

1 Als Manager (siehe *Vorgehensweise beim Anmelden als Manager* p.128):

Auf MENU drücken und 9.3 eingeben oder den Pfad auswählen: > Anschlusseinstellungen > Modemeinstellungen

**2** Geben Sie auf den als nächstes angezeigten Bildschirmen die erforderlichen Parameter ein, und drücken Sie auf [**OK**], um die Bildschirme zu vervollständigen, bis Sie zum Bildschirm *Anschlusseinstellungen* zurückkehren.

### LAN Einstellungen

| $\bigcirc$                            | LA<br>Ma | N-Einstellungen können nur ausgeführt werden, wenn die<br>aschine beim Starten tatsächlich an ein LAN angeschlossen ist. |
|---------------------------------------|----------|----------------------------------------------------------------------------------------------------|
| Vorgehensweise<br>beim Festlegen      | So<br>1  | e legen Sie die Parameter fest für das LAN:<br>Als Manager (siehe <i>Vorgehensweise beim Anmelden als</i>                |
| von LAN-<br>Parametern<br>(Breitband- |          | Auf MENU drücken und 9.2 eingeben oder den Pfad<br>auswählen:<br>> Anschlusseinstellungen > LAN Einstellungen            |
|                                       | 2        | Das Menü für die LAN Konfiguration wird angezeigt.<br>Wählen Sie > Auto aus, um das LAN automatisch zu konfi-            |

Andernfalls wählen Sie > Manuell aus, um die Parameter manuell festzulegen.

# 7.12 Verwaltung von Zeit und Datum

### Zeitumstellungen

Das Frankiersystem stellt sich normalerweise automatisch auf Zeitumstellungen ein. Wenn jedoch eine manuelle Anpassung erforderlich ist, können Sie eines der folgenden Verfahren verwenden, um die Zeit des Frankiersystems zu korrigieren:

 Als Manager: Vorgehensweise beim Pr
üfen/Anpassen von Zeit und Datum auf der Maschine.

### Einrichtung von Zeit und Datum

Die Zeit und das Datum sind für das Porto erforderlich und werden vom Postamt bereitgestellt. Daher können Sie die Zeit und das Datum des Systems nicht manuell anpassen.

Sie können das System jedoch auffordern, die aktuelle Zeit und das Datum zu prüfen und diese anzuzeigen.

#### Siehe auch

Automatische Vordatierung p.149.

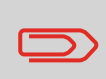

Stellen Sie sicher, dass die Verbindung zu den Postdienstleistern hergestellt ist, um Zeit und Datum überprüfen zu können. Siehe Vorgehensweise beim Festlegen der Verbindung zu Postdienstleistern/Online Service p.154.

Vorgehensweise beim Prüfen/ Anpassen von Zeit und Datum auf der Maschine

# So prüfen Sie die aktuelle Zeit und das Datum oder passen diese an:

1 Als Manager (siehe *Vorgehensweise beim Anmelden als Manager* p.128):

Auf MENU drücken und 6.4 eingeben oder den Pfad auswählen: > Maschineneinstellungen > Datum und Zeit

Wenn Sie Porto während einer Zeitumstellung verarbeiten, wartet das Frankiersystem, bis Sie den Vorgang abgeschlossen haben, bevor die neue Zeit angezeigt wird.

2 Wählen Sie Serveranruf aus, um die Zeit einzustellen.

Das System passt die Zeit bei Bedarf an und zeigt die Werte für Zeit und Datum an.

# 8 Optionen und Updates

In diesem Abschnitt wird beschrieben, wie Sie das System durch Hinzufügen optionaler Funktionen und Frankierungselemente (z. B. aktuellste Gebührenauswahl, zusätzliche Texte oder Werbeklischees) aufrüsten können.

| 8.1 | Vorgang für Optionen und Updates                                  | 159 |
|-----|-------------------------------------------------------------------|-----|
|     | Vorgehensweise beim Zugreifen auf das Menü "Optionen und Updates" | 159 |
| 8.2 | Verwenden der Mailbox                                             | 160 |
|     | Vorgehensweise beim Lesen von Nachrichten                         | 160 |
|     | Vorgehensweise beim Lesen von Nachrichten                         | 160 |
|     | Vorgehensweise beim Löschen von Nachrichten                       | 161 |
|     | Vorgehensweise beim Löschen von Nachrichten                       | 161 |
| 8.3 | Verwalten von Optionen                                            | 162 |
|     | Vorgehensweise beim Anzeigen der Optionen                         | 162 |
|     | Vorgehensweise beim Laden neuer Optionen                          | 163 |
| 8.4 | Verwalten von benutzerdefinierten Textnachrichten                 | 164 |
|     | Vorgehensweise beim Anzeigen von Textnachrichten                  |     |
|     | Vorgehensweise beim Hinzufügen von neuen Textnachrichten          |     |
|     | Vorgehensweise beim Ändern oder Löschen von Textnachrichten       | 165 |
| 8.5 | Verwalten von Werbeklischees                                      | 166 |
|     | Vorgehensweise beim Anzeigen der Werbeklischeeliste               |     |
|     | Vorgehensweise beim Ändern oder Löschen von Werbeklischees        | 167 |
|     | Vorgehensweise beim Herunterladen neuer Werbeklischees            | 167 |
| 8.6 | Verwalten der Gebührenauswahl                                     | 168 |
|     | Vorgehensweise beim Prüfen von Gebührenaktualisierungen           | 168 |
|     | Vorgehensweise beim Herunterladen einer neuen Gebührenauswahl     | 169 |
| 8.7 | Aktualisieren der Systemsoftware                                  | 170 |
|     | Vorgehensweise beim Aktualisieren der Systemsoftware              | 171 |

Optionen und Updates

# 8.1 Vorgang für Optionen und Updates

Sie können das Frankiersystem durch Folgendes aktualisieren:

- Hinzufügen neuer Optionen wie Differenzwiegen oder Erhöhen der maximalen Anzahl von Kostenstellen
- Aktualisieren der Gebührenauswahl und vorausbezahlten postalischen Abdrucke (PPI)
- Erstellen zusätzlicher Texte für die Frankierung

1

Herunterladen benutzerdefinierter Werbeklischees

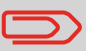

Informationen zum Aktualisieren des Betriebssystems des Frankiersystems finden Sie unter *Online Service* p.115.

Die oben aufgeführten Operationen sind über das Manager-Menü Optionen und Updates verfügbar.

Vorgehensweise beim Zugreifen auf das Menü "Optionen und Updates" Als Manager (siehe *Vorgehensweise beim Anmelden als Manager* p.128):

Auf MENU drücken und 8 eingeben oder den Pfad auswählen: > Optionen und Updates

Das Menü Optionen und Updates wird angezeigt.

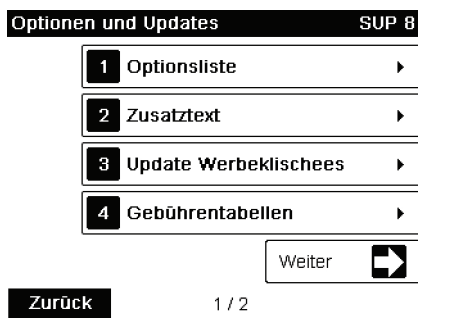

# 8.2 Verwenden der Mailbox

Mit Hilfe der Mailboxs können Sie Nachrichten des Frankiersystems oder vom Kundendienst über den Server empfangen.

Auf der Startseite zeigt ein Symbol an, dass die Mailbox ungelesene Nachrichten enthält.

Symbol für ungelesene Nachrichten auf der Startseite:

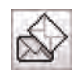

Der Bildschirm mit der *Mailbox-Liste* zeigt **ungelesene Nachrichten** an und ermöglicht es Ihnen, gelesene Nachrichten zu löschen.

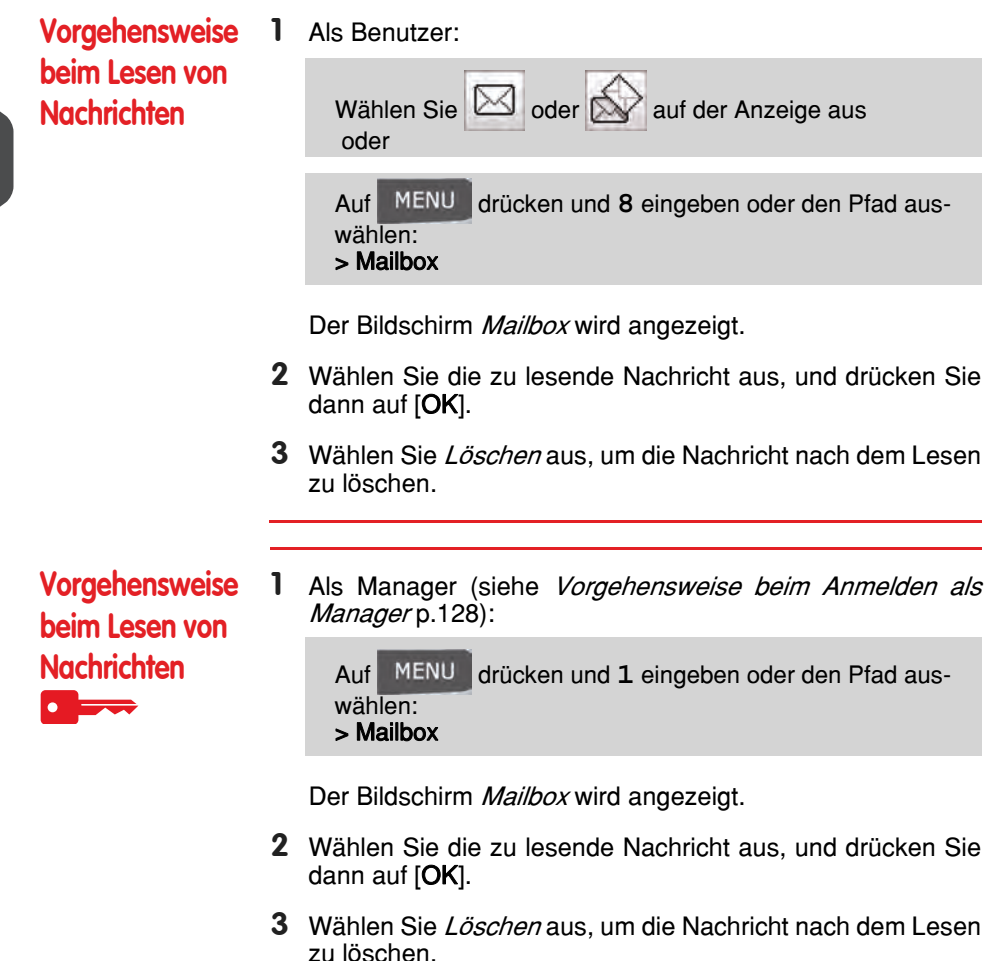

| Vorgehensweise                  | 1 | Als Benutzer:                                                                      |
|---------------------------------|---|------------------------------------------------------------------------------------|
| beim Löschen<br>von Nachrichten |   | Wählen Sie oder oder auf der Anzeige aus oder                                      |
|                                 |   | Auf MENU drücken und 8 eingeben oder den Pfad aus-<br>wählen:<br>> Mailbox         |
|                                 |   |                                                                                    |
|                                 |   | Der Bildschirm Mailbox wird angezeigt.                                             |
|                                 | 2 | Wählen Sie die zu löschende Nachricht aus, und drücken Sie dann auf [ <b>OK</b> ]. |
|                                 | 3 | Wählen Sie Löschen aus, um die Nachricht zu löschen.                               |
|                                 |   |                                                                                    |
| Vorgehensweise<br>beim Löschen  | 1 | Als Manager (siehe <i>Vorgehensweise beim Anmelden als Manager</i> p.128):         |
| von Nachrichten                 |   | Auf MENU drücken und 1 eingeben oder den Pfad aus-<br>wählen:<br>> Mailbox         |
|                                 |   | Der Bildschirm Mailbox wird angezeigt.                                             |

- 2 Wählen Sie die zu löschende Nachricht aus, und drücken Sie dann auf [OK].
- 3 Wählen Sie Löschen aus, um die Nachricht zu löschen.

# 8.3 Verwalten von Optionen

### Konsultieren der Optionsliste

Die Optionsliste umfasst die tatsächlich auf das Frankiersystem geladenen Optionen und zeigt die aktivierten Optionen an.

Sie können auch für jede Option Details anzeigen.

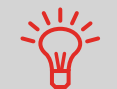

Weitere Informationen über die Optionen, die Sie zum Frankiersystem hinzufügen können, erhalten Sie beim Kundendienst.

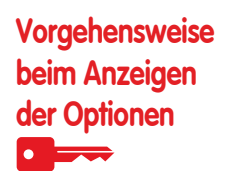

#### So zeigen Sie die Optionsliste an:

 Als Manager (siehe Vorgehensweise beim Anmelden als Manager p.128):

Auf MENU drücken und 8.1 eingeben oder den Pfad auswählen:

> Optionen und Updates > Optionsliste

Der Bildschirm Optionsliste wird angezeigt.

| Optionsliste |                           |          |
|--------------|---------------------------|----------|
|              | Suche nach                | U.):     |
| 1            | Abdruckspeicher Level - 5 |          |
| 2            | Kostenstellen-Nr 25       | <b>±</b> |
| 3            | Wiegekapazität - 5000 g   |          |
| 4            | DS Kapazität - 5000 g     |          |
| 5            | LAN-Server connectivity   |          |
| 6            | Zuführung aktvieren       |          |
| 7            | Modell - O                | Ľ        |
|              |                           | T.       |
|              |                           | '  ÷     |
| Zurück       | Detai                     | ls d     |

2 Um die Details einer Option anzuzeigen, wählen Sie die Option aus und drücken auf [**OK**].

### Vorgang zum Aktivieren von Optionen

Sie können neue Optionen durch Herstellen einer Verbindung zwischen dem Frankiersystem und dem Online Service-Server aktivieren. Neu verfügbare Optionen werden automatisch auf das Frankiersystem heruntergeladen und dort aktiviert.

|                | Wenden Sie sich an den Kundendienst, damit neue Optionen auf dem Online Service-Server zum Download bereitgestellt werden.                                                                                                    |
|----------------|----------------------------------------------------------------------------------------------------|
| Vorgehensweise | So aktivieren Sie eine Option, die für den Download auf dem Online Service-Server bereitsteht:                                                                                                    |
| neuer Optionen | 1 Überprüfen Sie, dass das Frankiersystem an eine Telefon-<br>leitung oder ein Netzwerk angeschlossen (siehe <i>Anschluss-<br/>möglichkeiten</i> p.19) und die Verbindung ordnungsgemäß<br>konfiguriert ist (siehe <i>Verbindungseinstellungen</i> p.154). |
|                | <b>2</b> Wählen Sie Suche nach Updates aus. Es wird ein Anruf beim Online Service-Server ausgelöst.                                                                                                    |
|                | <b>3</b> Nach dem Anruf können Sie die installierten Optionen an-<br>zeigen. Siehe <i>Vorgehensweise beim Anzeigen der Optionen</i><br>p.162.                                                                                                    |

### 8.4 Verwalten von benutzerdefinierten Textnachrichten

Sie können Ihre Postgüter aufwerten, indem Sie links neben der Frankierung benutzerdefinierte Textnachrichten hinzufügen.

Als Manager haben Sie folgende Möglichkeiten:

- Hinzufügen von benutzerdefinierten Textnachrichten (und Erstellen eines Namens für die Menüauswahl).
- Bearbeiten/Ändern von Nachrichten.
- Löschen vorhandener Textnachrichten.
- Aktivieren einer Standardtextnachricht (diese Einstellung ist in *Vorgehensweise beim Ändern des Standardtextes* p.148 beschrieben).

### Liste benutzerdefinierter Textnachrichten

In der Liste der Texte werden die von Ihnen erstellten Nachrichten angezeigt, wobei der Standardtext (falls vorhanden) durch ein Häkchen 🞻 gekennzeichnet ist.

Vorgehensweise beim Anzeigen von Textnachrichten

#### So zeigen Sie die Textliste an:

1 Als Manager (siehe *Vorgehensweise beim Anmelden als Manager* p.128):

Auf MENU drücken und 8.2 eingeben oder den Pfad auswählen: > Optionen und Updates > Text

Die Liste von Texten wird auf dem Bildschirm *Text-Verwaltung* angezeigt.

### Bearbeiten von Texten

Verwenden Sie die nachfolgenden Verfahren, um Texte zu erstellen, zu ändern oder zu löschen.

Vorgehensweise beim Hinzufügen von neuen Textnachrichten

- So fügen Sie eine neue Nachricht hinzu:
- 1 Zeigen Sie die Liste der Texte an. Siehe *Vorgehensweise* beim Anzeigen von Textnachrichten p.164.
- 2 Wählen Sie Neu hinzufügen aus.

Optionen und Updates

**3** Geben Sie den Text ein (maximal 4 Zeilen mit jeweils 18 Zeichen).

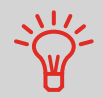

Weitere Informationen zum Eingeben verschiedener Zeichen finden Sie unter *Funktionen des Bedienfelds* p.16.

- 4 Drücken Sie zum Bestätigen auf [OK].
- **5** Geben Sie den Namen ein, der für Benutzer im Menü angezeigt werden soll, und drücken Sie dann auf [**OK**].

Vorgehensweise beim Ändern oder Löschen von Textnachrichten

#### So ändern oder löschen Sie einen Text:

- 1 Zeigen Sie die Liste der Texte an. Siehe *Vorgehensweise* beim Anzeigen von Textnachrichten p.164.
- 2 Wählen Sie eine Nachricht aus, und drücken Sie dann auf [OK].

Der Bildschirm Text-Einstellungen wird angezeigt.

#### So bearbeiten Sie den Nachrichteninhalt oder die Bezeichnung:

- 1 Wählen Sie *Bearbeiten* aus.
- 2 Sie können die Textnachricht ändern und dann auf [OK] drücken, um den nächsten Bildschirm anzuzeigen (verwenden Sie die Taste [C], um Zeichen zu löschen).
- 3 Sie können den Textnamen ändern und zur Bestätigung auf [OK] drücken.

Die Nachricht wird vom System aktualisiert.

#### So löschen Sie eine Nachricht:

- Wählen Sie Löschen aus. Der ausgewählte Text wird angezeigt.
- 2 Drücken Sie zum Bestätigen des Löschvorgangs auf [OK]. Die Nachrichtenliste wird vom System aktualisiert.

# 8.5 Verwalten von Werbeklischees

Die Werbeklischees sind grafische Werbesprüche, die Sie auf der linken Seite der auf Postgüter gedruckten Frankierung hinzufügen können.

Als Manager haben Sie folgende Möglichkeiten:

- Anzeigen der Liste der Werbeklischees
  - Umbenennen oder Löschen von Werbeklischees in der Liste
- Herunterladen neuer Werbeklischees

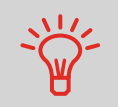

Die verfügbaren **Werbeklischees werden automatisch auf das Frankiersystem heruntergeladen**, indem dieses mit dem Online Service-Server (als Benutzer) verbunden wird. Siehe *Vorgehensweise beim Laden neuer Optionen* p.163.

#### Siehe auch

• Auswählen des zu druckenden Werbeklischees: p.66

### Anzeigen der Liste der Werbeklischees

In der Liste der Werbeklischees sind die Werbeklischees enthalten, die auf dem Frankiersystem installiert sind. Das aktivierte Standard-Werbeklischee ist durch ein Häkchen  $\checkmark$  gekennzeichnet.

#### Siehe auch

Vorgehensweise beim Ändern des Standard-Werbeklischees p.148

Vorgehensweise beim Anzeigen der Werbeklischeeliste So zeigen Sie die Liste der Werbeklischees an:

Als Manager (siehe *Vorgehensweise beim Anmelden als Manager* p.128):

Auf MENU drücken und 8.3 eingeben oder den Pfad auswählen: > Optionen und Updates > Update Werbeklischees

Die Liste der Werbeklischees wird auf dem Bildschirm *Klischeemanagement* angezeigt.

### Ändern der Werbeklischeeliste

Über das nachfolgende Verfahren können Sie die Menübezeichnung eines Werbeklischees ändern oder ein Werbeklischee aus der Liste entfernen.

Vorgehensweise beim Ändern oder Löschen von Werbeklischees

#### So ändern oder löschen Sie ein Werbeklischee:

- 1 Zeigen Sie die Liste der Werbeklischees an (siehe *Vorgehensweise beim Anzeigen der Werbeklischeeliste* p.166).
- 2 Wählen Sie das Werbeklischee aus, und drücken Sie auf [OK].

Das Menü für die Klischeeeinstellungen wird angezeigt.

#### So ändern Sie die Bezeichnung eines Werbeklischees:

- 1 Wählen Sie *Bearbeiten* aus.
- Ändern Sie die Bezeichnung des Werbeklischees über den Ziffernblock, und drücken Sie dann auf [OK].
   Die Werbeklischeeliste wird vom System aktualisiert.

#### So löschen Sie das Werbeklischee:

- Wählen Sie *Löschen* aus.
   Das System fordert zur Bestätigung auf.
- 2 Drücken Sie zum Bestätigen des Löschvorgangs auf [OK]. Die Werbeklischeeliste wird vom System aktualisiert.

#### Herunterladen neuer Werbeklischees

Das nachfolgende Verfahren ermöglicht es Ihnen, neue Werbeklischees herunterzuladen.

Vorgehensweise beim Herunterladen neuer Werbeklischees

- So laden Sie neue Werbeklischees herunter:
- 1 Zeigen Sie die Liste der Werbeklischees an (siehe Vorgehensweise beim Anzeigen der Werbeklischeeliste p.166).
- 2 Wählen Sie > Suche nach Updates aus.

Das Frankiersystem stellt die Verbindung zum Online Service-Server her und lädt verfügbare Werbeklischees herunter.

# 8.6 Verwalten der Gebührenauswahl

Das Frankiersystem verwendet Gebührentabellen, um die Portowerte zu berechnen.

Als Manager haben Sie folgende Möglichkeiten:

- Anzeigen der Liste der Gebührentabellen und Überprüfen, welche Tabelle derzeit vom System verwendet wird
- Herunterladen neuer Gebührenauswahltabellen.

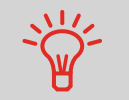

Neue Gebührentabellen werden automatisch auf das Frankiersystem heruntergeladen, indem dieses mit dem Online Service-Server als Benutzer verbunden wird. Siehe *Vorgehensweise beim Laden neuer Optionen* p.163.

#### Siehe auch

Optionen und Updates p.157

### Anzeigen der Gebührentabellen

Die Gebührentabellen zeigen alle verfügbaren Gebührentabellen an, die derzeit auf dem Frankiersystem installiert sind. Die aktivierte Gebührentabelle ist durch ein Häkchen  $\checkmark$  gekennzeichnet.

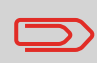

Gebührentabellen werden automatisch an ihrem Stichtag aktiviert.

Vorgehensweise beim Prüfen von Gebührenaktualisierungen So zeigen Sie die Liste der Gebührentabellen an:

1 Als Manager (siehe *Vorgehensweise beim Anmelden als Manager* p.128):

Auf MENU drücken und 8.4 eingeben oder den Pfad auswählen:

> Optionen und Updates > Gebührenmanagement

Die Liste der Gebührentabellen wird auf dem Bildschirm *Gebührenmanagement* angezeigt. Die Tabellen werden über den Gebührenstichtag gekennzeichnet.

### Herunterladen einer neuer Gebührenauswahl

Das nachfolgende Verfahren ermöglicht es Ihnen, neue Gebührentabellen herunterzuladen.

| Vorgehensweise                | So laden Sie neue Gebühren herunter: |                                                                                                    |  |
|-------------------------------|--------------------------------------|----------------------------------------------------------------------------------------------------|--|
| beim Herunter-<br>laden einer | 1                                    | Zeigen Sie die Liste der Gebührentabellen an (siehe <i>Vorgehensweise beim Prüfen von Gebührenaktualisierungen</i> p.168 oben).                                                      |  |
| neuen<br>Gebühren-<br>auswahl | 2                                    | Wählen Sie <b>&gt; Suche nach Updates</b> aus.<br>Das Frankiersystem stellt die Verbindung zum Online<br>Service-Server her und lädt verfügbare Gebühreninformat-<br>ionen herunter. |  |

# 8.7 Aktualisieren der Systemsoftware

Gelegentlich ist es erforderlich, dass Sie neue Software für das Frankiersystem herunterladen.

Sie können diese Aktualisierung nur ausführen, wenn das Frankiersystem über eine LAN-Verbindung mit dem Online Service verbunden ist (siehe *Verbindungseinstellungen* p.154).

Das Softwarepaket kann Erweiterungen oder Aktualisierungen für Funktionen umfassen. Wenn Sie zusätzliche Services erwerben, kann es außerdem erforderlich sein, dass Sie die Software herunterladen müssen, damit dieser neue Dienst unterstützt wird.

Sie erhalten Anweisungen vom Kundendienst, die darüber informieren, dass Sie einen Softwaredownload ausführen sollten. Wenn Sie bereit sind, das neue Softwarepaket herunterzuladen, wenden Sie sich an den Manager, der die Verbindung zum Online-Server herstellen muss.

#### Aktualisierungsverfahren

So prüfen Sie auf verfügbare Aktualisierungen:

- Tätigen Sie einen Anruf beim Online Service-Server (siehe *Vorgehensweise beim manuellen Anrufen der Online-Dienste (als Manager)* p.119).
- Nach dem Anruf enthält Ihre Mailbox eine Nachricht, die Sie über die Verfügbarkeit eines Softwaredownloads informiert. Informationen zum Öffnen der Mailbox finden Sie unter p.160).

Wenden Sie das nachfolgende Verfahren an, um das Frankiersystem zu aktualisieren.

### Vorgehensweise beim Aktualisieren der Systemsoftware

So aktualisieren Sie die Systemsoftware:

1 Als Manager (siehe *Vorgehensweise beim Anmelden als Manager* p.128):

Auf MENU drücken und 10.5 eingeben oder den Pfad auswählen: > Online Service > Downloads

- 2 Wählen Sie das Element aus, das heruntergeladen werden soll.
- 3 Wählen Sie Datei-Downloadliste aus.
- 4 Wählen Sie Jetzt oder Später aus:

Bei **Jetzt** werden Sie sofort mit dem Online Service-Server verbunden, woraufhin das Softwarepaket heruntergeladen wird.

Bei **Später** wird das Herunterladen zum vorgeschlagenen Datum und zur vorgeschlagenen Zeit geplant. Wenn Datum und Zeit erreicht wurden, ruft das System automatisch beim Online Service-Server an, um den Download zu starten.

#### Nach dem Herunterladen

Das Frankiersystem zeigt an, dass es neu gestartet werden muss.

1 Ziehen Sie das Netzkabel des Frankiersystems ab und schließen Sie es dann wieder an (siehe *Anschlussübersicht* p.20.

Nach dem Neustart ruft das Frankiersystem den Server an, um die Installation zu bestätigen.

Das Frankiersystem ist für die Verwendung mit der neuen Software bereit.

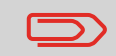

Während des Aktualisierungsvorgangs gehen keine Daten verloren: Ihre Daten und Einstellungen bleiben unverändert. Optionen und Updates

# 9 Wartung des Frankiersystems

In diesem Abschnitt sind wichtige Informationen über die Wartung des Frankiersystems enthalten, damit es in einem guten Zustand erhalten bleibt.

| Warten der Kartusche                                                     | . 175                                                                                                    |
|--------------------------------------------------------------------------|----------------------------------------------------------------------------------------------------|
| Vorgehensweise beim Anzeigen des Druckfarbenfüllstands                   |                                                                                                    |
| und der Kartuschendaten                                                  | 176                                                                                                    |
| Vorgehensweise beim Anzeigen des Druckfarbenfüllstands                   |                                                                                                    |
| und der Kartuschendaten                                                  | 176                                                                                                    |
| Vorgehensweise beim Justieren der Druckköpfe                             | 178                                                                                                    |
| Vorgehensweise beim automatischen Reinigen der Druckköpfe                | 179                                                                                                    |
| Vorgehensweise beim automatischen Reinigen der Druckköpfe                | 179                                                                                                    |
| Vorgehensweise beim manuellen Reinigen der Druckköpfe                    | 180                                                                                                    |
| Vorgehensweise beim Ersetzen der Farbkartusche                           | 181                                                                                                    |
| Verwenden der Verschließeinheit der Zuführung                            | . 183                                                                                                    |
| Vorgehensweise beim Auffüllen des Wassertanks                            | 183                                                                                                    |
| Vorgehensweise beim Anpassen des Wasserdurchlasses der Verschließeinheit | 184                                                                                                    |
| Reinigen der automatischen Zuführung                                     | . 185                                                                                                    |
| Vorgehensweise beim Beinigen von Bürsten und Schwamm (Verschließeinheit) | 186                                                                                                    |
| Vorgehensweise beim Reinigen der Bänder und Rollen der Zuführung         | 188                                                                                                    |
| Vorgehensweise beim Beinigen der Sensoren des Postgutofads               |                                                                                                    |
| Wartunasvoraänae                                                         | . 190                                                                                                    |
| Vornehensweise heim Ausführen des Installations-Assistenten              | 190                                                                                                    |
|                                                                          | Warten der Kartusche         Vorgehensweise beim Anzeigen des Druckfarbenfüllstands         und der Kartuschendaten         Vorgehensweise beim Anzeigen des Druckfarbenfüllstands         und der Kartuschendaten         Vorgehensweise beim Justieren der Druckköpfe         Vorgehensweise beim automatischen Reinigen der Druckköpfe         Vorgehensweise beim automatischen Reinigen der Druckköpfe         Vorgehensweise beim manuellen Reinigen der Druckköpfe         Vorgehensweise beim Ersetzen der Farbkartusche         Verwenden der Verschließeinheit der Zuführung         Vorgehensweise beim Anpassen des Wassertanks         Vorgehensweise beim Reinigen von Bürsten und Schwamm (Verschließeinheit         Reinigen der automatischen Zuführung         Vorgehensweise beim Reinigen der Bänder und Rollen der Zuführung         Vorgehensweise beim Reinigen von Bürsten und Schwamm (Verschließeinheit         Reinigen der automatischen Zuführung         Vorgehensweise beim Reinigen der Bänder und Rollen der Zuführung         Vorgehensweise beim Reinigen der Sensoren des Postgutpfads         Wartungsvorgänge         Vorgehensweise beim Ausführen des Installations-Assistenten |

# 9.1 Warten der Kartusche

### Informationen zur Kartusche

Die zum Drucken verwendete Kartusche befindet sich im Frankiersystem und wurde vom Postdienstleister getestet und genehmigt.

Die Farbkartusche verwendet Tintenstrahltechnologie. Sie erfordert ein regelmäßiges Reinigen der Druckkopfdüsen, damit eine geeignete Druckqualität erreicht wird. Das System führt diese Reinigung automatisch oder auf Anforderung durch. Sie können die Druckköpfe auch manuell reinigen, wenn die automatische Reinigung nicht ausreichend ist.

Die Farbkartusche enthält auch zwei Druckköpfe, die ausgerichtet werden müssen.

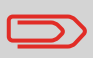

Wenn Sie eine schlechte Druckqualität bemerken (gestreift, zu hell, unscharf usw.) finden Sie weitere Informationen unter *Warten der Kartusche* p.175.

### Farbkartuschenpflege

In diese Abschnitt wird Folgendes erläutert:

- Pr
  üfen des Druckfarbenf
  üllstands in der Kartusche, um sicherzustellen, dass ausreichend Druckfarbe vorhanden ist
- Ausrichten der Druckköpfe
- Automatisches Reinigen der Druckköpfe
- Manuelles Reinigen der Druckköpfe
- Wechseln der Farbkartusche

Hinweis: Der Begriff "Druckkopfsatz" wird auch verwendet, um auf die Farbkartusche zu verweisen.

### Anzeigen des Füllstands und der Kartuschendaten

Sie können den Druckfarbenfüllstand und andere Kartuschendaten anzeigen. Beispiel:

- Verbrauchte Druckfarbe in Prozent
- Farbe der Druckfarbe
- Kartuschenstatus (vorhanden oder nicht vorhanden)
- Ersteinsatz am

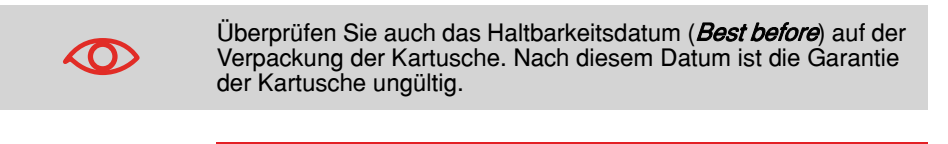

So zeigen Sie die Farbkartuschendaten an:

1 Als Benutzer:

Vorgehensweise beim Anzeigen des Druckfarbenfüllstands und der Kartuschendaten

Auf MENU drücken und 12.1 eingeben oder den Pfad auswählen: > Kartusche > Farbinformation

Der Bildschirm Farb-Information wird angezeigt.

| Farbinformation |                               |
|-----------------|-------------------------------|
| Verbrauch       | 17 %                          |
| Farbe<br>Status | Rot fluoresziere<br>Vorhanden |
| Ersteinsatz am: | 05/03/09                      |
| 0 %             |                               |
| Zurück          |                               |

Vorgehensweise beim Anzeigen des Druckfarbenfüllstands und der Kartuschendaten

So zeigen Sie den Druckfarbenfüllstand und die Kartuschendaten an:

1 Als Manager (siehe *Vorgehensweise beim Anmelden als Manager* p.128):

Auf MENU drücken und 7.2.1 eingeben oder den Pfad auswählen: > Systeminfo > Kartusche > Farb-Information

Der Bildschirm Farb-Information wird angezeigt.

Wartung des Frankiersystems

### Einstellen der Ausrichtung des Druckkopfsatzes

Das Ausrichten der Druckköpfe ist erforderlich, wenn zwischen dem oberen und unteren Bereich der Abdrucke ein Versatz besteht.

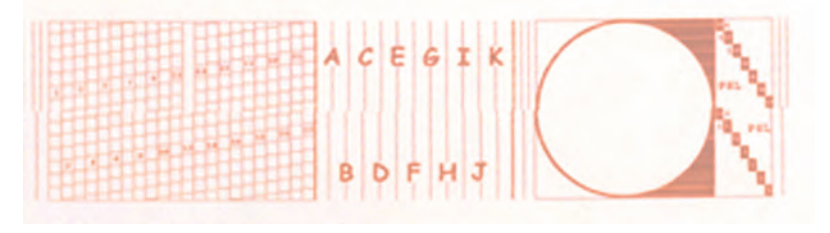

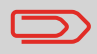

Das Frankiersystem erfordert das Ausrichten der Druckköpfe nach jedem Wechsel der Kartusche.
# Vorgehensweise beim Justieren der Druckköpfe

So justieren Sie die Druckköpfe:

1 Als Manager (siehe *Vorgehensweise beim Anmelden als Manager* p.128):

Auf MENU drücken und 7.2.4 eingeben oder den Pfad auswählen: > Systeminfo > Kartusche > Druckkopf-Ausrichtung

2 Drücken Sie auf [OK], und legen Sie ein Blatt Papier auf den Anlagetisch.

Das System druckt ein Testmuster.

**3** Der Bildschirm *Druckkopf-Ausrichtung justieren* wird angezeigt.

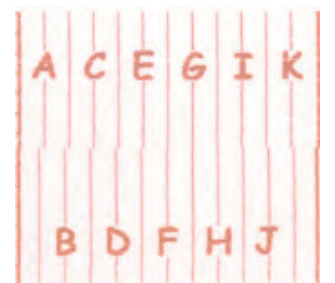

Beobachten Sie das Muster, und drücken Sie dann auf den Buchstaben, der der geradlinigsten und vollständigen vertikalen Linie entspricht.

| Druckkopf-Ausrichtung justieren SUP 7.2.4                                |  |  |  |
|--------------------------------------------------------------------------|--|--|--|
| Abdrucktest durchführen                                                  |  |  |  |
| Ausrichtung justieren                                                    |  |  |  |
| Wählen Sie den zur saubersten senkrechten<br>Linie gehörenden Buchstaben |  |  |  |
| ACEGIK                                                                   |  |  |  |
| B D F H J                                                                |  |  |  |
| Zurūck OK                                                                |  |  |  |

4 Drücken Sie zum Bestätigen auf [OK].

5 Wiederholen Sie den vorherigen Schritt, bis die Zeilen F ausgerichtet sind.

## Reinigen der Druckköpfe

Wenn der Abdruck auf den Kuverts oder Frankierstreifen auf gewisse Weise undeutlich oder unsauber wirkt, reinigen Sie die Druckköpfe, um die Druckqualität wiederherzustellen.

Wenn der Druckkopf zu häufig gereinigt werden muss, ändern Sie das automatische Reinigungsintervall wie angegeben.

| Vorgehensweise<br>beim automa-     | So reinigen Sie die Druckköpfe automatisch:<br>1 Als Benutzer:                                               |  |  |
|------------------------------------|----------------------------------------------------------------------------------------------------|--|--|
| tischen Reinigen<br>der Druckköpfe | Auf MENU drücken und <b>12.2</b> eingeben oder den Pfad<br>auswählen:<br>> Kartusche > Reinigungsvorgang     |  |  |
|                                    | Der Reinigungsvorgang startet automatisch.                                                                   |  |  |
| Vorgehensweise                     | So reinigen Sie die Druckköpfe automatisch:                                                                  |  |  |
| beim automa-<br>tischen Reinigen   | 1 Als Manager (siehe <i>Vorgehensweise beim Anmelden als Manager</i> p.128):                                 |  |  |
| der Druckköpfe                     | Auf MENU drücken und 7.2.2 eingeben oder den Pfad auswählen:<br>> Systeminfo > Kartusche > Reinigungsvorgang |  |  |
|                                    |                                                                                                    |  |  |

Der Reinigungsvorgang startet automatisch.

Wenn die automatische Reinigung nicht ausreichend ist, können Sie die Druckköpfe auch manuell reinigen.

### Vorgehensweise beim manuellen Reinigen der Druckköpfe

- So reinigen Sie die Druckköpfe manuell:
- **1** Öffnen Sie die Abdeckung der Basiseinheit.
- 2 Entnehmen Sie die Farbkartusche (siehe *Vorgehensweise beim Ersetzen der Farbkartusche* p.181).
- **3** Reinigen Sie die Druckköpfe mit einem weichen feuchten Lappen.
- 4 Setzen Sie die Druckkartusche wieder ein. Schließen Sie die Abdeckung der Basis.

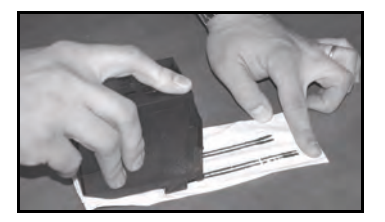

Das Netzkabel muss angeschlossen sein, um die Kartusche in die Position zu bewegen, an der die Auswechselung erfolgt.

- Vorgehensweise beim Ersetzen der Farbkartusche
- **1** Öffnen Sie die Abdeckung: Die Kartusche bewegt sich an die Position, an der die Entnahme erfolgen soll.

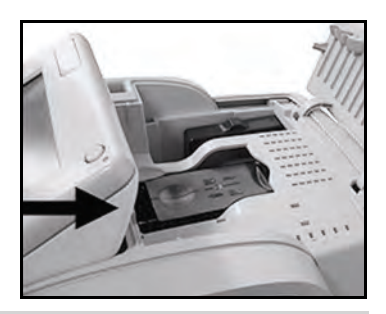

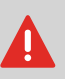

Halten Sie Ihre Finger fern von der Farbkartusche, während sich diese an die Entnahmeposition bewegt.

- 2 Drücken Sie die Farbkartusche auf der Hinterseite nach unten, um diese zu lösen.
- **3** Entnehmen Sie die alte Farbkartusche.
- 4 Entfernen Sie die Schutzstreifen von der neuen Farbkartusche.

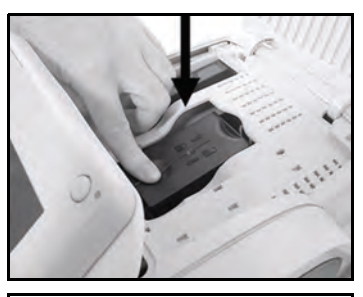

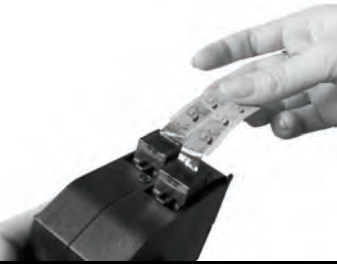

- **5** Setzen Sie die neue Farbkartusche ein, und drücken Sie diese dann nach vorne, bis Sie ein Klicken vernehmen.
- **6** Schließen Sie die Abdeckung.

Der Ausrichtungsvorgang der Druckköpfe wird automatisch gestartet.

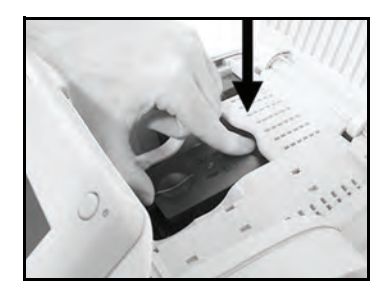

# 9.2 Verwenden der Verschließeinheit der Zuführung

Die nachfolgenden Abschnitte beziehen sich auf die Verschließoption (sofern vorhanden) der Zuführung.

## Auffüllen des Behälters der Verschließeinheit

Die automatische Zuführung verwendet Wasser zum Verschließen der Kuverts. Wenn das System kein Wasser mehr enthält, wird der Postverarbeitungsprozess fortgesetzt, aber die Kuverts werden nicht ordnungsgemäß verschlossen.

### Vorgehensweise beim Auffüllen des Wassertanks

So füllen Sie den Behälter mit Wasser (oder Verschließflüssigkeit):

- Entnehmen Sie den Behälter aus seiner Basis und drehen Sie ihn um.
- 2 Drehen Sie den Deckel ab, und füllen Sie den Behälter bis zur Grenzmarkierung mit Wasser.
- 3 Schrauben Sie den Deckel wieder fest, und setzen Sie den Behälter wieder ein.

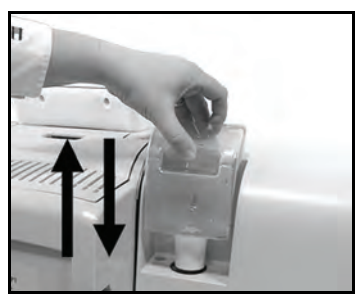

## Anpassen des Wasserdurchlasses der Verschließeinheit

Stellen Sie vor dem Anpassen des Wasserdurchlasses der Verschließeinheit sicher, dass die Bürsten und der Schwamm sauber sind (siehe *Vorgehensweise beim Reinigen von Bürsten und Schwamm (Verschließeinheit)* p.186).

Vorgehensweise beim Anpassen des Wasserdurchlasses der Verschließeinheit

#### So passen Sie den Wasserdurchlass der Verschließeinheit an:

1 Stellen Sie den Wasserdurchlass mit Hilfe des hinteren Hebels ein.

## Wenn Sie an der Vorderseite der Zuführung stehen:

- Drücken Sie den Hebel nach links, um den Wasserdurchlass zu erhöhen.

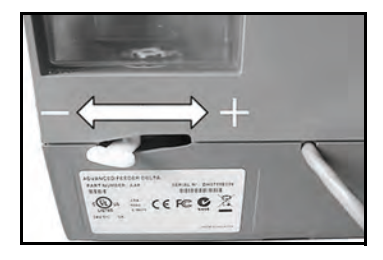

- Drücken Sie den Hebel nach rechts, um den Wasserdurchlass zu verringern.

# 9.3 Reinigen der automatischen Zuführung

Das Reinigen der automatischen Zuführung umfasst Folgendes:

- Reinigen von Bürsten und Schwamm der/des Verschließeinheit/Anfeuchters (falls installiert)
- Reinigen der Zuführungsbänder und -rollen
- Reinigen der Sensoren für den Postgutpfad des Frankiersystems

9

# Reinigen der Bürsten und des Schwamms der Verschließeinheit

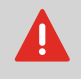

STELLEN SIE SICHER, DASS DAS SYSTEM VOM STROM-NETZ GETRENNT IST, BEVOR SIE MIT DEM REINIGEN BEGINNEN!

Vorgehensweise beim Reinigen von Bürsten und Schwamm (Verschließeinheit)

#### So reinigen Sie die Bürsten und den Schwamm der Zuführung:

- Öffnen Sie die Zuführung, und drücken Sie gegen die linke Seite des oberen blauen Auslösehebels, um das obere Antriebsaggregat anzuheben.
- 2 Ziehen Sie den Bürstenauslösehebel nach oben.

**3** Richten Sie die Bürste auf, und heben Sie die gesamte Bürstenhaltereinheit an.

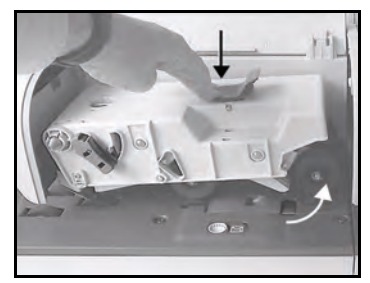

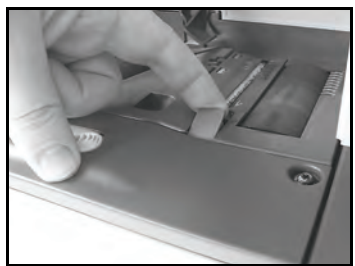

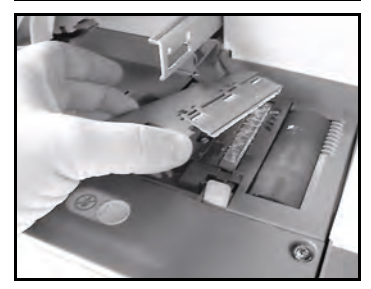

- 4 Heben Sie den Schwammhalter aus Metall an, um den Schwamm zu entfernen. Merken Sie sich dessen Ausrichtung.
- 5 Reinigen Sie den Schwamm und die Bürste.
- 6 Setzen Sie den

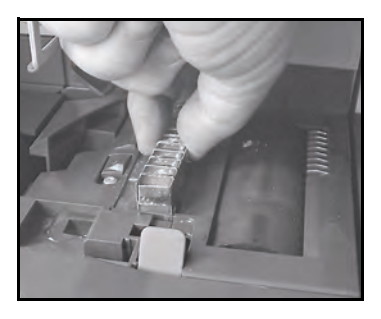

- Schwamm und anschließend den Schwammhalter in derselben Richtung wieder ein.
- 7 Stellen Sie die Bürste in die alte Position zurück, und drücken Sie den Auslösehebel wieder zurück, bis dieser einrastet.
- 8 Drücken Sie das obere Antriebsaggregat nach unten, bis es wieder an seiner Position einrastet.

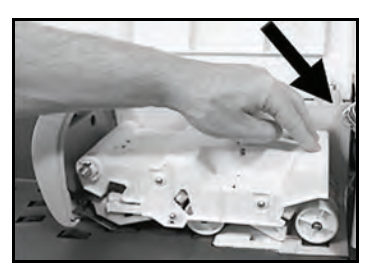

## Reinigen der Zuführungsbänder und -rollen

Befolgen Sie die nachfolgenden Schritte, um die Bänder und Rollen der Zuführung zu reinigen.

Vorgehensweise beim Reinigen der Bänder und Rollen der Zuführung

#### So reinigen Sie die Bänder und Rollen der Zuführung:

 Öffnen Sie die Abdeckung der automatischen Zuführung. Drücken Sie gegen den oberen blauen Hebel, um das Antriebsaggregat anzuheben.

(ohne Verschließeinheit)

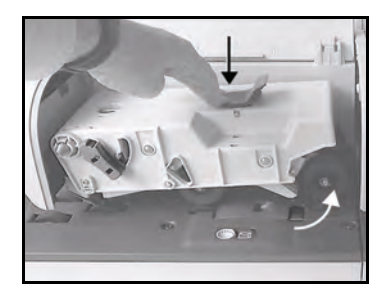

(mit Verschließeinheit)

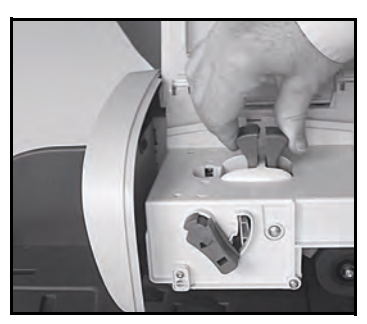

- 2 Reinigen Sie die Bänder und/oder Rollen mit einem feuchten Tuch oder mit 70-prozentigem Alkohol auf einem Baumwollapplikator.
- 3 Drücken Sie das obere Antriebsaggregat nach unten, bis es wieder an seiner Position einrastet. Schließen Sie dann den Deckelschalter.

## Reinigen der Sensoren des Postgutpfads

Die Sensoren sind lichtempfindliche Geräte, die nacheinander von den Kuverts verdeckt werden, während diese den Postgutpfad durchlaufen.

Reinigen Sie die Sensoren des Postgutpfads, wie nachfolgend auf Basiseinheit und Zuführung veranschaulicht.

Vorgehensweise beim Reinigen der Sensoren des Postgutpfads

- So reinigen Sie die Sensoren des Postgutpfads:
- **1** Verwenden Sie ein feuchtes Tuch oder 70-prozentigen Alkohol auf einem Baumwollapplikator.
- 2 Lassen Sie die Komponenten trocknen, und schließen Sie alle Abdeckungen und Einheiten.

9

## Ausführen des Installations-Assistenten

Möglicherweise möchten Sie den Installations-Assistenten nach einer Systemaktualisierung ausführen.

Vorgehensweise beim Ausführen des Installations-Assistenten

#### So führen Sie den Installations-Assistenten aus:

1 Als Manager (siehe *Vorgehensweise beim Anmelden als Manager* p.128):

Auf MENU drücken und 7.4 eingeben oder den Pfad auswählen: > Systeminfo > Vorgänge

Es wird eine Bestätigungsmeldung angezeigt.

- 2 Drücken Sie auf [OK].
- 3 Wählen Sie Installationsvorgang aus (oder geben Sie 1 ein).
- **4** Geben Sie die erforderlichen Voreinstellungen auf den jeweiligen Bildschirmen ein oder wählen Sie diese aus, und drücken Sie dann auf [**OK**].
- **5** Drücken Sie auf [**OK**], um den Installationsvorgang abzuschließen und zum Haupt-Menü des Managers zurückzukehren.

#### Zusätzliche Informationen

Nach der Installation des Frankiersystems sollten Sie Vorgaben zum PSD hinzufügen, damit Sie mit der Verarbeitung der Postgüter beginnen können.

# 10 Problembehandlung

Dieser Abschnitt hilft Ihnen bei der Behandlung von Problemen, die möglicherweise bei der Verwendung des Frankiersystems auftreten können.

| 10.1 | Papierstau                                                                                                    | . 193 |
|------|----------------------------------------------------------------------------------------------------|-------|
|      | Vorgehensweise beim Bereinigen von auf der Basis eingeklemmten Postgütern<br>Vorgehensweise beim Bereinigen von in der automatischen Zuführung | 193   |
|      | gestauten Postgütern                                                                                                    | 195   |
| 10.2 | Stau bei den Frankierstreifen                                                                                                    | . 197 |
|      | Vorgehensweise beim Bereinigen von auf der Basis eingeklemmten                                                                                 |       |
|      | Frankierstreifen                                                                                                    | 197   |
| 10.3 | Wiegeprobleme                                                                                                    | . 198 |
| 10.4 | Diagnose und Systemdaten                                                                                                    | . 199 |
|      | Vorgehensweise beim Zugriff auf die Diagnosedaten                                                                                              | 200   |
|      | Vorgehensweise beim Anzeigen der Softwaredaten                                                                                                 | 201   |
|      | Vorgehensweise beim Anzeigen der Hardwaredaten                                                                                                 | 201   |
|      | Vorgehensweise beim Anzeigen der Ereignislisten                                                                                                | 202   |
|      | Vorgehensweise beim Anzeigen der Systemzähler                                                                                                  | 202   |

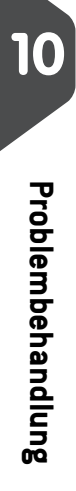

## 10.1 Papierstau

## Stau in der Basis

Kuverts sind im Transportmechanismus der Basis eingeklemmt.

#### Mögliche Ursachen

- Postgut ist zu dick.
- Größe des Postguts ist falsch.
- Kuverts sind nicht ordnungsgemäß auf der Zuführplattform gestapelt.

#### Maßnahmen

- 1 Bereinigen Sie die Basis wie nachfolgend veranschaulicht.
- 2 Beseitigen Sie die in der linken Spalte angezeigte Ursache:
  - Postgutformate: siehe Postgutspezifikationen p.205.
  - □ Kuvertstapelung: siehe Verwenden der Zuführung p.34.

Vorgehensweise beim Bereinigen von auf der Basis eingeklemmten Postgütern

#### So bereinigen Sie auf der Basis eingeklemmte Postgüter

- Ziehen Sie den unter der Basis befindlichen Auslösegriff, um die Transportbänder und -räder abzusenken. Halten Sie den Griff fest.
- 2 Entfernen Sie die eingeklemmten Kuverts mit der anderen Hand.

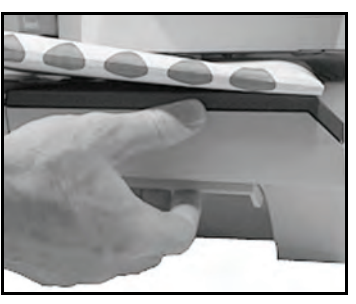

**3** Lassen Sie den Freigabegriff los, um das Transportband und die -räder wieder in Position zu bringen. 10

Kuverts sind in der automatischen Zuführung blockiert.

#### Mögliche Ursachen

- Postgut ist zu dick.
- Größe des Postguts ist falsch.
- Es befinden sich zu viele Kuverts auf dem Zuführungsstapel.
- Kuverts liegen nicht ordnungsgemäß auf dem Zuführungsstapel.

#### Maßnahmen

- 1 Bereinigen Sie die automatische Zuführung wie nachfolgend veranschaulicht.
- 2 Beseitigen Sie die Ursache:
  - Postgutformate: siehe Postgutspezifikationen p.205.
  - Höhe des Kuvertstapels: Max. 100 mm
  - Kuvertstapelung: siehe Verwenden der Zuführung p.34

#### Mögliche Ursachen

 Verschließen ist aktiviert (EIN), während geschlossene Kuverts zugeführt werden.

#### Maßnahmen

- 1 Verschlossene Kuverts bei deaktiviertem Verschließen (AUS) zuführen.
- 2 Überprüfen Sie, dass bereits verschlossene Kuverts an der Vorderkante ordnungsgemäß versiegelt sind. Kuverts, die nicht ordnungsgemäß verschlossen sind, können zu einem Stau führen.

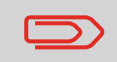

Der Postguttransportpfad sollte regelmäßig gereinigt werden. Siehe *Reinigen der automatischen Zuführung* p.185. Vorgehensweise beim Bereinigen von in der automatischen Zuführung gestauten Postgütern

# So bereinigen Sie in der automatischen Zuführung gestaute Postgüter:

- 1 Öffnen Sie den Deckelschalter.
- 2 Wenn Sie über eine Zuführung mit Verschließeinheit verfügen, drücken Sie den oberen blauen Hebel nach unten, und heben Sie dann das Antriebsaggregat an.

Bei einem Modell ohne Verschließeinheit halten Sie die blauen Hebel fest, um die Führungen und Rollen des Postgutpfads anzuheben.

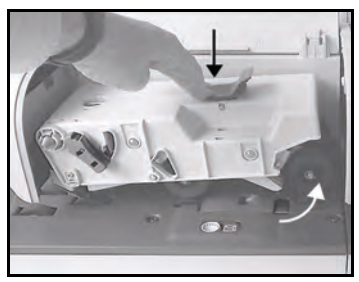

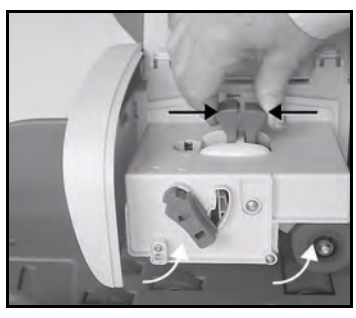

- **3** Ziehen Sie bei Bedarf den Bürstenauslösehebel hoch, und entnehmen Sie die Bürsteneinheit.
- 4 Entfernen Sie eingeklemmte Kuverts.
- 5 Setzen Sie die Bürsteneinheit (falls möglich) wieder ein, und drücken Sie den Auslösehebel, bis dieser einrastet.

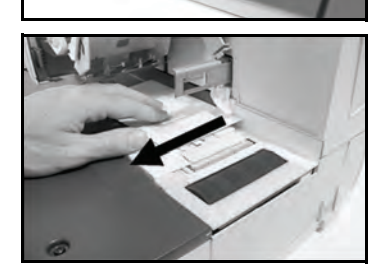

- 6 Drücken Sie bei einem Modell mit Verschließeinheit das obere Antriebsaggregat nach unten, um es zu verriegeln.
- 7 Schließen Sie die Abdeckung.

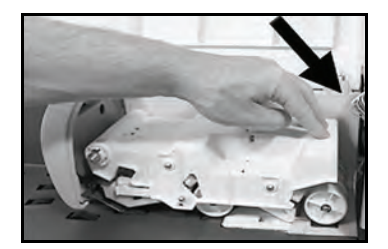

#### 10.2 Stau bei den Frankierstreifen

### Ein Frankierstreifen ist in der Basiseinheit eingeklemmt.

#### Mögliche Ursachen

Ein Frankierstreifen ist im automatischen Frankierstreifenspender (ALD) oder im Transportmechanismus der Systembasis eingeklemmt.

#### Maßnahmen

Bereinigen Sie den Frankierstreifen wie nachfolgend veranschaulicht.

Vorgehensweise beim Bereinigen von auf der Basis eingeklemmten **Frankierstreifen** 

- So bereinigen Sie einen in der Basiseinheit eingeklemmten Frankierstreifen:
- 1 Entfernen Sie alle Frankierstreifen aus dem Spender.
  - Überprüfen Sie, dass kein Frankierstreifen am Boden des Spenders festklebt.
- 2 Ziehen Sie den unter der Basis befindlichen Auslösegriff, um die Transportbänder und -räder abzusenken. Halten Sie den Griff fest.
- 3 Entfernen Sie den eingeklemmten Frankierstreifen mit der anderen Hand.

4 Lassen Sie den Freiga-

Position zu bringen.

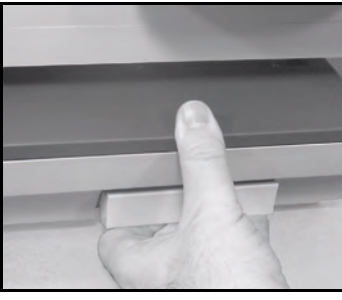

begriff los, um das Transportband und die -räder wieder in

# 10.3 Wiegeprobleme

## Das Wiegegerät wiegt nicht genau

Wenn die Basis nicht das richtige Gewicht anzeigt, führen Sie die folgenden Aktionen aus, um das Problem zu beheben.

Die Anzeige von – –  $\mathbf{g}$  weist auf einen Wiegefehler hin. Wenn dieser Wiegefehler auf der Startseite auftritt, wird der Wiegemodus "Standardwiegen" automatisch ausgewählt, wenn die automatische Gewichtserkennung aktiviert ist, siehe *Vorgehensweise beim Aktivieren der automatischen Gewichtserkennung auf der Wiegeplattform* p.141.

Sie müssen das Wiegegerät wie folgt überprüfen.

| Mögliche Ursachen                                               | Maßnahmen                                                                                                    |
|-----------------------------------------------------------------|----------------------------------------------------------------------------------------------------|
| Das Wiegegerät ist nicht aus-<br>gewählt.                       | Informationen finden Sie unter den Auswahlver-<br>fahren für die Wiegeart in <i>Auswählen einer Wiege-<br/>art</i> p.59.                                                |
| Es sind Vibrationen oder Luftzüge<br>im Wiegebereich vorhanden. | <ul> <li>Verwenden Sie einen stabilen und festen Tisch:</li> <li>Nicht in der Nähe einer Tür</li> <li>Nicht in der Nähe einer Lüftung oder eines Ventilators</li> </ul> |
| Etwas berührt die oder liegt auf<br>der Wiegeplattform.         | Räumen Sie den Wiegebereich, und setzen Sie die Wiegeplattform auf Null zurück (siehe <i>Wiegeeinstel-lungen</i> p.140).                                                |
| Der Nullpunkt der Wiegeplattform<br>ist nicht richtig.          | Informationen finden Sie unter den Verfahren zum Zurücksetzen der Wiegeplattform auf Null in <i>Wie-geeinstellungen</i> p.140.                                          |
|                                                                 |                                                                                                    |

Stellen Sie beim Starten des Systems sicher, dass die Wiegeplattform frei ist, um Fehler beim Wiegen zu vermeiden.

## 10.4 Diagnose und Systemdaten

Mit Hilfe der Diagnose können Sie die Hauptursache eines Problems oder eines Systemausfalls ermitteln, die möglicherweise während der Betriebszeit des Frankiersystems auftreten können.

Das System führt automatisch Selbsttests aus, um das Problem zu analysieren und die entsprechenden Berichte zu generieren.

Die Systemdaten stellen Daten über den Status des Systems und über die Ereignisse oder Fehler bereit, die aufgetreten sind.

## Diagnose

Als Manager können Sie auf alle nachfolgend aufgeführten Diagnosedaten Zugriff erhalten:

| Nr. | Diagnose                       | Kommentare                                                                                                    |
|-----|--------------------------------|----------------------------------------------------------------------------------------------------|
| 1   | Ping zum Server                | Sendet eine Nachricht an einen Server (falls ver-<br>bunden), um die Leitung zu prüfen.                                                           |
| 2   | Sensorstatus                   | Meldet den Status ([0] oder [1]) der nachfolgenden<br>Sensoren:<br>• Top doc<br>• Druckstart<br>• Abdeckung<br>• Schlitten<br>• Oberer Verschluss |
| 3   | AF-Zuführung                   |                                                                                                    |
| 5   | Die Anzeige von                | Der Bildschirm zeigt nacheinander einen schwarzen Balken ohne Text und dann mit Text an.                                                          |
| 6   | Ziffernblock                   | Zeigt 'Key ok' an, wenn der Test richtig verlaufen ist                                                                                            |
| 7   | USB Ports                      | Überprüft die beiden USB Ports (USB-Schlüssel erforderlich).                                                                                      |
| 8   | Serieller Anschluss            | Überprüft den seriellen Anschluss.                                                                                                    |
| 9   | Modemselbsttest                | Überprüft das Modem.                                                                                                    |
| 10  | Ping-Tool                      | Überprüft die LAN-Adresse.                                                                                                    |
| 11  | IP Konfigurations Prüf-<br>ung | Überprüft die LAN-Verbindung.                                                                                                    |

Vorgehensweise beim Zugriff auf die Diagnosedaten So erhalten Sie Zugriff auf die Diagnosedaten:

1 Als Manager (siehe *Vorgehensweise beim Anmelden als Manager* p.128):

Auf MENU drücken und 7.3 eingeben oder den Pfad auswählen: > Systeminfo > Diagnose

- **2** Das System erfordert, dass Sie auf [**OK**] drücken, um die Diagnosetests zu starten. Anschließend zeigt es die Liste der Tests an.
- **3** Wählen Sie einen Test aus der auf dem Bildschirm angezeigten Liste aus.

## Systemdaten

Als Manager haben Sie Zugriff auf:

- Die Softwaredaten (PSD#, Loader, OS, PACK, XNDF DATA DELTA, language, variant).
- Die Hardwaredaten (P/N der Basis und des PSDs).
- Die Liste der auf der Maschine aufgetretenen Ereignisse und Fehler (Fehler der Basis, Fehlerbericht PSD und der Verlauf der Serververbindung).
- Die Daten der Systemzähler.

| Vorgehensweise       | So                                  | zeigen Sie die Softwaredaten an:                                                                                                |  |
|----------------------|-------------------------------------|----------------------------------------------------------------------------------------------------|--|
| beim Anzeigen<br>der | 1                                   | Als Manager (siehe <i>Vorgehensweise beim Anmelden als Manager</i> p.128):                                                      |  |
| Softwaredaten        |                                     | Auf MENU drücken und 7.1.1 eingeben oder den<br>Pfad auswählen:<br>> Systeminfo > System Information > Softwareinformation      |  |
|                      | 2                                   | Die Daten der Systemsoftware werden auf dem Bildschirm angezeigt.                                                               |  |
| Vorgehensweise       | So zeigen Sie die Hardwaredaten an: |                                                                                                    |  |
| beim Anzeigen<br>der | 1                                   | Als Manager (siehe <i>Vorgehensweise beim Anmelden als Manager</i> p.128):                                                      |  |
| Hardwaredaten        |                                     | Auf MENU drücken und 7.1.2 eingeben oder den<br>Pfad auswählen:<br>> Systeminfo > System Information > Hardwareinforma-<br>tion |  |

2 Die Daten der Systemhardware werden auf dem Bildschirm angezeigt.

# Vorgehensweise beim Anzeigen der Ereignislisten

So zeigen Sie Ereignislisten an:

1 Als Manager (siehe *Vorgehensweise beim Anmelden als Manager* p.128):

Auf MENU drücken und 7.1.3 eingeben oder den Pfad auswählen: > Systeminfo > System Information > Fehlerliste

- 2 Wählen Sie die Liste > Fehlerbericht Basis (oder geben Sie 1 ein) oder die Liste > Fehlerbericht PSD (oder geben Sie 2 ein) oder den Verlauf der Serververbindung aus (oder geben Sie 3 ein).
- 3 Drücken Sie zum Bestätigen auf [OK].
- 4 Das System zeigt die ausgewählte Liste in einer Tabelle mit Folgendem für jeden Fehler an: Dem *Code* des Fehlers.
  Dem *Datum*, an dem der Fehler beigefügt wurde.
  Der Zählerstand für *Stück*, als der Fehler aufgetreten ist.
  Die *Beschreibung*Die *Kategorie*
- **5** Notieren Sie sich den *Code*, und wenden Sie sich dann an den Kundendienst.

#### So zeigen Sie die Daten der Systemzähler an:

1 Als Manager (siehe *Vorgehensweise beim Anmelden als Manager* p.128):

Auf MENU drücken und 7.1.4 eingeben oder den Pfad auswählen: > Systeminfo > System Information > Zähler

2 Das System zeigt die Daten der Systemzähler an.

Problembehandlung

beim Anzeigen der Systemzähler

Vorgehensweise

# 11 Spezifikationen

In diesem Abschnitt sind die Hauptspezifikationen für das Frankiersystem enthalten.

| 11.1 | Postgutspezifikationen         | 205 |
|------|--------------------------------|-----|
| 11.2 | Empfohlene Betriebsbedingungen | 207 |
| 11.3 | Allgemeine Spezifikationen     | 208 |
| 11.4 | Betriebsspezifikationen        | 209 |

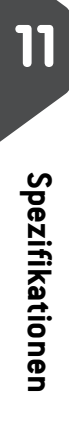

## Kuvertspezifikationen

#### Kuvertabmessungen

Das Frankiersystem kann die nachfolgend veranschaulichten Kuvertlaschenformate bearbeiten (*Hinweis: Die Abbildung ist nicht maßstabsgetreu*).

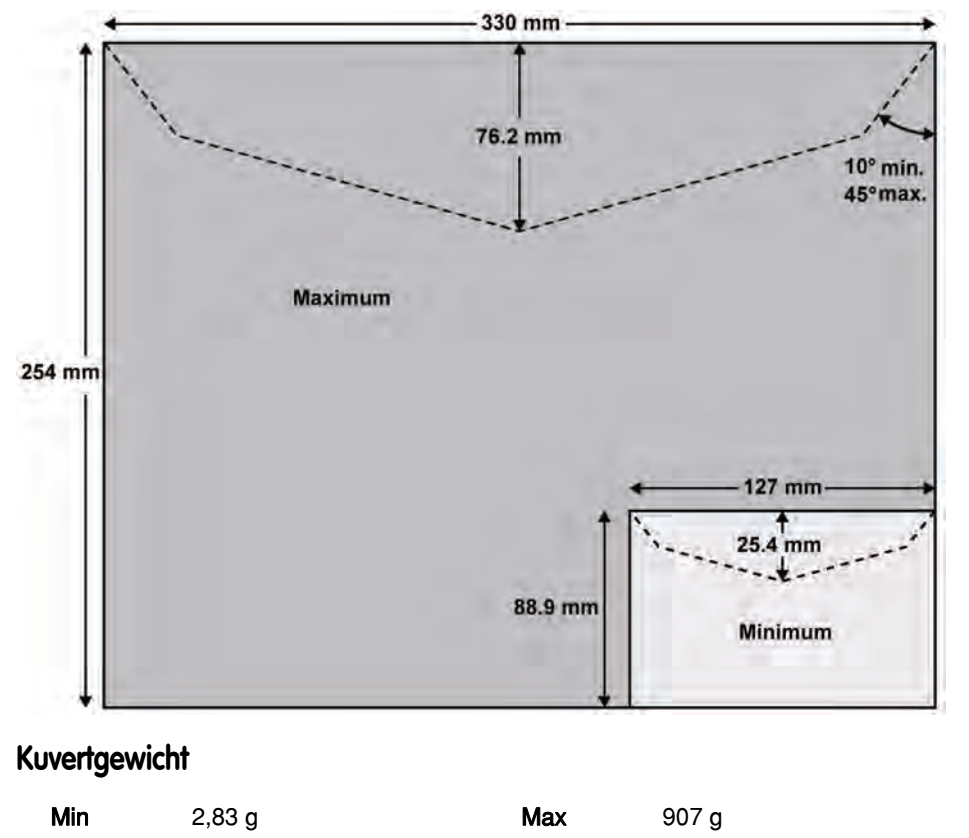

#### **Kuvertdicke**

| Min | 0,2 mm | Max | 10 mm |
|-----|--------|-----|-------|
|     | •,=    |     |       |

11

## In der Zuführung

#### Siehe auch

• Vorgehensweise beim Verwenden der Zuführung p.34.

#### **Kuvertstapel**

| Mindestgewicht | 2,83 g |
|----------------|--------|
| Höchstgewicht  | 907 g  |
| Maximale Höhe  | 10 cm  |

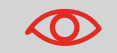

Die Zuführung kann keine eingebetteten Kuverts verarbeiten.

# 11.2 Empfohlene Betriebsbedingungen

#### Temperatur und relative Luftfeuchtigkeit

Das Frankiersystem sollte nur unter den folgenden Bedingungen betrieben werden:

| Temperaturbereich | Umgebungstemperatur: +10 | C - +40 | С |
|-------------------|--------------------------|---------|---|
|                   |                          |         |   |

Relative Luftfeuchtigkeit Maximal 80 % ohne Kondensation.

#### Wiegegenauigkeit

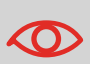

- Verwenden Sie einen stabilen und standfesten Tisch, um die bestmöglichen Ergebnisse beim Wiegen zu erhalten:
- Nicht in der Nähe einer Tür
- Nicht in der Nähe einer Lüftung oder eines Ventilators

# 11.3 Allgemeine Spezifikationen

#### Abmessungen (mm)

(Breite x Länge x Höhe)

- Basis: 283 x 378 x 300
- Automatische Zuführung: 240 x 33 x 433
- Automatische Zuführung mit Verschließeinheit: 260 x 350 x 545

#### Gewicht

- Basis: 10 kg
- Automatische Zuführung (Option): 6,5 kg
- Automatische Zuführung mit Verschließeinheit (Option): 8,3 kg
- Auffangschale: 1,2 kg

#### Stromversorgung

- Frequenz: 50 Hz
- Max. Nennstrom (vollständige Konfiguration): 0,2 A
- Stromversorgung: 230 V (+/- 10 %) 2-poliger geerdeter Stromkreis (bis zum Standard NFC15-100)

## 11.4 Betriebsspezifikationen

#### Kuvertabmessungen und Gewichte

- Max. Länge: 330 mm
- Max. Breite: 254 mm
- Max. Laschenhöhe: 76 mm
  - □ Mindestdicke: 0,2 mm
  - Max. Dicke (manuelle Zuführung): 12 mm
  - Max. Dicke (automatische Zuführung): 8 mm

Kuvertstapel

- Zuführung für Mischpost: Max. 102 mm hoch
- Mindestgewicht: 2,85 g
- Höchstgewicht: 1,2 kg.

#### Frankierstreifenabmessungen (vorgestanzt und selbstklebend)

- Max. Breite: 40 mm
- Min. Länge: 150 mm

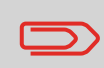

Ablage für Frankierstreifen: Empfohlene Raumtemperatur von 25 C und relative Luftfeuchtigkeit von 50 %. Überprüfen Sie das Haltbarkeitsdatum (*Best before*).

#### Kostenstellen

Die Anzahl der von Ihnen erstellbaren Kostenstellen ist standardmäßig auf 50 festgelegt und kann optional bis auf 100 angehoben werden.

#### Bediener

Anzahl der Bediener: 20.

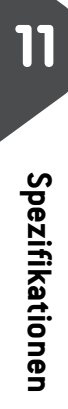

# Index

## A

AUS 22 Abdeckung 14 Abdruckspeicher 16, 68, 151, 151 Ablage für Frankierstreifen 13 Abschalten 10 Aktiv-/Inaktiv-Schaltfläche 13 Alle Kostenstellen 113 Anfeuchter (optional) 14 Anschlussübersicht 20 Anzahl der Kostenstellen 123 Arbeitssitzung 29, 29 Auf Null zurücksetzen 142 Auffangschale 13 Auswählen einer Gebühr 56 Automatic Label Dispenser (Automatischer Frankierstreifenspender) 13 Automatische Anrufe 118 Automatische Auswahl der Wiegeplattform 141 Automatische Vordatierung 149 Automatische Zuführung 13 Automatischen Frankierstreifenspender 33

#### В

Basiseinheit 13 Bediener 92, 93 Bedienfeld 13 Briefanlage 14

#### D

Datum 64, 156 Differenzwiegen mit autom. Streifen 42 Differenzwiegen 41, 47 Druckmodus 25, 32 Druckversatz 16, 67 Druckversatzes 150

#### Ε

Ein-Abschaltzeiten 134 Eine Kostenstelle 112 Eingang 50 Einstellungen 132 Energy Star® 21

#### F

Frankierstreifenanzeige 16 Frankierung 63, 65, 147 Füllstand 176

#### G

Gebührenaktualisierungen 117 Gebührenauswahl 56

#### Η

Hintere Führungsleiste 13

#### Κ

Kartusche 14, 33, 175, 181 Klischee 16 Kostenstelle 16, 86, 111 Kostenstellen AUS 79 Kostenstellen AUS mit PIN 80 Kostenstellen mit PIN 82 Kostenstellen-Modus 77 Kostenstelleninformationen 85 Kuvertabmessungen 205 L

LAN 9,155

## Μ

Mailbox 16, 160 Manuelle Anrufe 118 Manuelle Gewichtseingabe 43, 49

#### Ν

Nachrichten 160

#### 0

Online Service 117

#### Ρ

PIN-Code 82, 139 PPI 159 Papierstau 193 Postal Security Device (Postalisches Sicherheitsgerät, PSD) 14

## S

Sleep 21 Sortieren von Postgütern 28 Sprache 130 Stapelzähler 33 Stau 194, 197 Strom 6 Störungsfreigabegriff 13

#### Т

Tarieren 142 Tastatursignale 131 Telefon 9 Text 65 Töne 131

#### V

Verarbeiten von Postgütern 40, 52, 54 Verbleibende Vorgabe 16 Vordatierung 149

#### W

Wasser 184 Werbeklischees 65 Wiegeplattform 13

#### Ζ

Zeitumstellungen 156 Zugriffssteuerung 75 Zähler 70

### Ä

Ändern der aktuellen Kostenstelle 55

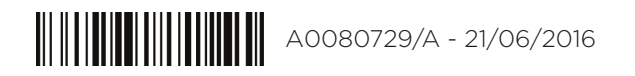